# 

# The essentials of imaging

www.minolta.com

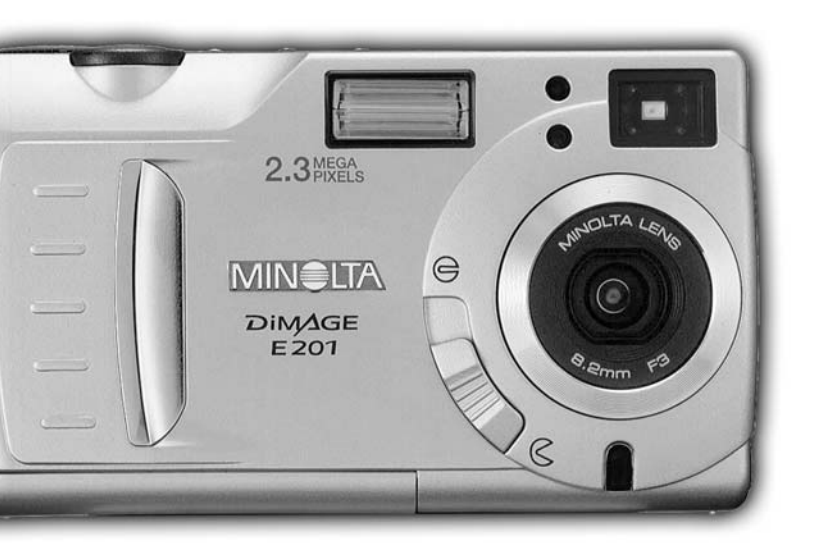

# DIMAGE E 201

Kiitos Minolta DiMAGE E201 digitaalikameran ostamisesta. Ole hyvä ja perehdy tähän käyttöohjeeseen, jotta voit nauttia kamerasi kaikista ominaisuuksista.

Tässä käyttöohjeessa on tietoja, jotka viittaavat ennen toukokuuta 2001 esiteltyihin tuotteisiin. Myöhemmin esiteltyjen tuotteiden yhteensopivuudesta saat tietoja ottamalla yhteyden Minoltan huoltoon.

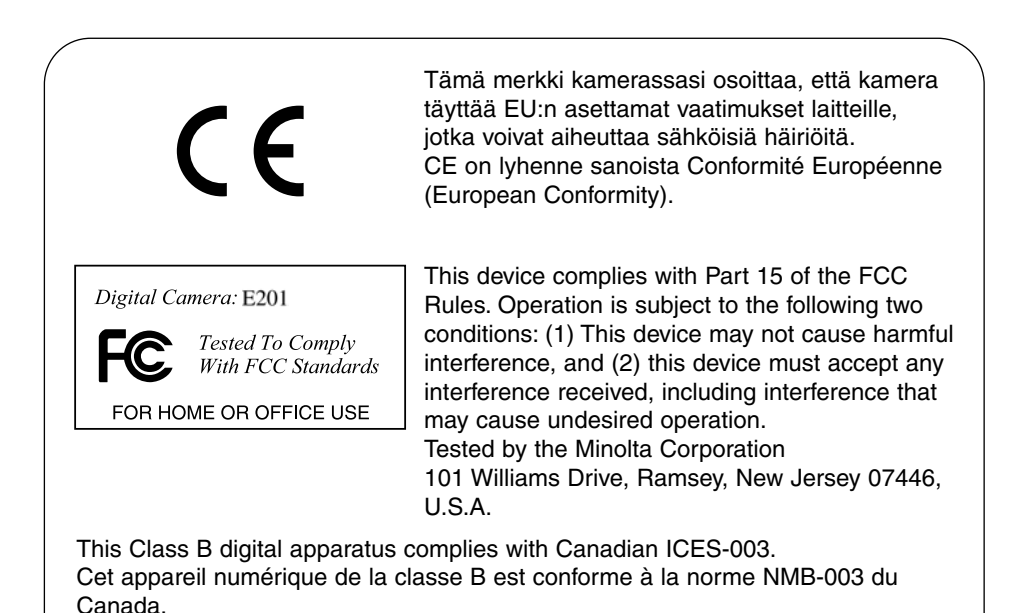

Älä irrota kaapelien ferriittisuojauksia.

Apple, the Apple logo, Macintosh, Power Macintosh, Mac OS, and the Mac OS logo are registered trademarks of Apple Computer Inc. Microsoft and Windows are registered trademarks of the Microsoft Corporation. The official name of Windows® is Microsoft Windows Operating System. Pentium is a registered trademark of the Intel Corporation. Adobe and PhotoDeluxe are registered trademarks of Adobe Systems Inc. QuickTime is a trademark used under license. PowerPC is a trademark of International Business Machines Corporation. All other trademarks are the property of their respective owners.

# ENNEN ALOITTAMISTA

Tarkista pakkausluettelo ennen tuotteen käyttämistä. Jos osia puuttuu, ota yhteys kamerakauppiaaseesi tai Minoltan huoltoon.

- 1 Minolta DiMAGE E201 digitaalikamera
- 4 AA-koon alkaaliparistot
- 1 Kameran hihna
- 1 Kameran laukku
- 1 8MB CompactFlash kortti
- 1 Videokaapeli
- 1 USB-kaapeli
- 1 DiMAGE E201:n CD-ROM-levyke
- 1 Adobe PhotoDeluxe Home Edition 4.0 CD- ROM (Windows)
- 1 Adobe PhotoDeluxe 2.0 CD- ROM (Macintosh)
- 1 Käyttöohje
- 1 Takuutodistus

DiMAGE E201 CD-ROM-levykkeellä on Windows ja Macintosh versiot Quick Time 4.1 ohjelmasta ja DiMAGE E201 Exif hyötyohjelma sekä USB-ajurit Windows 98, 98SE, ME ja 2000 Professional käyttöjärjestelmille.

# OIKEA JA TURVALLINEN KÄYTTÖ

Lue ja ymmärrä kaikki varoitukset ja varotoimet ennen tuotteen käyttämistä.

# **∆varoitus**

Paristojen väärinkäyttö voi saada ne vuotamaan haitallisia nesteitä, kuumentumaan tai räjähtämään, mikä voi aiheuttaa aineellisia tai henkilövahinkoja. Ota seuraavat varoitukset ehdottomasti huomioon.

- Käytä vain tässä käyttöohjeessa mainittuja paristoja.
- Älä aseta paristoja väärin päin (+/- navat).
- Älä käytä paristoja, joissa on merkkejä kulumista tai vuodoista.
- Älä saata paristoja alttiiksi tulelle, kuumuudelle, vedelle tai kosteudelle.
- Älä yritä hajottaa paristoja, äläkä saata niitä oikosulkuun.
- Älä säilytä paristoja metalliesineiden lähellä tai sisällä.
- Älä käytä samanaikaisesti tyypiltään, merkiltään, iältään tai varaukseltaan erilaisia paristoja.
- Älä lataa alkaaliparistoja.
- Käytä akkujen lataamiseen vain niille suositeltua laturia.
- Älä käytä vuotavia paristoja. Jos paristonestettä joutuu silmiin, huuhtele silmä(t) heti runsaalla vedellä ja ota yhteys lääkäriin. Jos paristonestettä joutuu iholle tai vaatteille, pese ne huolellisesti.
- Käytä vain tälle laitteelle määriteltyä verkkovirtalaitetta ja noudata siihen merkittyä jännitemäärää. Sopimaton laite tai jännite voi aiheuttaa vahinkoja syttymisen tai sähköiskun vuoksi.
- Älä pura tätä laitetta. Laitteen sisällä on korkeajännitepiiri, jonka koskeminen voi aiheuttaa sähköiskun.
- Poista paristot tai irrota verkkovirtalaite ja lopeta kameran käyttö välittömästi, jos kamera putoaa tai saa kolhun niin, että sen sisäosat, erityisesti salaman, tulevat näkyville. Salamassa on korkejännitepiiri, jonka voi aiheuttaa vakavan sähköiskun. Viallisen laitteen tai sen osan käyttäminen voi aiheuttaa vahinkoja tai tulipalon.
- Pidä paristot ja muut pienet osat, jotka voidaan nielaista, pienten lasten ulottumattomissa. Jos esine nielaistaan, ota heti yhteys lääkäriin.
- Älä säilytä tätä laitetta lasten ulottuvilla. Ole varovainen, kun käytät laitetta lasten lähistöllä.
- Älä väläytä salamaa suoraan silmiä kohti. Voimakas välähdys voi vaurioittaa näkökykyä.
- Älä väläytä salamaa kohti ajoneuvon kuljettajaa. Välähdys voi heikentää huomiokykyä tai johtaa hetkelliseen sokeuteen aiheuttaen vaaratilanteen tai onnettomuuden.
- Älä käytä kameran monitoria, kun ajat tai kävelet. Seurauksena voi olla vahinko tai loukkantuminen.
- Älä katso etsimen läpi suoraan aurinkoa tai voimakasta valonlähdettä kohti. Se voi vaurioittaa näkökykyäsi tai aiheuttaa sokeutta.

- Älä käytä tätä tuotetta kosteissa olosuhteissa tai märin käsin. Jos laitteeseen pääsee nestettä, poista heti paristot tai irrota verkkovirtalähde sekä lopeta laitteen käyttö. Nesteiden kanssa tekemisiin joutuneen laitteen käyttäminen voi aiheuttaa tulipalon tai sähköiskun.
- Älä käytä tätä laitetta lähellä syttyviä kaasuja tai nesteitä, kuten esim. bensiiniä tai tinneriä. Älä käytä syttyviä nesteitä laitteen puhdistamiseen. Syttyvien nesteiden tai liuosten käyttö voi aiheuttaa tulipalon tai räjähdyksen.
- Älä vedä virtajohdosta, kun irrotat verkkovirtalaitteen. Tartu itse verkkovirtalaitteeseen, kun irrotat sen virtalähteestä.
- Älä vaurioita, väännä, muuntele tai kuumenna verkkovirtalaitteen johtoa, äläkä aseta painavia esineitä sen päälle. Vaurioitunut johto voi aiheuttaa tulipalon tai sähköiskun.
- Jos laitteesta lähtee outoa hajua tai savua tai se kuumenee, lopeta laitteen käyttö. Poista heti paristot/akut varoen polttamasta käsiäsi, sillä paristot/akut kuumenevat käytettäessä. Viallisen laitteen käytön jatkaminen voi aiheuttaa vahinkoja.
- Jos laite kaipaa korjausta, toimita se Minoltan huoltoon.

# 

- Älä käytä tai varastoi laitetta kuumassa tai kosteassa paikassa, kuten esim. auton hansikaslokerossa tai tavarasäiliössä. Laite ja paristot voivat vaurioitua, mikä voi aiheuttaa vahinkoja tai palovammoja.
- Jos paristot vuotavat, lopeta laitteen käyttö.
- Pitkään käytettynä kamera lämpiää. Ole varovainen, ettet saa palovammoja.
- CompactFlash kortin ja paristojen poistaminen kamerasta heti pitkän käytön jälkeen voi aiheuttaa palovammoja. Kytke kamera pois päältä ja odota, että se jäähtyy.
- Älä väläytä salamaa, kun salama koskettaa ihmisiä, eläimiä tai esineitä. Salamasta purkautuu suuri määrä lämpöä, mikä voi aiheuttaa palovammoja.
- Älä kohdista painetta LCD monitoriin. Vaurioitunut monitori voi aiheuttaa vahinkoja ja monitorissa oleva neste voi aiheuttaa tulehduksia. Jos monitorinestettä joutuu iholle, pese iho runsaalla vedellä. Jos monitorinestettä joutuu silmiin, huuhtele silmät heti runsaalla vedellä ja ota yhteys lääkäriin.
- Työnnä pistoke hyvin pistorasiaan, kun käytät verkkovirtalaitetta.
- Älä käytä verkkovirtalaitetta, jos sen johto on vaurioitunut.
- Älä peitä verkkovirtalaitetta. Seurauksena voi olla tulipalo.
- Älä sijoita esteitä verkkovirtalaitteen lähelle. Ne voivat estää verkkovirtalaitteen irrottamisen vaaratilanteessa.
- Irrota verkkovirtalaite pistorasiasta, kun puhdistat sitä tai kun se ei ole käytössä.

Käyttöohjeen sisältämät tiedot on pyritty laatimaan mahdollisimman tarkasti ja oikein. Jos sinulla on kysyttävää käyttöohjeesta tai huomaat siinä virheitä tai puutteellisuuksia, ole hyvä ja ota yhteys Minoltan edustajaan.

# SISÄLLYSLUETTELO

#### TIETOJA TÄSTÄ KÄYTTÖOHJEESTA

Sivujen yläosissa on kuvakkeita, jotka helpottavat pikaista tiedon etsimistä. Kuvakkeet osoittavat, tuleeko kameran olla päällä vai ei, kameran vaatiman toimitatavan ja toimintosäätimen asennon. Erityisvaroitukset on sijoitettu tummanharmaisiin laatikkoihin tekstin yhteyteen

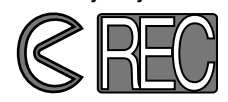

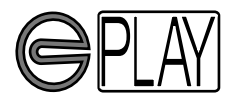

Ensimmäinen kuvake osoittaa, että objektiivin suojuksen tulee olla auki. Toinen kuvake osoittaa, että kameran pitää olla kuvaustilassa.

Ensimmäinen kuvake osoittaa, että objektiivin suojuksen tulee olla kiinni. Toinen kuvake osoittaa, että kameran pitää olla toistotilassa ja että LCD monitori pitää aktivoida painamalla display/enter -näppäintä.

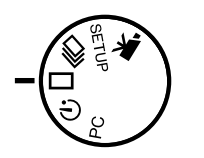

Tämä kuvake osoittaa toimintosäätimen asennon.

### SISÄLLYSLUETTELO

| OSIEN NIMET                     |    |
|---------------------------------|----|
| KAMERARUNKO                     | 10 |
| ETSIN                           | 12 |
| TOIMINTOSÄÄDIN                  | 12 |
| NÄYTTÖRUUTU                     | 13 |
|                                 |    |
| ALKUVALMISTELUT JA KAYTTO       | 14 |
| PARISTOJEN SÄÄSTÄMINEN          | 14 |
| PARISTOJEN JA                   |    |
| COMPACTFLASH KORTIN ASETTAMINEN | 15 |
| KAMERAN KÄSITTELY               | 15 |
| KAMERAN KYTKEMINEN PÄÄLLE       | 15 |
| KUVAAMINEN (Recording Mode)     | 16 |
| KUVIEN KATSELU (Playback Mode)  | 17 |
| KUVIEN POISTAMINEN              | 18 |

| ALKUVALMISTELUT                           | 19 |
|-------------------------------------------|----|
| PARISTOJEN VAIHTO                         | 20 |
| PARISTOJEN KUNNON OSOITIN                 | 21 |
| AUTOMAATTINEN VIRRANKATKAISU              | 21 |
| VERKKOVIRTALAITTEEN KÄYTTÖ (Lisävaruste)  | 22 |
| KAMERAHIHNAN KIINNITTÄMINEN               | 22 |
| COMPACTFLASH KORTIN ASETTAMINEN           | 23 |
| COMPACT FLASH KORTIN POISTAMINEN          | 24 |
| KUVAAMINEN                                | 25 |
| KAMERAN KYTKEMINEN KUVAUSTILAAN           | 26 |
| LCD MONITORIN NÄYTTÖ (Recording Mode)     | 26 |
| PERUSKUVAUS                               | 27 |
| TARKENNUSLUKITUS                          |    |
| TARKENNUKSEN MERKKIVALO/TARKENTUMATTOMUUS |    |
| TARKENNUKSEN ERIKOISTILANTEET             | 29 |
| TARKENNUSALUE                             | 29 |
| SALAMAKUVAUSTAVAT                         | 30 |
| SALAMAKUVAUSTAVAN VAIHTAMINEN             | 31 |
| SALAMAN MERKKIVALO                        | 32 |
| SALAMAKUVAUSALUE                          | 32 |
| LÄHIKUVAUS (Macro Mode)                   | 32 |
| VALOTUSKORJAUS                            | 34 |
| DIGITAALINEN ZOOMI                        | 36 |
| TOIMINTOSÄÄDIN JA KUVAUSTAVAT             | 37 |
| ELOKUVAUS                                 | 38 |
| ELOKUVAUKSEN NÄYTÖT                       |    |
| JATKUVA KUVANSIIRTO                       | 40 |
| ITSELAUKAISU (Vitkalaukaisin)             | 41 |
| IR KAUKOSÄÄTÖ (Lisävaruste)               | 42 |

# SISÄLLYSLUETTELO

| KUVAUSTILAN VALIKKO (Kuvan säätäminen)         | 43       |
|------------------------------------------------|----------|
| KUVAUSTILAN VALIKOSSA LIIKKUMINEN              | 44       |
| KUVANLAATU                                     | 46       |
| KUVAKOKO                                       | 47       |
| KUVATIEDOSTON KOKO                             | 47       |
| VALKOTASAPAINO                                 | 48       |
| TERÂVYYS                                       | 49       |
| KAMERAN HERKKYYS (ISO)                         | 49       |
| COMPACTFLASH KORTIN RIITTOISUUS                | 50       |
| KIIVIEN KATSELLI (Playback Mode)               | 51       |
|                                                | 51       |
|                                                |          |
|                                                |          |
|                                                | 54       |
|                                                | 54       |
|                                                | 56       |
| DIAESITYKSEN VALIKOSSA LIIKKUMINEN             | 56       |
|                                                | 58       |
| KUVIEN KATSELU TELEVISIOSTA                    | 60       |
| KUVIEN EDITOINTI                               | 61       |
| POISTETTAVIEN, LUKITTAVIEN TAI AVATTAVIEN      |          |
| KUVIEN TOISTO                                  | 62       |
| YKSITTÄISTEN KUVIEN POISTAMINEN                | 62       |
| YKSITTÄISTEN KUVIEN I UKITSEMINEN JA AVAAMINEN | 63       |
|                                                | 64       |
|                                                | 66       |
| KAIKKIEN KUVIEN UUKITSEMINEN                   | 66       |
|                                                | 66       |
| KUVIEN TULOSTAMINEN                            | 67       |
|                                                | 67       |
| KIIVATII ALIKSEN VALIKKO                       | 68       |
|                                                | 00<br>QA |
|                                                | 60       |
|                                                | 60       |

| ASETUSTILA                               | 71 |
|------------------------------------------|----|
| ASETUSVALIKOSSA LIIKKUMINEN              | 72 |
| LCD MONITORIN KIRKKAUS                   | 74 |
| COMPACTFLASH KORTIN ALUSTAMINEN          | 74 |
| AUTOMAATTISEN VIRRANKATKAISUN SÄÄTÄMINEN | 74 |
| PÄIVÄYKSEN JA KELLONAJAN ASETTAMINEN     | 74 |
| ÄÄNIMERKKI                               | 75 |
| VIDEOULOSTULOSIGNAALIN ASETTAMINEN       | 75 |
| PALUU PERUSASETUKSIIN                    | 75 |

| LIITTÄMINEN TIETOKONEESEEN              | 76 |
|-----------------------------------------|----|
| OHJELMISTON LAITTEISTOVAATIMUKSET       | 77 |
| KAMERAN LIITTÄMINEN TIETOKONEESEEN      | 78 |
| LIITTÄMINEN -WINDOWS ME                 | 79 |
| LIITTÄMINEN - WINDOWS 2000 PROFESSIONAL | 80 |
| LIITTÄMINEN - WINDOWS 98                | 82 |
| LIITTÄMINEN - MACINTOSH                 | 83 |
| COMPACTFLASH KORTIN ORGANISOINTI        | 84 |
| DIMAGE E201 EXIF HYÖTYOHJELMA           | 85 |
| KAMERAN IRROTTAMINEN TIETOKONEESTA      | 86 |
|                                         |    |

| LIITTEET          |    |
|-------------------|----|
| VIANETSINTÄ       |    |
| HOITO JA SÄILYTYS | 92 |
| TEKNISET TIEDOT   | 95 |

#### KAMERARUNKO

\* Tämä kamera on hieno optinen laite. Alla \*:llä merkittyjen pintojen puhtaana pitäminen on tärkeää. Ole hyvä ja perehdy oppaan lopussa olevaan jaksoon Hoito ja säilytys' (s. 92).

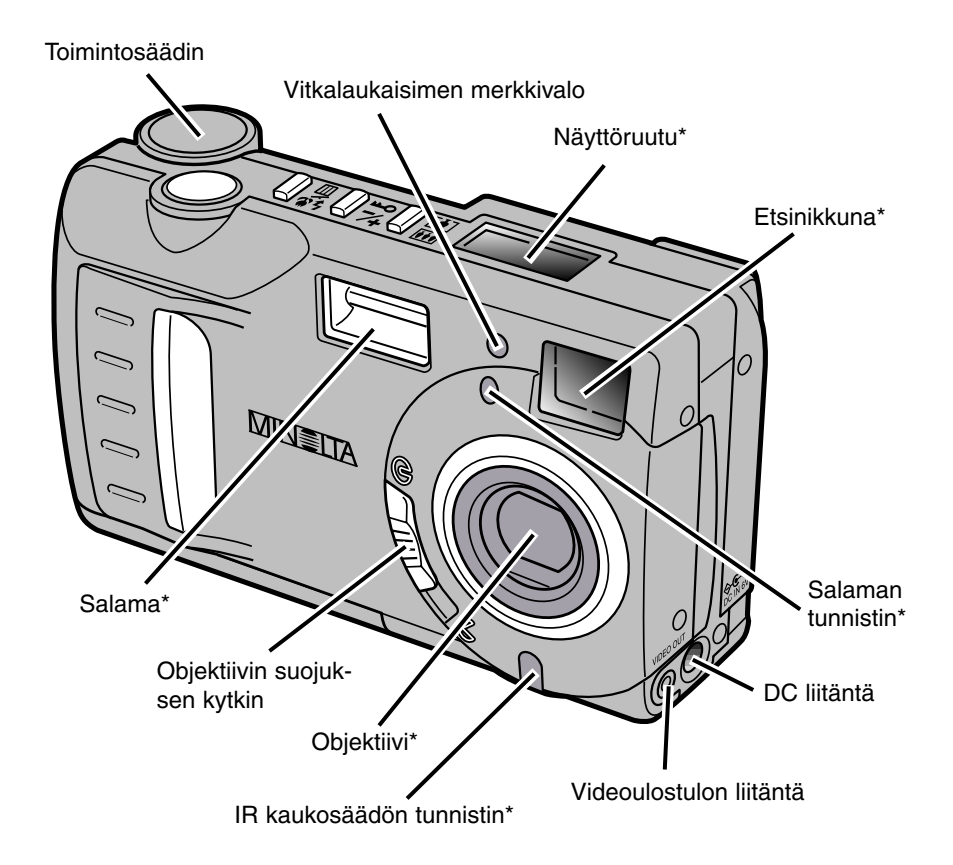

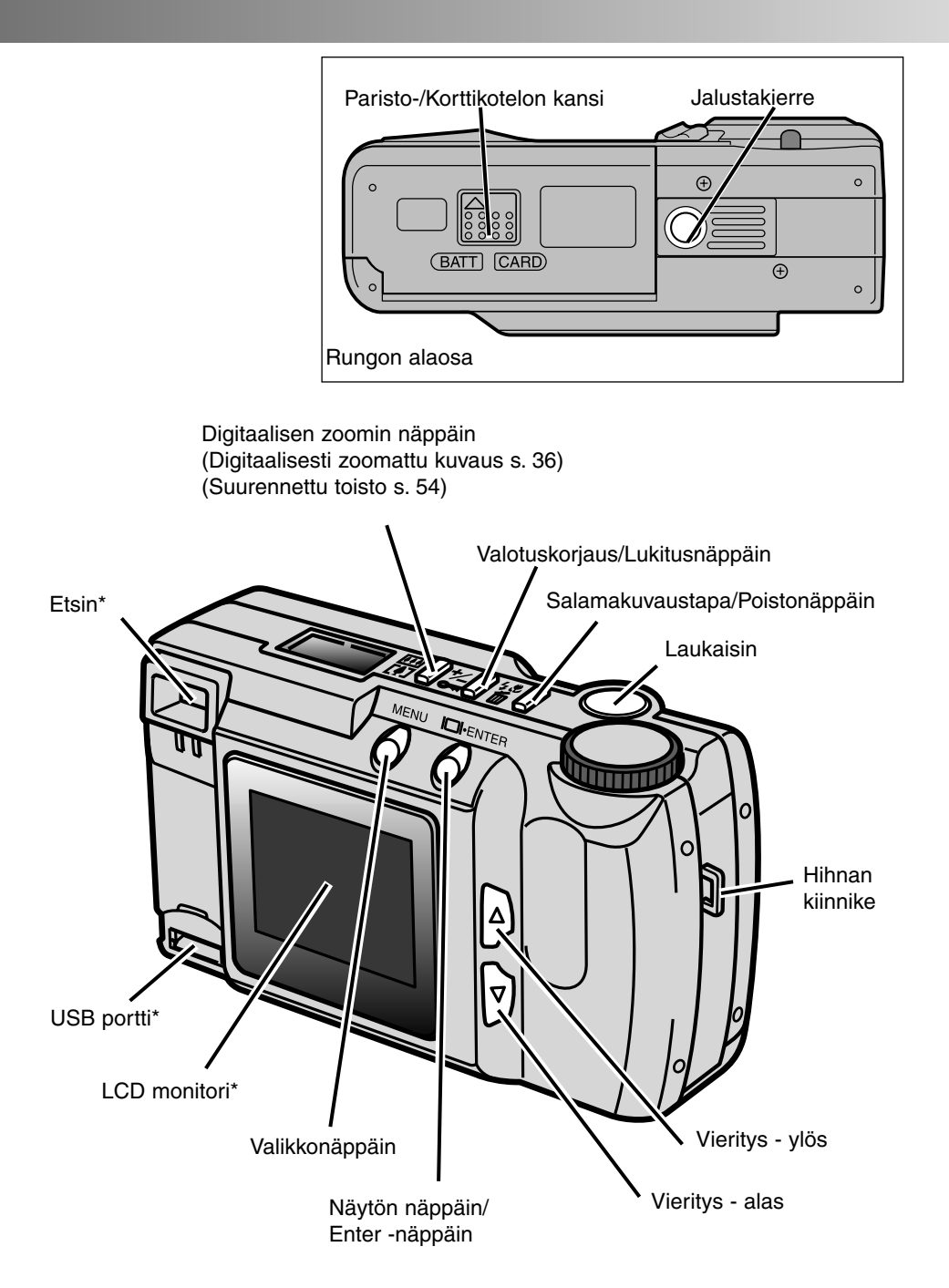

# OSIEN NIMET

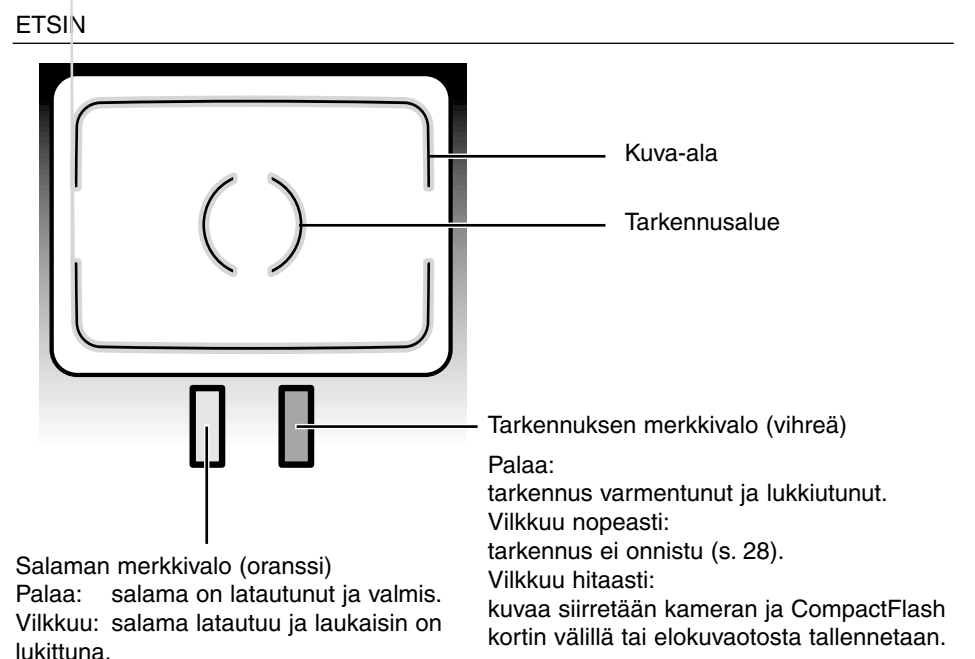

#### TOIMINTOSÄÄDIN

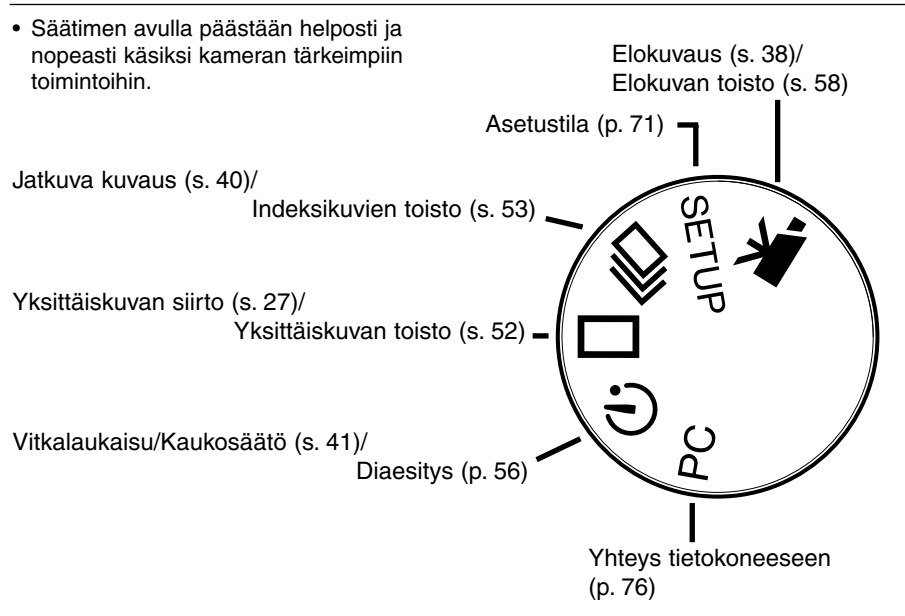

#### NÄYTTÖRUUTU

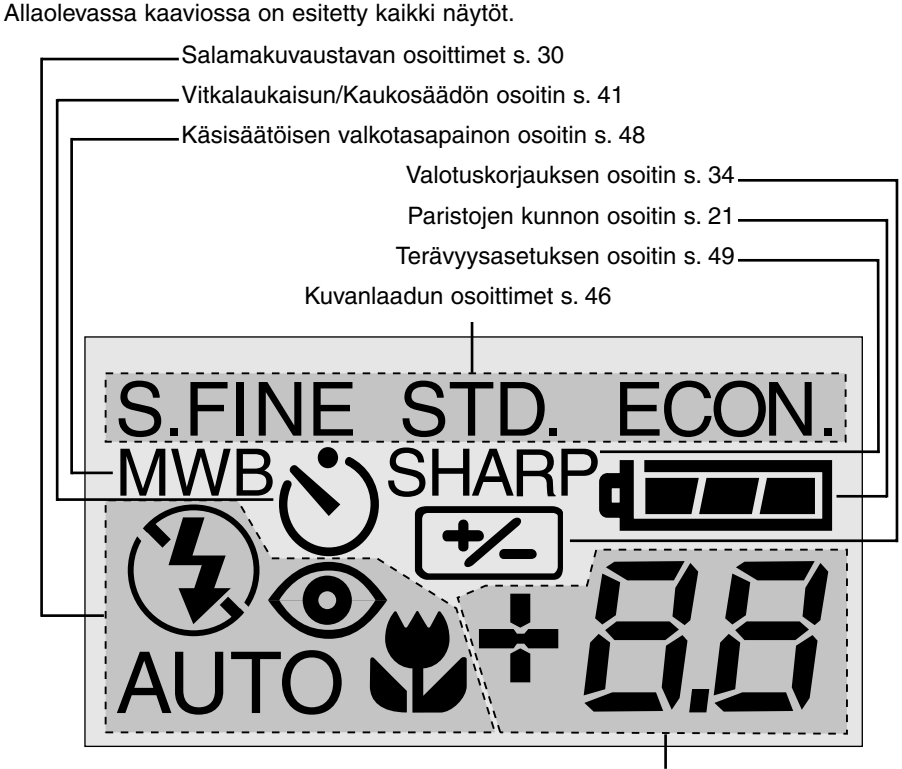

Tätä näytön osaa käytetään seuraavaan:

- Otoslaskuri\* s. 50
- Valotuskorjauksen näyttö s. 34
- CompactFlash kortin puuttumisen osoitin s. 23

\* Otoslaskuri näyttää CompactFlash kortille valitulla kuvakoolla ja -laadulla mahtuvien kuvien likimäärän. Jos kokoa tai laatua muutetaan, otoslaskurin näyttämä muuttuu vastaavasti.

Elokuvauksessa näyttö kertoo yhden minuutin mittaisten otosten määrän, joka mahtuu CompactFlash kortille. "c" on merkkinä elokuvaotoksesta (clip). Kun vähemmän kuin yksi 60 sekunnin otos voidaan tallentaa, laskuri näyttää jäljelläolevat sekunnit. Kuvattaessa laskurin lukema vähenee 60 sekunnista tai jäljelläolevasta ajasta, kun alle yksi elokuvaotos voidaan tallentaa.

# ALKUVALMISTELUT JA KÄYTTÖ

Tämä pikaopas kattaa kameran peruskäytön niin, että kamera voidaan ottaa käyttöön mahdollisimman pian. Koko kayttöohje kannattaa kuitenkin lukea, jotta pääset nauttimaan kameran kaikista toiminnoista sen parhaista kuvausominaisuuksista.

- Paristojen säästäminen
- · Paristojen ja CompactFlash kortin asettaminen
- Kameran käsittely
- Kameran kytkeminen päälle
- Kuvaaminen
- Kuvien katselu
- Kuvien poistaminen

#### PARISTOJEN SÄÄSTÄMINEN

Pitkään käytettäessä ja matkoilla paristoja voi säästää kytkemällä LCD monitorin pois päältä ja käyttämällä etsintä.

Paina display/enter näppäimellä monitori pois päältä. Monitorin saa takaisin päälle pitämällä display/enter näppäimen alhaalla n. sekunnin ajan.

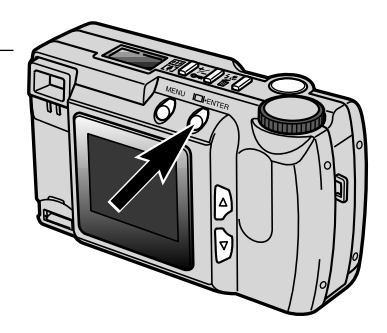

# ALKUVALMISTELUT JA KÄYTTÖ

#### PARISTOJEN JA COMPACTFLASH KORTIN ASETTAMINEN

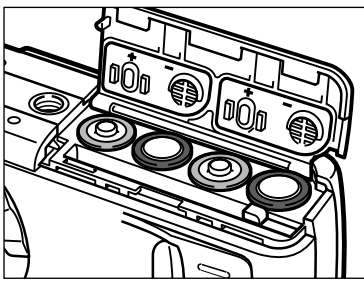

- Avaa paristo-/korttikotelon kansi ja aseta paristot paikalleen.
  - Huomioi, että paristojen navat tulevat kannessa olevien merkintöjen mukaisesti.

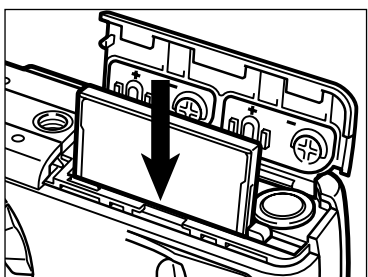

- 2 Aseta CompactFlash kortti.
  - Aseta kortti niin, että sen nimiöpuoli on kameran takaosaan päin.
  - Työnnä kortti aina sisään suorassa, ei koskaan vinossa.
  - Älä koskaan pakota korttia kameraan. Jos kortti ei mene sisään, tarkista sen suunta.

#### KAMERAN KÄSITTELY

Tartu kameraan tukevasti oikealla kädelläsi ja tue sen runkoa vasemmalla kädelläsi. Pidä kyynärpäät sivuillasi ja jalat hartianleveyden harallaan, niin kamera pysyy vakaana. Varo peittämästä objektiivia sormillasi. Pidä kameran hihna ranteesi ympärillä siltä varalta, että kamera sattuisi putoamaan.

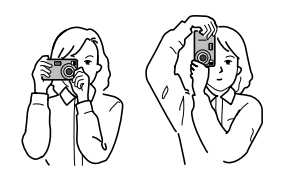

#### KAMERAN KYTKEMINEN PÄÄLLE

Avaa objektiivin suojus ja kytke kamera päälle työntämällä suojuksen kytkintä asentoon ≪.

• Kameran takana oleva LCD monitori aktivoituu automaattisesti.

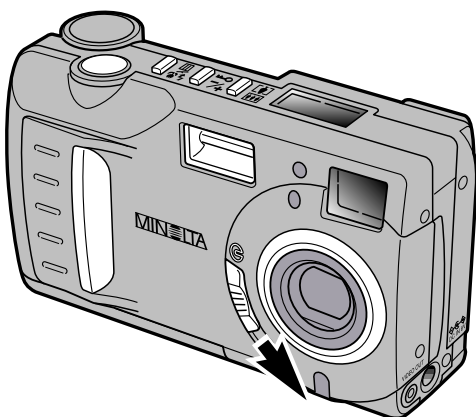

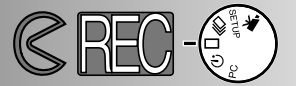

#### KUVAAMINEN (Recording Mode)

Kun kamera on kytketty päälle, se on kuvaustilassa. Kuvaamiseen voi käyttää joko etsintä tai LCD monitoria.

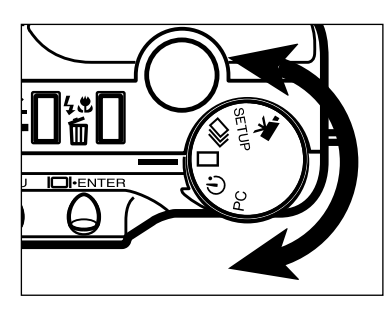

Käännä toimintosäädin yksittäiskuvan siirtoon (

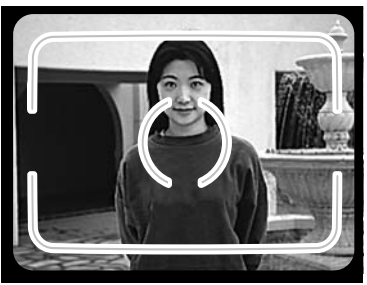

- 2 Sommittele kuva etsimeen tai LCD monitoriin.
  - Varmistu oikeasta tarkennuksesta kohdistamalla etsimen tarkennusalue aiheeseen tai sijoittamalla aihe LCD monitorin keskelle.

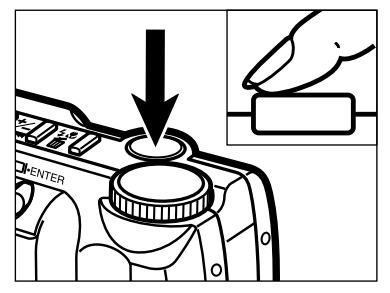

3 Paina laukaisin osittain alas.

- Tarkennuksen vihreä merkkivalo syttyy palamaan osoittaen, että aihe on tarkennettu.
- Salaman oranssi merkkivalo syttyy palamaan osoittaen, että salama on latautunut ja valmiina välähtämään.

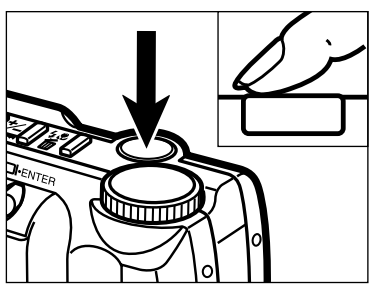

4 Ota kuva painamalla laukaisin kokonaan alas.

- Jos LCD monitori on päällä, otettu kuva näkyy siinä hetken kuvan ottamisen jälkeen.
- Tarkennuksen vihreä merkkivalo vilkkuu hitaasti sen ajan, kun kuva tallennetaan CompactFlash kortille.

### ALKUVALMISTELUT JA KÄYTTÖ

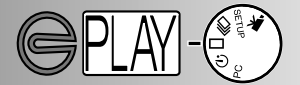

KUVIEN KATSELU (Playback Mode)

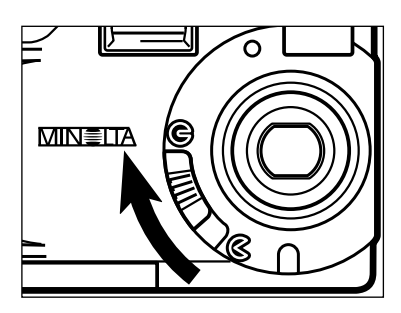

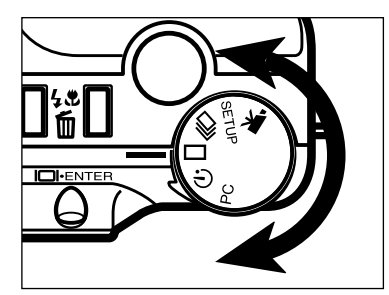

2 Käännä toimintosäädin yksittäiskuvan toistolle ( ).

- S. MENU DEVICER
- Pidä display/enter -näppäin alhaalla noin 1 s. ajan, jotta LCD monitori aktivoituu. Kamera on nyt kytkeytynyt toistolle.

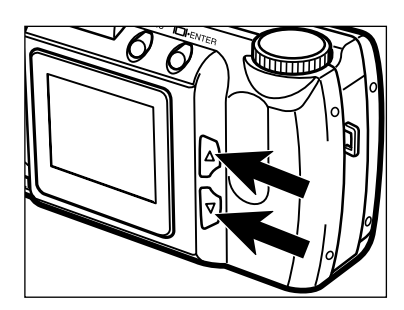

4 Katsele kuvia painamalla vieritysnäppäimiä
 (▲▼).

## ALKUVALMISTELUT JA KÄYTTÖ

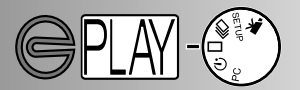

#### KUVIEN POISTAMINEN

Noudata edellisen sivun ohjeita tuodessasi poistettavaksi tarkoitetun kuvan LCD monitoriin.

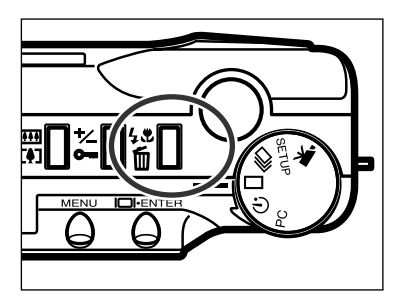

- 2 Paina salamakuvaustavan/poiston näppäintä.
  - Toimenpiteen vahvistusta vaativa näyttö ilmestyy monitoriin.

- DELETE ? NO YES SELECT:ENTER
- 3 Paina vieritysnäppäimiä (▲▼) niin, että
  "YES" tulee korostetuksi
  - "NO" peruu poistotoimenpiteen.

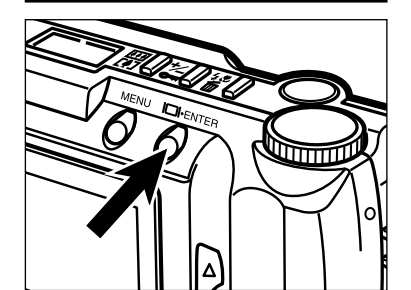

- 4 Poista kuva painamalla display/enter näppäintä.
  - Vaiheen 3 vahvistusnäyttö ilmestyy uudelleen.

5 Paluu kuvien toistoon tapahtuu painamalla vieritysnäppäimiä (▲▼) niin, että "NO" tulee korostetuksi ja painamalla sen jälkeen display/enter näppäintä.

# ALKUVALMISTELUT

- · Paristojen vaihtaminen
- Paristojen kunnon osoittimet
- Automaattinen virrankatkaisu
- Verkkovirtalaitteen käyttö
- Kameran hihnan kiinnittäminen
- CompactFlash kortin asettaminen
- CompactFlash kortin irrottaminen

#### PARISTOJEN VAIHTAMINEN

Minolta DiMAGE E201 käyttää neljää AA-koon alkaaliparistoa. AA-koon Ni-MH akkuja voidaan myös käyttää. Ni-MH akut tulee ladata täyteen varaukseen niille ja monimutkaiselle elektroniselle laitteelle sopivalla laturilla. Tarkista laturin sopivuus kauppiaaltasi.

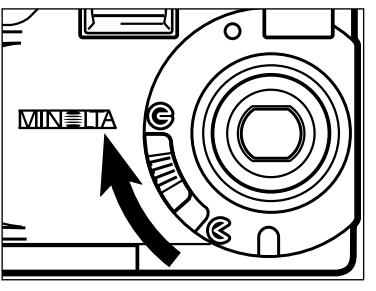

- Tarkista paristojen vaihdon yhteydessä, että kamera on ensin kytketty pois päältä siirtämällä objektiivin suojus asentoon (२.
  - CompactFlash kortti voi vaurioitua, jos kameraa ei ole suljettu kunnolla ennen paristojen vaihtamista.

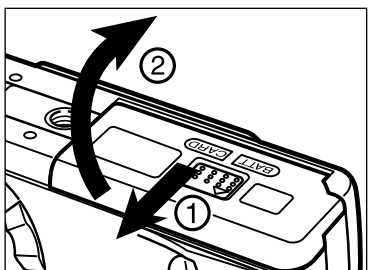

2 Avaa paristo-/korttikotelo työntämällä sitä osoitettuun suuntaan (1) ja nosta kotelon kansi yläasentoon (2).

- 3 Aseta paristot koteloon kannen sisäpuolella olevien +/- merkkien mukaisesti.
- 4 Käännä paristo-/korttikotelon kansi alas (1) ja työnnä sitä hieman kameran etuosaan päin. Paina sitten kotelon kantta alaspäin ja työnnä sitä samalla kameran takaosaan päin (2) niin, että se napsahtaa lukkoon.

 Tarkista paristojenvaihdon jälkeen, että kameran kello (päiväys ja kellonaika) osoittaa oikein (s. 71 - 74). Jos verkkovirtalaite ei ole käytössä ja paristo-/korttikotelon kansi on avoinna yli 10 min., kameran kello saattaa jätättää tai palautua alkuasetukseensa. Jos näin tapahtuu, aseta kellonaika ja päivämäärä oikeiksi sivuilla 71 - 74 olevien ohjeiden mukaisesti.

#### PARISTOJEN KUNNON OSOITTIMET

Kamerassa on automaattinen paristojen kunnon osoitin. Kun kamera on päällä, paristojen kunnon osoitin ilmestyy kameran yläosassa olevaan näyttöruutuun. Jos näyttöruutu pysyy tyhjänä, paristot voivat olla ehtyneet tai ne on asetettu väärin.

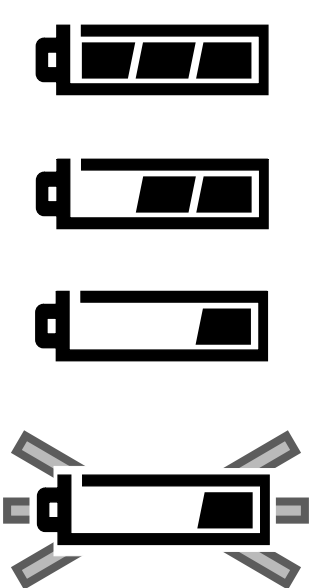

Täyden pariston kuva - paristossa on täysi lataus.

Vajaan pariston kuva - pariston lataus on jo ehtynyt, mutta kaikki kameran toiminnot ovat käytettävissä.

Lähes tyhjän pariston kuva - pariston lataus on hyvin heikko, mutta kamera toimii vielä kaikilta osin. Paristot tulee vaihtaa mahdollisimman pian.

Vilkkuva lähes tyhjän pariston kuva - lataus ei riitä kameran käyttämiseen. Kamera ei laukea. Vaihda paristot välittömästi. Kuva näkyy viiden sekunnin ajan, jonka jälkeen kamera kytkeytyy pois päältä.

#### AUTOMAATTINEN VIRRANKATKAISU

Paristojen säästämiseksi kamera kytkeytyy pois päältä, jos sitä ei käytetä 3 min. aikana. Kamera kytkeytyy päälle kuvaustilassa, kun se kytketään ensin pois päältä ja sen jälkeen uudelleen päälle. Kamera kytkeytyy päälle ja LCD monitori aktivoituu katselutilassa painamalla display/enter näppäintä noin 1 s. ajan.

- Paristoja käytettäessä automaattisen virrankatkaisun ajankohta voidaan määritellä asetusvalikosta (s. 71 - 74).
- Verkkovirtalaitetta käytettäessä automaattinen virrankatkaisu tapahtuu 30 minuutin kuluessa.

# KAMERAN KYTKEMINEN POIS PÄÄLTÄ

#### VERKKOVIRTALÄHDETTÄ KÄYTETTÄESSÄ (lisävaruste)

Verkkovirtalaitteen avulla kameran käyttövirta voidaan ottaa pistorasiasta. Runsaassa käytössä verkkovirtalaite säästää paristokuluja. Verkkovirtalaite on suositeltava, kun kamera on kytkettynä tietokoneeseen.

Älä vaihda virtalähdettä, kun kameran on kytkettynä päälle. Kytke kamera aina pois päältä ennen kuin vaihdat verkkovirrasta paristoihin.

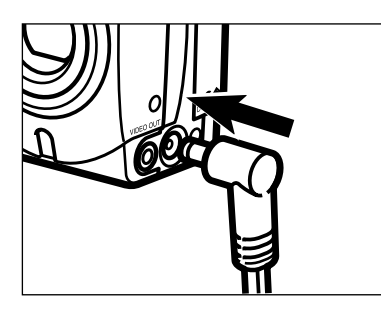

- Työnnä miniliitin kameran DC-liitäntään.
  Miniliittimen muoto voi vaihdella verkkovirtalaitteen mallin mukaan.
- Z Työnnä verkkopistoke verkkopistorasiaan.Kameran voi nyt kytkeä päälle.

#### HIHNAN KIINNITTÄMINEN

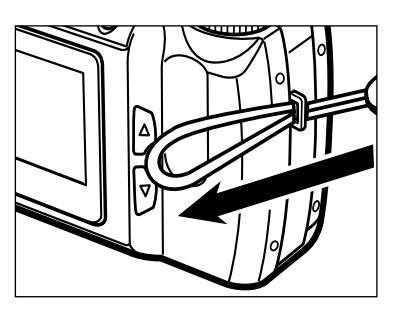

Työnnä hihnan pienempi silmukka hihnan kiinnikkeen läpi.

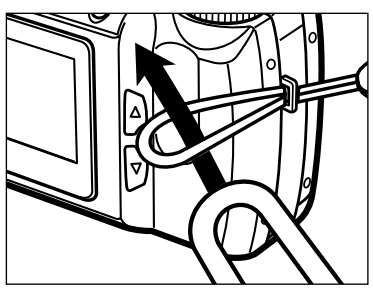

2 Vedä hihnan toinen pää pienemmän silmukan läpi ja kiristä hihna.

# ALKUVALMISTELUT

#### COMPACTFLASH KORTIN ASETTAMINEN

Kameraan tulee asettaa CompactFlash kortti, jotta kamera voisi toimia. Jos kamerassa ei ole korttia, "CF" ilmestyy näyttöruutuun ja kortin puuttumisesta kertova varoitus näkyy LCD monitorissa.

#### Kytke aina kamera ensin pois päältä ennen kuin asetat tai poistat CompactFlash kortin. Muutoin kortin kuvat tai kortti voivat vaurioitua.

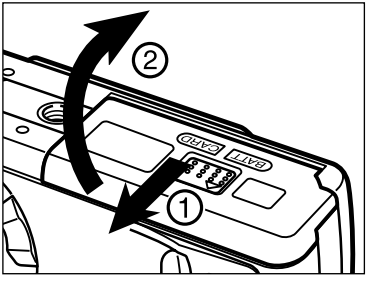

Avaa paristo-/korttikotelo työntämällä sitä osoitettuun suuntaan (1) ja avaa sitten kotelon kansi (2).

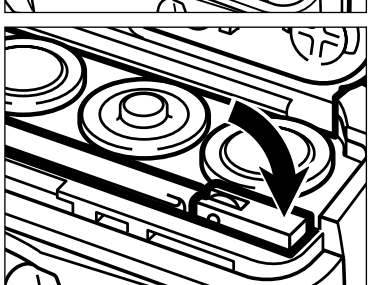

- 2 Aseta CompactFlash kortti uraansa niin, että kortin vapautin ponnahtaa ylös.
  - Aseta kortti niin, että sen nimiöpuoli osoittaa kameran takaosaan päin.Työnnä kortti aina sisään suorassa. Älä koskaan pakota korttia paikalleen. Jos kortti ei mene uraansa, tarkista, että kortti on oikein päin.
- **3** Käännä kortin vapautin alas kuvan osoittamalla tavalla.

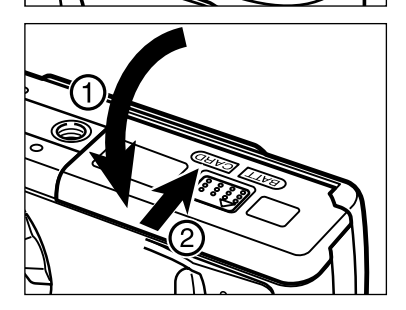

Käännä parito-/korttikotelon kansi alas (1) ja työnnä sitä hieman kameran etuosaan päin. Paina kantta alaspäin ja työnnä sitä samalla kameran takaosaan päin (2) niin, että se lukittuu.

# ALKUVALMISTELUT

#### COMPACTFLASH KORTIN IRROTTAMINEN

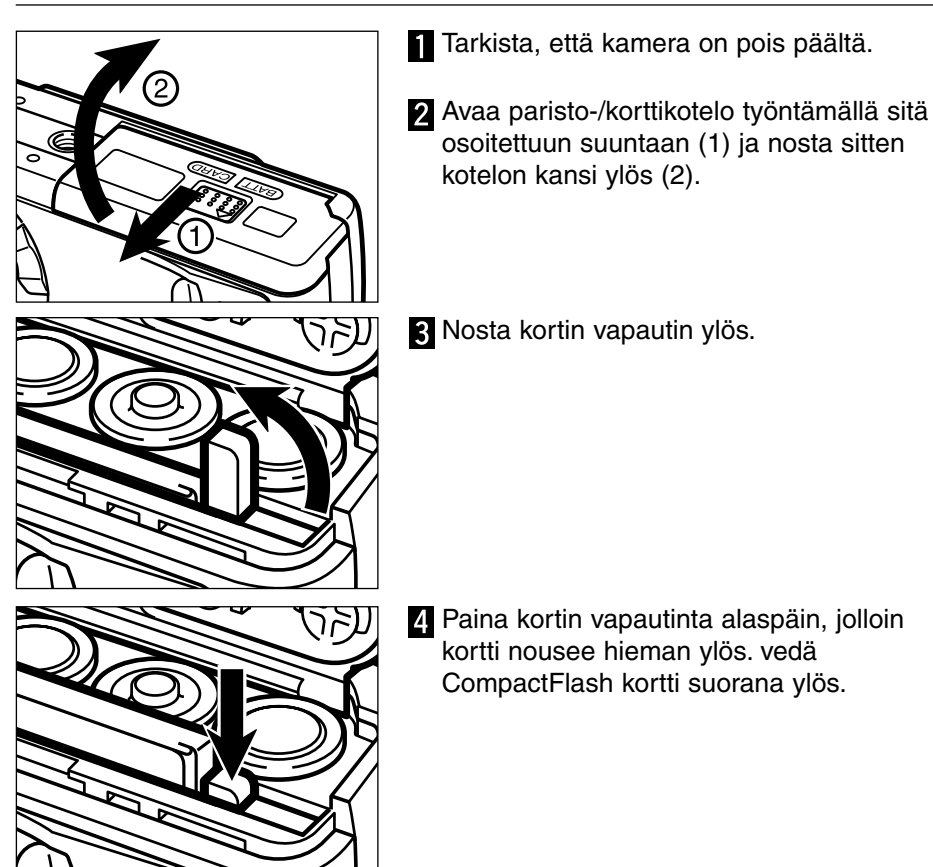

 Jos verkkovirtalaite ei ole käytössä ja paristo-/korttikotelo on auki yli 10 minuttia, kameran kello saattaa jätättää tai palata perusasetukseensa. Jos näin käy, säädä kellonaika ja päiväys oikeiksi sivuilla 71 - 74 olevien ohjeiden mukaisesti.

Varo avaamasta paristo-/korttikoteloa tai irrottamasta verkkovirtalaitetta, kun kamera on käytössä. CompactFlash voi vaurioitua, jos kameran virta katkeaa sinä aikana, kun kuvia tallennetaan kortille (tarkennuksen vihreä merkkivalo vilkkuu, kun kuvia tallennetaan). Jos näin käy, alusta CompactFlash kortti uudelleen sen jälkeen kun kuvatiedostot on siirretty kortilta tietokoneeseen.

# **KUVAAMINEN**

- Kameran kytkeminen kuvaustilaan
- LCD monitorin näyttö
- Peruskuvaus
- Tarkennuslukitus
- Tarkennuksen merkkivalo / Tarkennuksen epäonnistumisen osoitin
- Tarkennuksen erikoistilanteet
- Tarkennusalue
- Salamakuvaustavat
- Salamakuvaustavan vaihtaminen
- Salaman merkkivalo
- Salamakuvausalue
- Lähikuvaus (Macro Mode)
- Valotuskorjaus
- · Digitaalinen zoomi
- Toimintosäädin ja kuvaustavat
- Elokuvaus
- Elokuvauksen näytöt
- Jatkuva kuvaus
- Vitkalaukaisu
- IR kaukosäätö

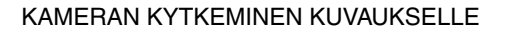

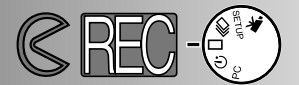

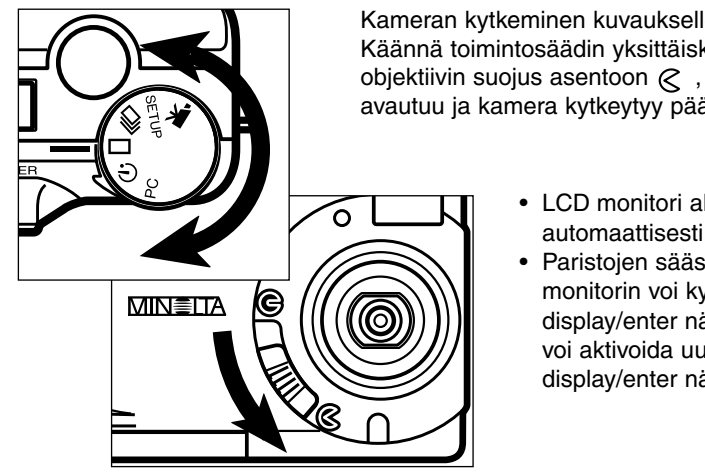

LCD MONITORIN NÄYTTÖ (Kuvaus)

- Kameran kytkeminen kuvaukselle on yksinkertaista. Käännä toimintosäädin yksittäiskuville ( 🔲 ) ja siirrä objektiivin suojus asentoon , jolloin objektiivi avautuu ja kamera kytkeytyy päälle.
  - LCD monitori aktivoituu automaattisesti.
  - Paristoien säästämiseksi LCD monitorin voi kytkeä pois päältä display/enter näppäimellä. Monitorin voi aktivoida uudelleen painamalla displav/enter näppäintä.

Kameran asetukset näkyvät LCD monitorissa viiden sekunnin ajan, kun monitori kytketään päälle tai kuvaustapaa muutetaan. Tiedot ilmestyvät myös, kun salamakuvaustapaa, digitaalista zoomia tai valotuskorjausta säädetään. Kun kameran on kytkettynä salama-automatiikalle, salamakuvaustavan kuvaketta ei näy LCD monitorissa.

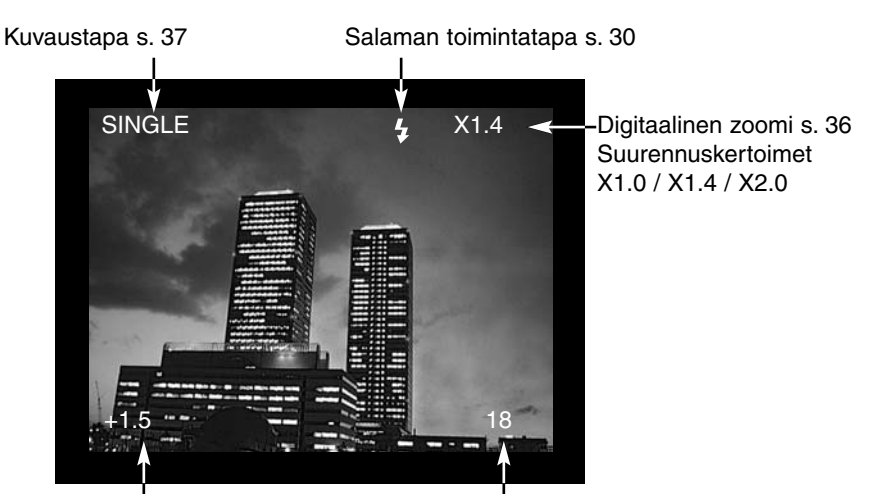

Valotuskorjauksen arvo (-2.0 - +2.0, 0.5:n pykälin) s. 34

Otoslaskuri (Otoslaskuri näyttää CompactFlash kortilla olevien kuvien määrän.)

# KUVAAMINEN

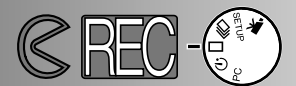

#### PERUSKUVAUS

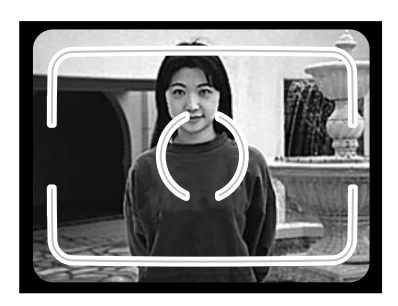

- Suuntaa etsimen tarkennusalue aiheeseen tai sijoita aihe keskelle LCD monitoria.
  - Jos aihe on kuvan laidalla, käytä tarkennuslukitusta (s. 28).
  - Pitele kameraa niin, että sormesi eivät peitä objektiivia.

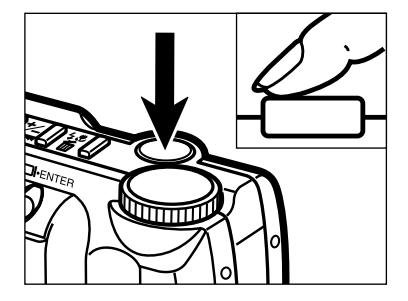

- Aktivoi kameran autofokus ja automaattivalotus painamalla laukaisin osittain alas.
  - Tarkennuksen vihreä merkkivalo osoittaa, että aihe on terävä. Jos kamera ei voi tarkentaa aihetta, vihreä merkkivalo vilkkuu. Toista vaiheet 1 ja 2 niin, että tarkennuksen vihreä merkkivalo palaa tasaisesti.
  - Salaman oranssi merkkivalo vilkkuu, kun salama latautuu, ja palaa tasaisesti, kun salama on valmis. Kamera ei laukea salaman latautuessa.

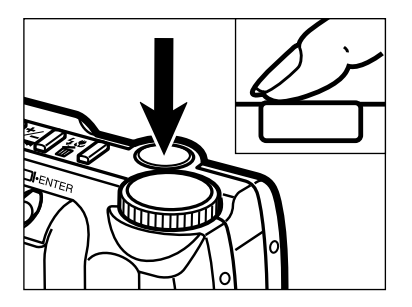

**3** Ota kuva painamalla laukaisin kokonaan alas.

- Otettu kuva näkyy hetken LCD monitorissa.
- Tarkennuksen vihreä merkkivalo vilkkuu hitaasti, kun kuvaa tallennetaan CompactFlashkortille. Älä irrota CompactFlash korttia tai verkkovirtalaitetta tai avaa paristokoteloa sinä aikana, kun kuvaa siirretään kortille, jotta et menettäisi kuvaa. Tarkennuksen merkkivalo sammuu, kun kuva on kokonaan siirretty.

# KUVAAMINEN

#### TARKENNUSLUKITUS

Tarkennuslukitusta käytetään, kun aihe on kuvan laidalla, tarkennusalueen ulkopuolella. Tarkennuslukitusta voi käyttää myös, kun kamera ei pysty tarkentamaan normaalisti erikoisen tarkennustilanteen vuoksi.

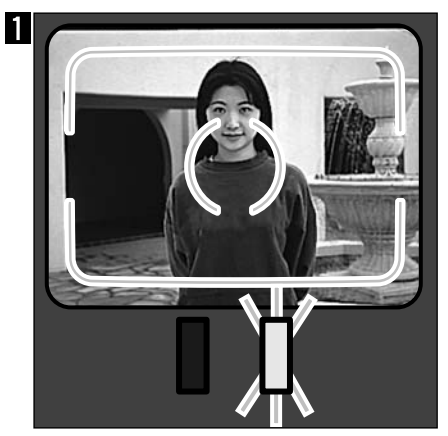

Suuntaa etsimen tarkennusalue aiheeseen tai sijoita aihe LCD monitorin keskelle. Paina laukaisin osittain alas ja pidä se siinä asennossa. Tarkennuksen vihreä merkkivalo osoittaa, että tarkennus on lukittunut.

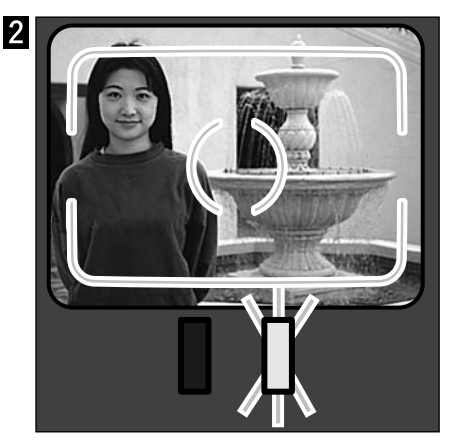

Sommittele kuva uudelleen nostamatta sormeasi laukaisimelta. Ota kuva painamalla laukaisin lopun matkaa alas.

#### TARKENNUKSEN MERKKIVALO/TARKENNUKSEN EPÄONNISTUMISEN OSOITIN

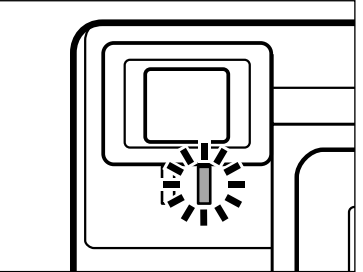

Tässä digitaalikamerassa on nopea ja tarkka automaattitarkennus. Kun laukaisin painetaan osittain alas, kamera tarkentaa automaattisesti tarkennusalueella olevaan aiheeseen ja pitää sen terävänä siihen asti, että laukaisin vapautetaan. Tarkennuksen merkkivalo (vihreä) osoittaa tarkennuksen tilan, kun laukaisin painetaan osittain alas.

Tarkennuksen merkkivalo palaa tasaisesti: Kamera on tarkentanut aiheeseen ja tarkennus on lukittunut.

Tarkennuksen merkkivalo vilkkuu:

Aihe on liian lähellä tai tarkennuksen erikoistilanne estää kameraa tarkentamasta automaattisesti aiheeseen.

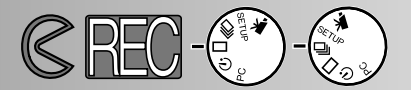

#### TARKENNUKSEN ERIKOISTILANTEET

Joissain tilanteissa kamera ei pysty tarkentamaan aihetta (ks. alla). Jos autofokus ei pysty tarkentamaan aihetta, tarkennuksen merkkivalo (vihreä) vilkkuu. Lukitse tarkennus toiseen, aiheesi kanssa samalla etäisyydellä olevaan aiheeseen ja sommittele kuva uudelleen ennen ottamista.

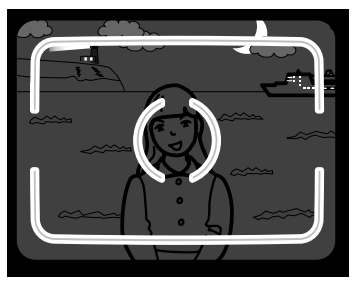

1 Aihe on liian tumma.

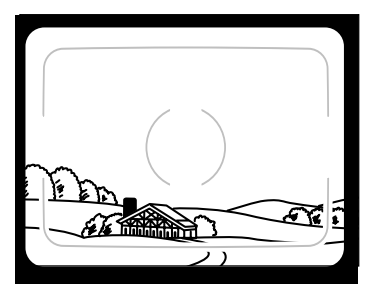

2 Tarkennusalueella olevan aiheen kontrasti on liian heikko.

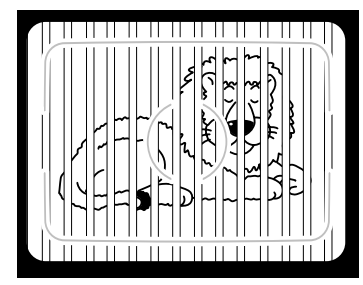

3 Kaksi eri etäisyyksillä olevaa aihetta asettuu päällekkäin tarkennusalueella.

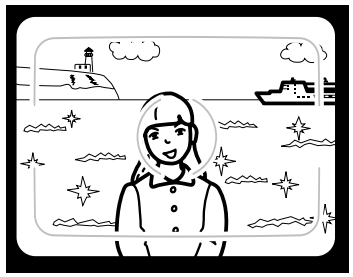

4 Aiheen lähellä on hyvin kirkas alue tai esine.

#### TARKENNUSALUE

| Normaali tarkennustapa   | 0.6m - ∞ (2 ft ∞)        |
|--------------------------|--------------------------|
| Lähikuvaus (makro) s. 32 | 0.3m - 0.6m (1 ft 2 ft.) |

Tarkennuksen vihreä merkkivalo osoittaa vilkkumisella, että aihe ei ole tarkennusalueella.

#### SALAMAN TOIMINTATAVAT

Kun kamera kytketään päälle, salama kytkeytyy automatiikalle. Muitakin salamakuvaustapoja voidaan valita, mutta kamera siirtyy uudelleen salamaautomatiikalle, kun se kytketään pois päältä.

| LCD<br>Monitorin<br>näyttö | Näyttö-<br>ruudun<br>näyttö | Salamakuvaustapa                                  |                                                                                                    |
|----------------------------|-----------------------------|---------------------------------------------------|----------------------------------------------------------------------------------------------------|
| (Ei<br>näyttöä)            | <b>4</b><br>AUTO            | AUTOMATIIKKA                                      | Salama välähtää automaattisesti, kun valoa<br>on vähän.                                                                                                    |
| 4                          | 4                           | TÄYTESALAMA                                       | Salama välähtää aina kuvaa otettaessa riip-<br>pumatta valaistuksesta. Käytä täytesalamaa,<br>kun kuvattavan kasvoille lankeaa voimakkai-<br>ta varjoja tai kuvattava on vastavalossa. |
| 3                          | 3                           | SALAMAN ESTO                                      | Käytä salaman estoa, kun aihe ei ole sala-<br>makuvausalueella tai salaman käyttö on kiel-<br>letty. Jalustan käyttö on suositelvaa.                                                   |
| ۲                          | 4<br>AUTO                   | AUTOMATIIKKA JA<br>PUNASILMÄISYY-<br>DEN VÄHENNYS | Käytä punasilmäisyyden vähennystä, kun<br>kuvaat ihmisiä tai eläimiä yöllä tai niukassa                                                                                                |
| 40                         | 40                          | TÄYTESALAMA JA<br>PUNASILMÄISYY-<br>DEN VÄHENNYS  | valossa. Salama välähtää muutaman kerran<br>heikosti ennen valottavaa välähdystä.                                                                                                    |
| *                          | <b>E</b>                    | MAKROKUVAUS                                       | Lähikuvien ottamisessa.<br>Makrokuvauksessa salaman esto kytkeytyy<br>automaattisesti (s. 32).                                                                                         |

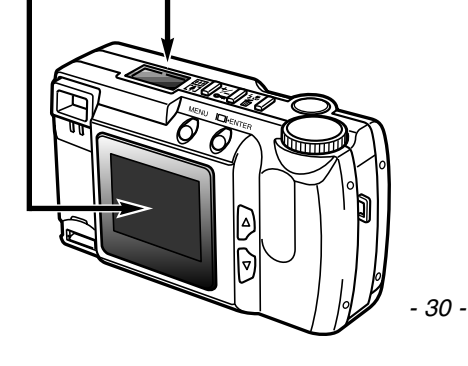

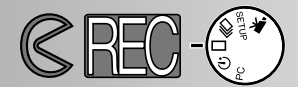

#### SALAMAKUVAUSTAVAN MUUTTAMINEN

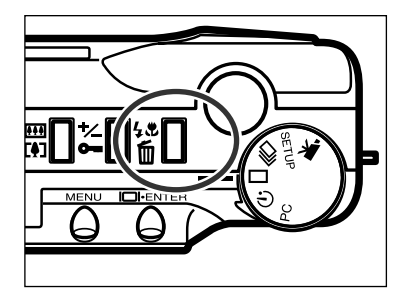

- Paina salamakuvaustavan/poiston (delete) näppäintä, kun kamera on kytketty kuvaukselle.
  - Voimassaoleva salamakuvaustapa näkyy näyttöruudussa ilman muita tietoja.
  - Salamakuvaustavan/poiston näppäintä tarvitsee painaa vain kerran.
  - Salamaa ei voi käyttää/kytkeä jatkuvalla kuvauksella tai elokuvauksella.
- 2 Paina vieritysnäppäimiä (▲▼) niin, että haluamasi salamakuvaustapa näkyy näyttöruudussa tai LCD monitorissa.

- Ylöspäin vierittävän (▲) näppäimen painaminen vaihtaa salamakuvaustapoja oheisen kuvan mukaisesti.
- Alaspäin vierittävän (▼) näppäimen painaminen vaihtaa salamakuvaustapoja päinvastaisessa järjestyksessä.

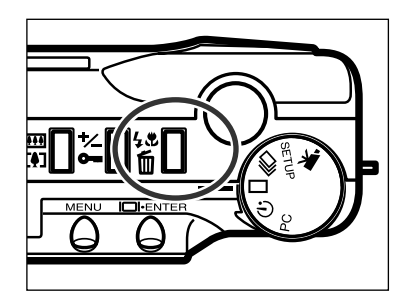

- 3 Kytke valittu salamakuvaustapa toimivaksi painamalla salamakuvaustavan/poiston näppäintä tai painamalla laukaisin osittain alas.
  - Jos et tee mitään, näkyvillä oleva salamakuvaustapa kytkeytyy hetken kuluttua automaattisesti.

# KUVAAMINEN

#### SALAMAN MERKKIVALO

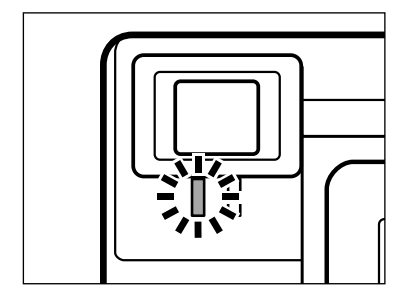

Salaman oranssi merkkivalo kertoo salaman toimintavalmiuden, kun laukaisin painetaan osittain alas. Palaa: salama on latautunut ja valmiina. Vilkkuu: salama latautuu.

#### SALAMAKUVAUSALUE

Varmistu oikeasta valotuksesta tarkistamalla, että aiheesi on salamakuvausalueella.

| ISO - Normaali asetus           | 0.6m - 2.5m (2 ft 8.2 ft.)  |
|---------------------------------|-----------------------------|
| ISO - Herkistetty asetus (High) | 0.6m - 5.0m (2 ft 16.4 ft.) |

• Valokuvauksessa ISO kertoo filmin herkkyyden. Lisätiedot kameran herkkyysasetuksen muuttamisesta ovat sivuilla 44 - 49.

#### Lähikuvaus (Macro Mode)

Makrokuvausasetuksen avulla pääset lähemmäs aihettasi. Makrokuvauksen lyhin tarkennusetäisyys on 0.3m (1 ft.). Makroasetusta voi käyttää yhdessä digitaalisen zoomin (s. 36) kanssa tehostamaan lähikuvausta. Makrokuvausta ei voi käyttää jatkuvassa kuvauksessa tai elokuvauksessa.

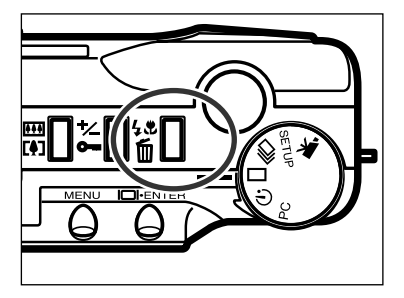

- Paina salamakuvaustavan/poiston näppäintä, kun kamera on kytkettynä yksittäiskuvien otolle.
  - Voimassaoleva salamakuvaustapa näkyy näyttöruudussa.

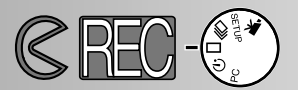

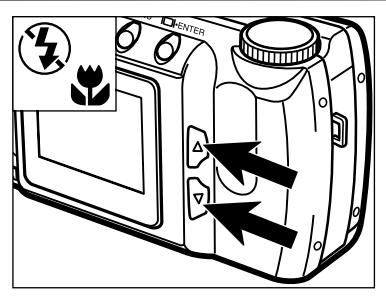

- 2 Paina vieritysnäppäimiä (▲▼) niin, että makrokuvauksen kuvake ilmestyy näyttöruutuun.
  - Makrokuvauksessa LCD monitoria ei voi kytkeä pois päältä.

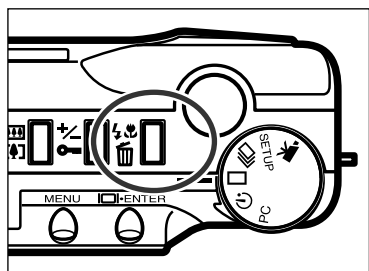

- 3 Kytke makrokuvaus toimivaksi painamalla salamakuvaustavan/poiston näppäintä tai painamalla laukaisin osittain alas.
  - Makrokuvauksessa salama ei välähdä.

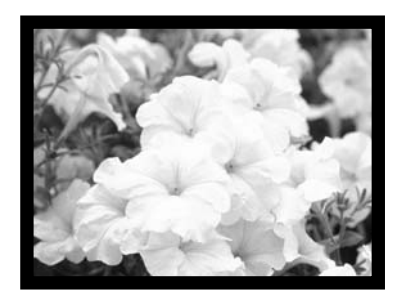

- 4 Sommittele kuva LCD monitorin avulla.
  - Parhaat kuvat saat, jos asetat kameran tukevalle alustalle tai käytät jalustaa.

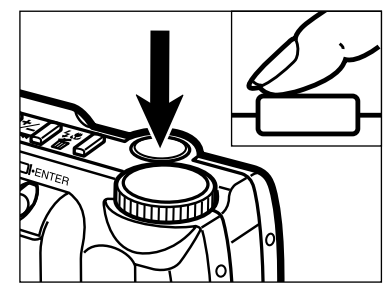

- **5** Lukitse tarkennus painamalla laukaisin osittain alas.
  - Jos tarkennuksen vihreä merkkivalo palaa, tarkista, että aiheesi on makrokuvausalueella: 0.3m - 0.6m (1 ft. - 2 ft.).
- **6** Ota kuva painamalla laukaisin kokonaan alas.
  - Kuvan ottamisen jälkeen makrokuvausasetus pysyy voimassa siihen asti, että asetusta vaihdetaan tai kamera kytketään pois päältä.

# KUVAAMINEN

#### VALOTUSKORJAUS

Valotusta voi korjata niin, että lopullisesta kuvasta tulee vaaleampi tai tummempi. Valotusta voi korjata jopa ± 2 EV (0.5EV:n portain). Valotuskorjaus tulee säätää ennen kuvan ottamista. Valotuskorjaus on käytettävissä kaikilla kuvaustavoilla.

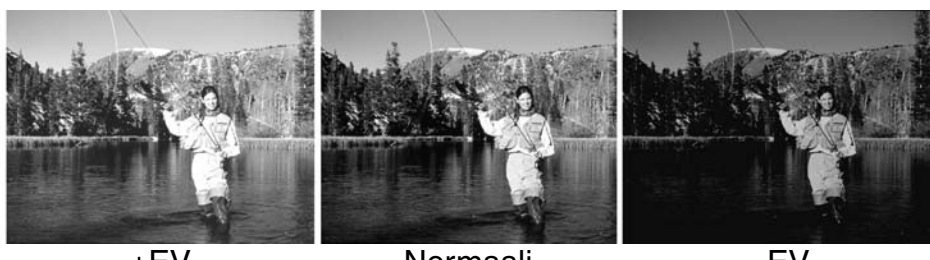

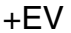

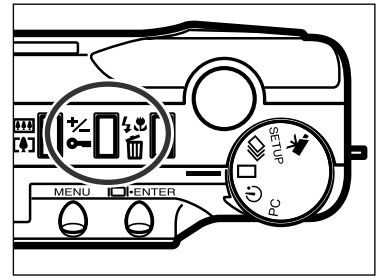

Normaali

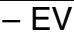

- Paina valotuskorjauksen/lukituksen näppäintä, kun kamera on kytkettynä kuvaukselle.
  - Voimassaolevan valotuskorjauksen määrä ilmestyy näyttöruutuun ja LCD monitorin vasempaan alakulmaan.
- 2 Valitse valotuskorjauksen määrä vieritysnäppäimillä (▲▼).
  - Valotusta voi korjailla jopa± 2 EV (0.5EV:n portain).
  - Valotuksen muutoksen voi nähdä LCD monitorin päivittyvästä kuvasta.

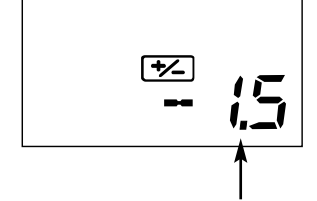

Valotuskorjauksen määrä

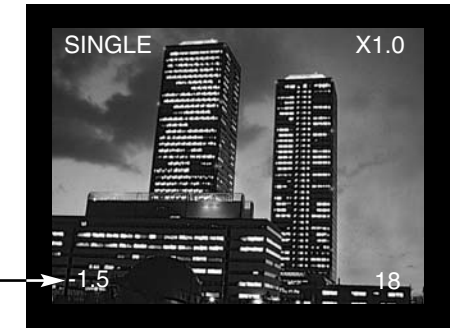

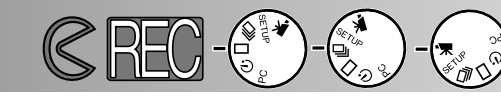

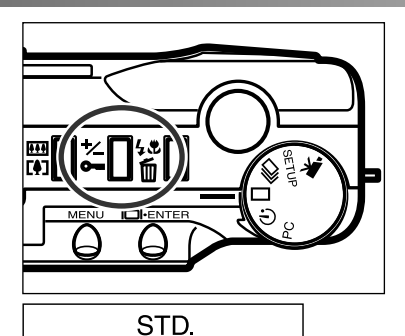

+⁄-

AUTO

- 3 Kytke valotuskorjaus toimintaan painamalla valotuskorjauksen/lukituksen näppäintä tai painamalla laukaisin osittain alas.
  - Valotuskorjauksen osoitin (<sup>\*</sup>) jää näyttöruutuun muistuttamaan valotuskorjauksesta.
  - Kuvan ottamisen jälkeen valotuskorjaus jää voimaan siihen asti, että kamera kytketään pois päältä tai valotuskorjaukseksi säädetään 0.0.

EV tarkoittaa valotusarvoa. Yhden EV:n muutos säätää kameran laskeman valotuksen kertoimella 2 eli valotus joko kasinkertaistuu tai puolittuu.

| EV   | Muutos valotuksessa | Valotuksen säätö        |
|------|---------------------|-------------------------|
| +2.0 | +2 aukkoa           | 4-kertainen valon määrä |
| +1.0 | +1 aukko            | 2-kertainen valon määrä |
| 0.0  | Laskettu valotus    |                         |
| -1.0 | -1 aukko            | 1/2 valon määrästä      |
| -2.0 | –2 aukkoa           | 1/4 valon määrästä      |

Joissain olosuhteissa kameran valotusmittari erehtyy. Valotuskorjauksen käyttö voi silloin korjata virheen. Esim. hyvin vaalea näkymä, kuten luminen maisema tai vaalea hiekkaranta, voi näyttää liian tummalta otetussa kuvassa. Ennen kuvan ottamista säädetty +1 tai +2 EV;n valotuskorjaus tuo kuvaan normaalimmat sävyt.

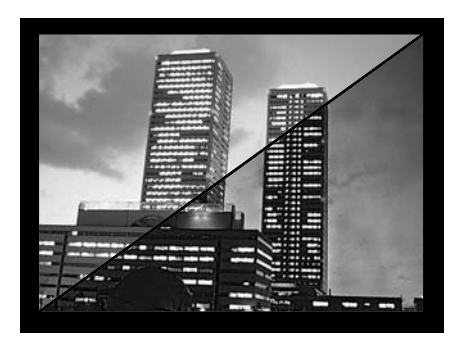

Vasemmalla olevassa esimerkissä tumma näkymä näyttää liian vaalealta ja puhkipalaneelta LCD monitorissa. Vähentä mällä valotusta (–1.5 EV) auringonlaskun voima säilyy kuvassa.

# KUVAAMINEN

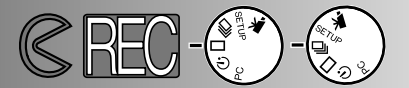

#### DIGITAALINEN ZOOMI

Digitaalinen zoomi voi suurentaa kuvan jopa 2-kertaiseksi normaaliin verrattuna. Suurennuksen vaikutuksen näkee LCD monitorista - etsin ei näytä suurennuksen muutosta. Käytä aina LCD monitoria kuvasi sommitteluun. Digitaalista zoomia ei voi käyttää elokuvauksessa.

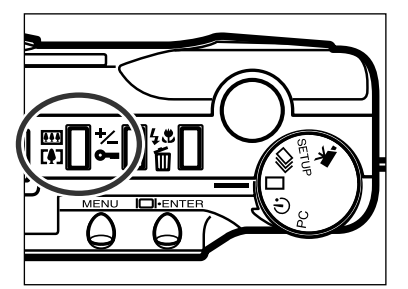

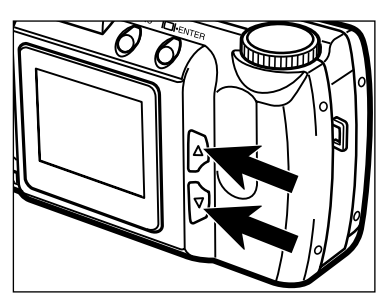

- Kun kamera on kytketty kuvaukselle (ei elokuvaus), paina digitaalisen zoomin näppäintä.
  - Zoomin suurennuskerroin näkyy LCD monitorin oikeassa yläkulmassa.
  - Digitaalista zoomia ei voi käyttää puolikokoisia kuvia otettaessa (s. 47).
  - Digitaalisen zoomin näppäin kytkee LCD monitorin päälle automaattisesti.
- 2 Muuta LCD monitorilla näkyvää suurennusta painamalla vieritysnäppäimiä (▲▼).
  - Näppäimen painaminen muuttaa suurennusta seuraavassa järjestyksessä: X1.0, X1.4, X2.0.
  - Kuvan ottamisen jälkeen digitaalisen zoomin asetus pysyy voimassa, kunnes digitaalisen zoomin näppäintä painetaan uudelleen tai kamera kytketään pois päältä

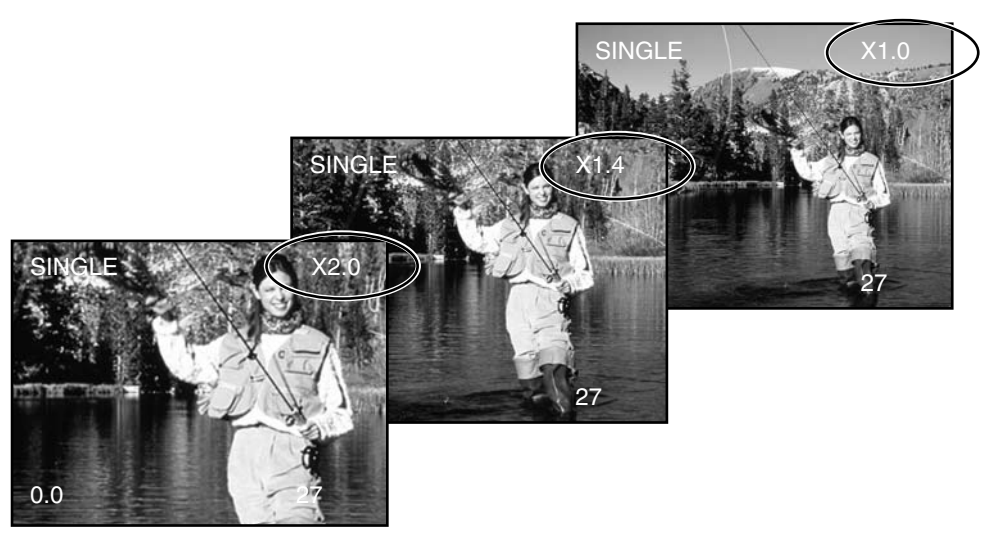
### KUVAAMINEN

 Digitaalisella zoomilla otetut kuvat rajautuvat vaaka- ja pystysuuntaan eivätkä interpoloidu 1796 x 1200 pikselin kokoon. Seurauksena on, että suurennuksen lisääntyessä kuvatiedoston koko pienenee ja näyttöruudulla olevan otoslaskurin lukema muuttuu vastaavasti. Kuitenkin LCD monitorissa oleva kuva säätyy täyttämään koko ruudun.

| Suurennus | Kuvan koko (vaaka X pysty) |
|-----------|----------------------------|
| X1.4      | 1280 X 856 pikseliä        |
| X2.0      | 896 X 600 pikseliä         |

TOIMINTOSÄÄDIN JA KUVAUSTAVAT

| LCD monit.<br>näyttö | Toiminto-<br>säädin | Kuvaustapa                    |                                                                                            |
|----------------------|---------------------|-------------------------------|--------------------------------------------------------------------------------------------|
| MOVIE                | K                   | Elokuvaus                     | Liikkuvan kuvan tallennus<br>60 s. asti (s. 39).                                           |
| CONT.                | Ē                   | Jatkuva kuvaus                | Useiden kuvien ottaminen<br>kerralla (s. 38).                                              |
| SINGLE               |                     | Yksittäisten<br>kuvien kuvaus | Yksittäisten kuvien otto<br>(ks. peruskuvaus, s. 27).                                      |
| TIMER                | $\dot{\heartsuit}$  | Vitkalaukaisu /<br>Kaukosäätö | Vitkalaukaisukuvat (s. 41) ja<br>kuvaaminen IR<br>kaukosäätimellä<br>(lisävaruste, s. 42). |

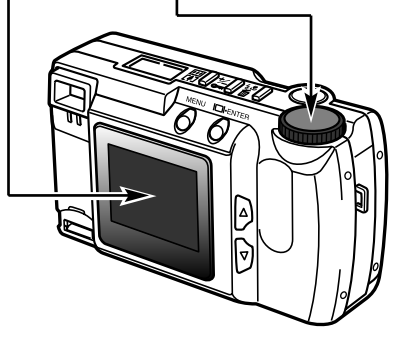

### KUVAAMINEN

#### ELOKUVAUS

Tällä digitaalikameralla voi tallentaa liikkuvaa kuvaa aina 60 s. otoksiin saakka. Elokuvaustoiminnossa salama estyy automaattisesti, valkotasapainon asetuksena on AUTO ja kameran herkkyysasetus on normaali. Valotuksen ohjaus tapahtuu käyttämällä valotuskorjausta (s. 34). Digitaalista zoomia ei voi käyttää.

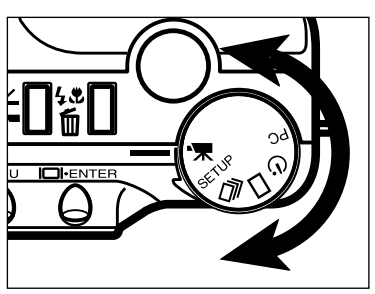

Kytke elokuvaus kääntämällä toimintosäädintä.

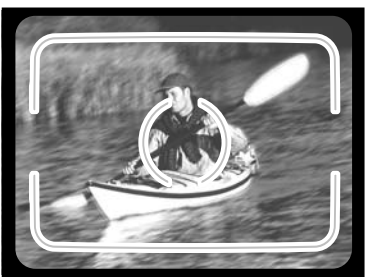

- 2 Sommittele kuva peruskuvauksen vaiheiden 1 ja 2 mukaisesti (selostus s. 27).
  - Elokuvajakson valotus määräytyy hetkellä, jolloin laukaisin painetaan osittain alas ennen kuvaamista.

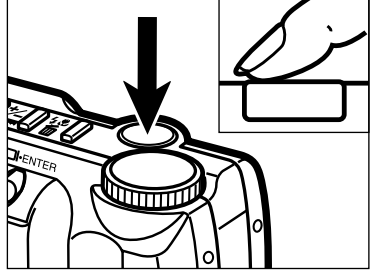

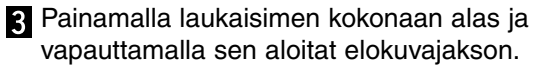

- Näyttöruudun ja LCD monitorin laskin näyttää jäljellä olevaa kuvausaikaa.
- Tarkennuksen vihreä merkkivalo vilkkuu osoituksena kuvauksen etenemisestä.

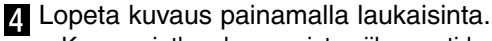

 Kamera jatkaa kuvaamista siihen asti kunnes laukaisinta painetaan uudelleen tai kuvauksen kokonaisaika on täyttynyt.

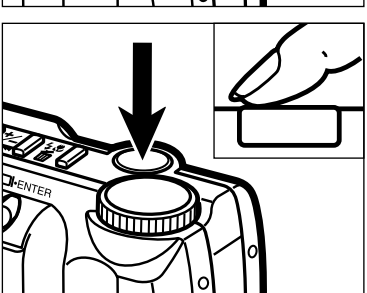

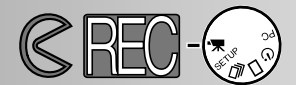

#### ELOKUVAUKSEN NÄYTÖT

#### LCD monitori

Laskuri näyttää CompactFlash kortilla olevien elokuvajaksojen lukumäärän, kun kamera ei kuvaa. Kuvattaessa laskurin lukema alkaa vähentyä 60 sekunnista tai jäljelläolevasta ajasta, jos vähemmän kuin yksi kokopitkä otos mahtuu kortille. Kuvaustapa s. 37

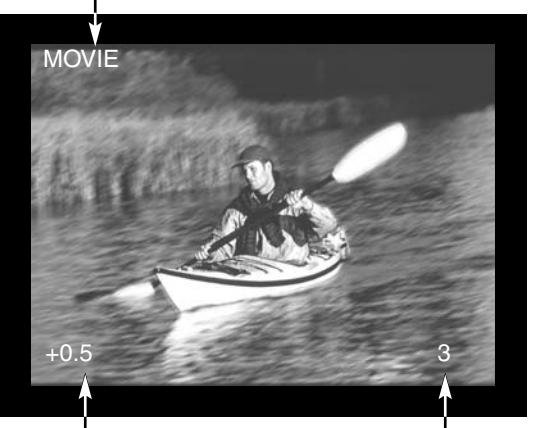

Valotuskorjauksen arvo (-2.0 - +2.0, 0.5EV:n portain) s. 34 Laskuri

#### Näyttöruutu

Kun kamera on kytkettynä elokuvaukselle näyttöruutu kertoo CompactFlash kortille mahtuvien minuutin pituisten elokuvajaksojen lukumäärän. "c" näkyy merkkinä jaksosta (clip). Kun vähemmän kuin yksi 60 s. jakso voidaan tallentaa, laskuri näyttää jäljelläolevan jakson maksimipituuden sekunteina.

Kun kamera kuvaa, näyttöruudun laskurin lukema alenee 60 sekunnista tai jäljelläolevasta ajasta, jos vähemmän kuin yksi kokopitkä jakso mahtuu kortille.

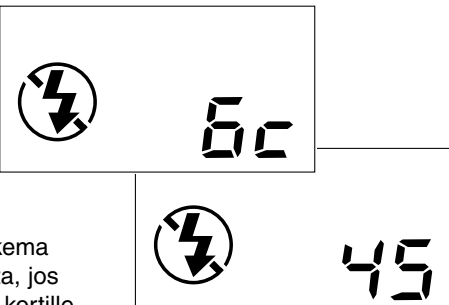

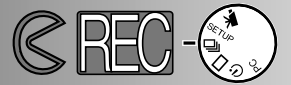

#### JATKUVA KUVAUS

Kamera voi kuvata jatkuvasti, kun laukaisin pidetään alhaalla. Kuvien suurin yhtäjaksoinen lukumäärä riippuun kuvanlaadun asetuksesta (s. 46). Kuvan koko (s. 47) ei vaikuta kuvien lukumäärään. Kameran salama ei toimi jatkuvaa kuvausta käytettäessä.

| Kuvanlaatu          | I |
|---------------------|---|
| S.FINE (Super Fine) |   |
| FINE (Fine)         |   |
| STD. (Standard)     |   |
| ECON. (Economy)     |   |

Kuvien suurin lukumäärä 1 4

> 8 12

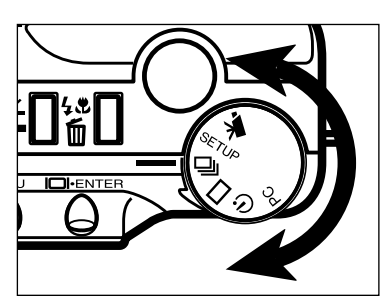

Kytke kamera jatkuvalle kuvaukselle kääntämällä toimintosäädin asentoon

- 2 Sommittele kuva peruskuvauksen vaiheiden 1 ja 2 mukaan (selostus s. 27).
  - Tarkennus ja valotus määräytyvät sillä hetkellä, kun laukaisin painetaan osittain alas ennen kuvasarjan ottamista.

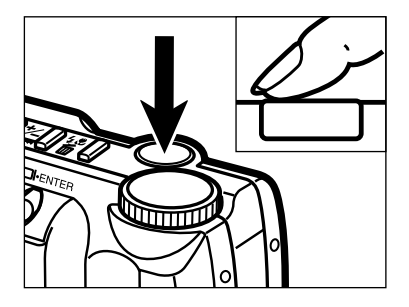

- **3** Paina laukaisin kokonaan alas ja pidä se alaspainettuna.
  - Kamera kuvaa jatkuvasti, kunnes laukaisin vapautetaan tai suurin mahdollinen kuvamäärä on saavutettu.

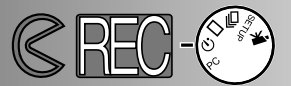

#### VITKALAUKAISUKUVAT (Itselaukaisin)

Vitkalaukaisin viivyttää kameran laukseamista n. 10 s. siitä hetkestä kun laukaisinta painetaan. Digitaalista zoomia, salamaa, valotuskorjausta ja makrokuvausta voidaan käyttää.

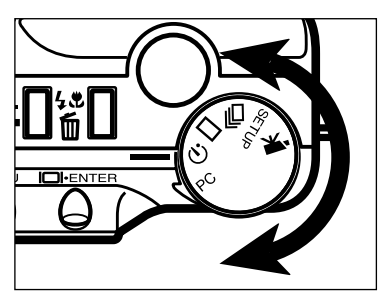

Aseta kamera jalustalle ja kytke vitkalaukaisu kääntämällä toimintosäädin asentoon 🖒.

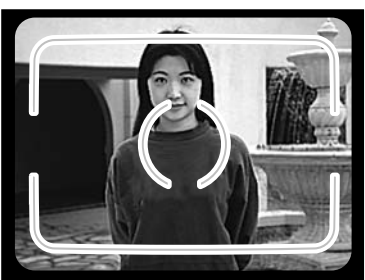

- Sijoita kamera ja aihe haluamasi kuvasommitelman mukaisesti. Rajaa kuva peruskuvauksen vaiheiden 1 ja 2 mukaisesti (selostus s. 27).
  - Jos aihe ei ole tarkennusalueella, käytä tarkennuslukitusta (s. 28).

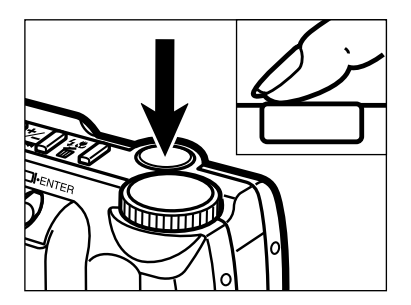

- 3 Aloita vitkan toiminta painamalla laukaisin kokonaan alas.
  - Kameran etupuolella oleva vitkan merkkivalo vilkkuu hitaasti 8 s. ajan, jonka jälkeen se vilkkuu nopeasti ja palaa sitten tasaisesti juuri ennen kuvan ottamista.
  - Älä seiso kameran edessä, kun painat laukaisinta. Laukaisin kytkee kameran tarkennuksen ja valotuksen.
  - Jos aihe ei ole tarkennusalueella, käytä tarkennuslukitusta (s. 28).
  - Voit keskeyttää vitkalaukaisun siirtämällä toimintosäätimen johonkin toiseen asentoon. Myö kameran kytkeminen pois päältä peruu vitkalaukaisun.

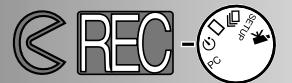

IR KAUKOSÄÄDIN (LISÄVARUSTE)

IR kaukosäädin RC-3 mahdollistaa kameran käyttämisen jopa 5m (16 ft.) päästä.

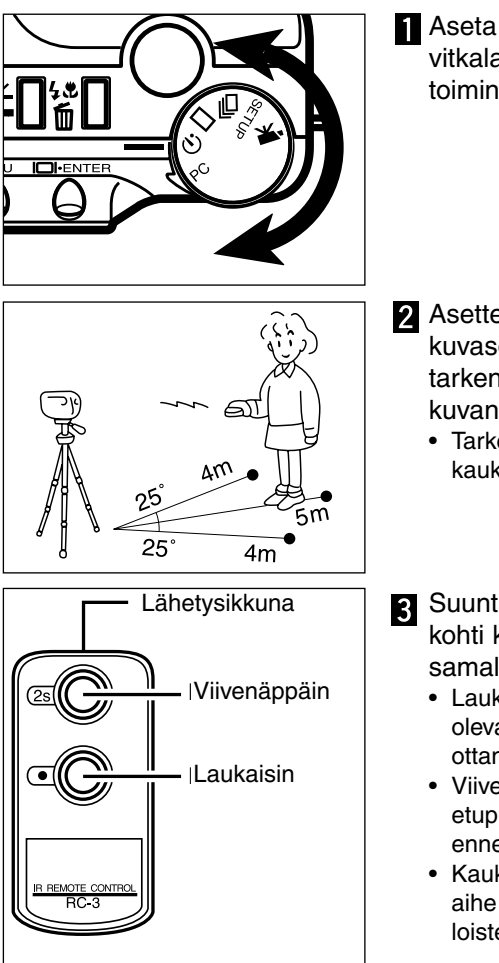

Aseta kamera jalustalle ja kytke vitkalaukaisu/kaukosäätö kääntämällä toimintosäädin asentoon 🕥 .

- 2 Asettele kamera ja aihe haluamasi kuvasommitelman mukaisesti. Suuntaa tarkennusalue aiheeseen, kun sommittelet kuvan.
  - Tarkennuslukitusta ei voi käyttää IR kaukolaukaisimen kanssa.
- 3 Suuntaa kaukolaukaisimen lähetysikkuna kohti kameraa ja ota kuva painamalla samalla laukaisinta tai viivenäppäintä.
  - Laukaisinta painettaessa kameran etupuolella oleva lamppu välähtää kerran ennen kuvan ottamista.
  - Viivenäppäintä painettaessa kameran etupuolella oleva lamppu vilkkuu 2 s. ajan ennen kuvan ottamista.
  - Kaukolaukaisin saattaa olla toimimatta, jos aihe on vastavalossa tai valaistuksena on loisteputkivaloa.

## KUVAUSVALIKKO Kuvanhallinta

Kuvausvalikko on käytössä vain liikkumattomia kuvia otettaessa (ei elokuvauksessa).

- Liikkuminen kuvausvalikossa
- Kuvanlaatu
- Kuvan koko
- Kuvatiedoston koko
- Valkotasapaino
- Terävyys
- Kameran herkkyys (ISO)
- CompactFlash kortin riittoisuus

### KUVAUSVALIKKO

#### KUVAUSVALIKOSSA LIIKKUMINEN

Kuvausvalikko mahdollistaa muutokset kameran perusasetuksiin: kuvanlaadun, kuvakoon värin ja terävyyden sekä kameran herkkyyden muuttaminen on mahdollista. Kuvausvalikko ei ole käytettävissä elokuvauksessa.

Liikkuminen kuvausvalikossa on nopeaa ja helppoa. Kytke kamera päälle ja käännä toimintosäädin johonkin liikkumattoman kuvan kuvaustapaan. Saata haluamasi asetus korostetuksi valikossa ja kytke se toimivaksi enter-näppäimellä.

Aktivoi kuvaustavan valikko painamalla valikkonäppäintä (menu).
Saata haluamasi toiminto korostetuksi vieritysnäppäimillä.
Valitse korostettu toiminto painamalla display/enter näppäintä.
Saata haluamasi toiminnon asetus korostetuksi vieritysnäppäimillä.
Valitse korostettu asetus painamalla display/enter näppäintä.
Poistu kuvausvalikosta painamalla valikkonäppäintä (menu).

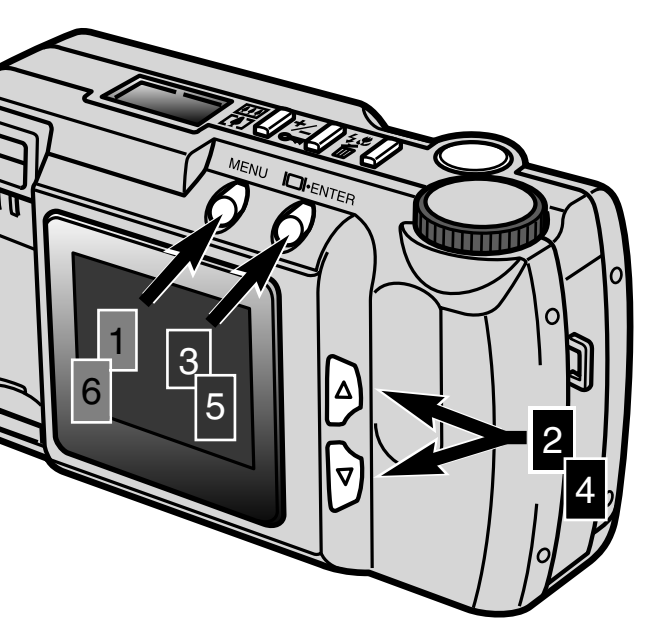

| QUALITY    | STD    |
|------------|--------|
| IMAGE SIZE | FULL   |
| WB         | AUTO   |
| SHARPNESS  | NORMAL |
| ISO        | NORMAL |
|            |        |

Kuvausvalikko

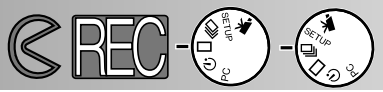

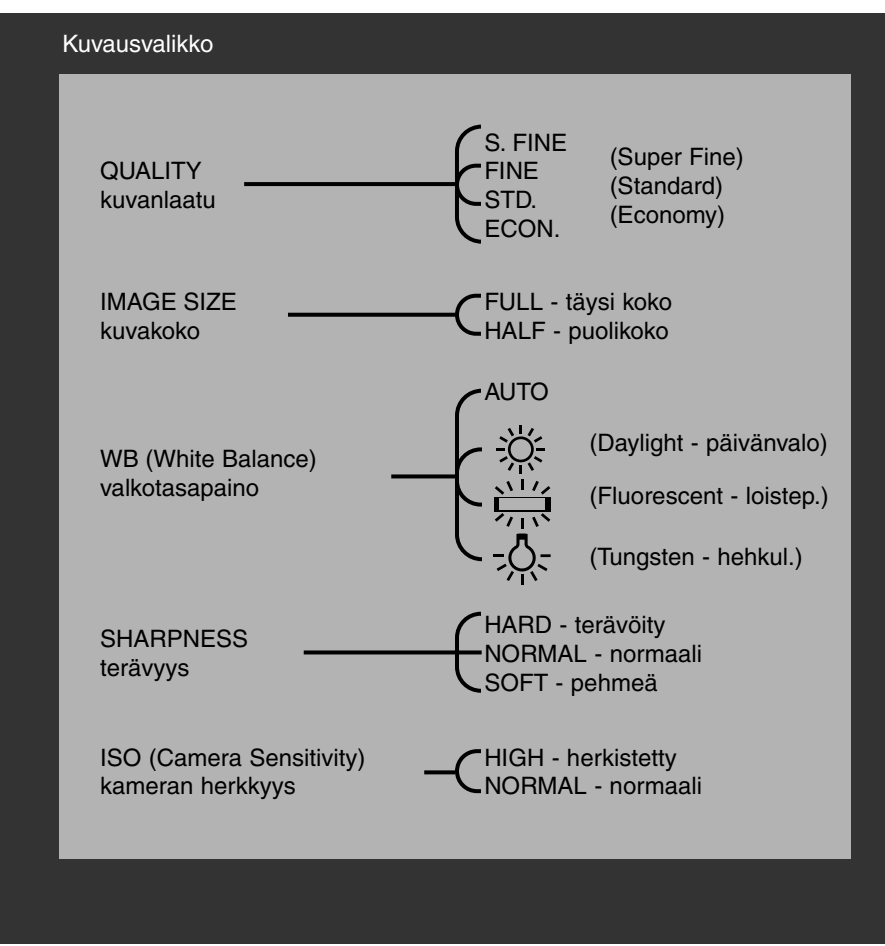

Kuvan koko, valkotasapaino ja terävyys palautuvat perusasetuksiin, kun kamera kytketään pois päältä. Kuvanlaatu ja kameran herkkyys (ISO) täytyy palauttaa käsin kuvausvalikosta tai perusasetus -toiminnolla asetusvalikosta (s. 71 - 75).

### KUVAUSVALIKKO

#### KUVANLAATU

Tässä digitaalikamerassa on neljän kuvanlaadun asetusta. Ne ovat vähiten pakatusta pakatuimpaan päin luetellen: super-fine (S.FINE), fine (FINE), standard (STD.) ja economy (ECON.). Valitse haluamasi laatuasetus aina ennen kuvan ottamista. Kuvanlaatu määrittelee kuvan pakkauksen määrän ja tiedostokoon, mutta sillä ei ole vaikutusta kuvan pikselien määrään. Mitä vähemmän kuvaa pakataan, sitä laadukkaampi kuva on ja sitä isompi on myös kuvatiedosto. Super-fine -asetus tuottaa laadukkaimman kuvan ja suurimman kuvatiedoston. Economy -asetus heikentää laatua eniten ja tuottaa pienimmät kuvatiedostot.

Standard -asetus riittää normaaliin käyttöön. Jos kuvan korkea laatu on tärkeää, käytä super-fine tai fine -asetusta. Jos CompactFlash kortin tallennustilan säästeliäs käyttö on tärkeämpää kuin kuvanlaatu, käytä economy -asetusta. Samalle CompactFlash kortille voi kuvata kuvia, joilla on erilainen laatuasetus.

| Kuvanlaatu | Pakkaussuhde      |  |
|------------|-------------------|--|
| Super-fine | 1:1 (pakkaamaton) |  |
| Fine       | 1:5 (likiarvo)    |  |
| Standard   | 1:13 (likiarvo)   |  |
| Economy    | 1:26 (likiarvo)   |  |

Jos kuvanlaadun asetusta muutetaan, kamera laskee automaattisesti, kuinka monta valitun laatuista kuvaa voidaan (vielä) tallentaa CompactFlash kortille. Kuvien määrä, joka voidaan tallentaa kamerassa olevalle CompactFlash kortille, näkyy näyttöruudun otoslaskurissa.

Kuvanlaadun asetus ei muutu, kun kamera kytketään pois päältä. Kuvanlaatu tulee muuttaa käsin. Kuvanlaadun asetus näkyy kameran päällä olevassa näyttöruudussa..

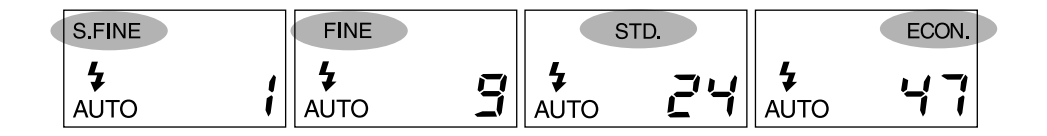

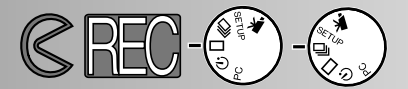

#### KUVAKOKO

Kaksi kuvakokoa on valittavissa: täyskoko ja puolikoko. Valitse haluamasi kuvakoko aina ennen kuvaamista. Kuvakoko vaikuttaa CompactFlash kortille mahtuvaan kuvien määrään: puolikokoisten kuvien tiedostot ovat pienempiä. Vaikka täyskokoiset ja puolikokoiset kuvat täyttävät koko LCD monitorin, puolikokoiset kuvat tulevat olemaan pienempiä tietokoneen näytöltä katsottaessa, koska niissä on vähemmän pikseleitä.

| Kuvakoko         | Pikselien määrä<br>(vaaka X pysty) |  |
|------------------|------------------------------------|--|
| Full - täyskoko  | 1796 X 1200                        |  |
| Half - puolikoko | 800 X 600                          |  |

Kuvakoon asetus palautuu täyskokoon, kun kamera suljetaan. Kuvakoon asetus ei näy näyttöruudulla eikä LCD monitorissa. Tarkista valikosta, että kameraan on säädetty haluamasi kuvakoko.

#### KUVATIEDOSTON KOKO

Kuvatiedoston koko määräytyy kuvanlaadun ja kuvakoon perusteella. Koska kuvanlaatuun vaikuttaa pakkauksen määrä ja pakkauksen määrä riippuu aiheen luonteesta, lopullinen kuvatiedoston koko määräytyy aiheen mukaan. Jotkin aiheet pakkautuvat enemmän kuin toiset. Allaoleva lista on siten likimääräinen.

#### Likimääräiset kuvatiedostojen koot

| Kuvan<br>Kuva- laatu<br>koko | Super<br>Fine | Fine  | Standard | Economy |
|------------------------------|---------------|-------|----------|---------|
| FULL<br>täyskoko             | 6380KB        | 850KB | 330KB    | 170KB   |
| HALF<br>puolikoko            | 1430KB        | 190KB | 70KB     | 40KB    |

### KUVAUSVALIKKO

#### VALKOTASAPAINO

Valkotasapaino liittyy siihen, kuinka luonnollisina kuvat toistuvat eri valaistuksissa. Vaikutus on saman tapainen kuin päivänvalo- tai keinovalofilmin valinta tai värikorjailusuotimien käyttö tavanomaisessa valokuvauksessa.

Käsin kytkettävä valkotasapainon asetus on kätevä, kun kuvausaihetta hallitsee yksi väri; metsän sisällä on pääasiallisesti vihreää. Kun automaattinen valkotasapainon säätö voi ylikorjata joissain tilanteissa, päivävaloasetus säilyttää metsän eloisan vihreät sävyt. Valkotasapainon asetus palautuu automatiikkaan, kun kamera suljetaan.

| AUTO | Automaattinen<br>valkotasapaino | AUTO -asetus havaitse valon tyypin ja säätää valko-<br>tasapainon sen mukaisesti. |
|------|---------------------------------|-----------------------------------------------------------------------------------|
| Ж.   | Daylight<br>päivänvalo          | Ulkovaloon ja auringonpaisteeseen.                                                |
|      | Fluorescent<br>loisteputket     | Loisteputkivalaistukseen: toimistojen kattovalaisimet.                            |
| -0   | Tungsten<br>hehkulamput         | Tavalliset valolamput: kotivalaisimet .                                           |

Jos päivänvalo, loisteputket tai hehkulamput valitaan, näyttöruutuun ilmestyy käsin kytketyn valkotasapainon kuvake (MWB). Jos valitset käsin kytkettävän valkotasapainon, estä salaman välähdys (s. 31); salaman valkotasapainon säätö syrjäyttää käsin kytketyn säädön. Jos käytät käsin kytkettyä valkotasapainon säätöä niukassa valaistuksessa, jalustan käyttö tai kameran herkkyyden lisääminen on suositeltavaa estämään laukaisutärähdystä.

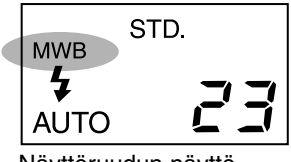

Näyttöruudun näyttö

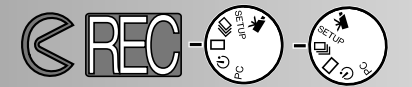

#### TERÄVYYS

Kuvien terävyyttä voi muuttaa. Säätö pitää tehdä ennen kuvan ottamista. Valittavana on kolme terävyysasetusta: HARD, NORMAL ja SOFT.

HARD: lisää kuvan terävyyttä ja korostaa yksityiskohtia NORMAL: muutosta ei tehdä SOFT: pehmentää kuvaa ja siloittelee yksityiskohtia

Jos "HARD" tai "SOFT" valitaan, terävyyden osoitin (SHARP) ilmestyy näyttöruutuun. Terävyyden asetus palautuu "NORMAL" säätöön, kun kamera suljetaan.

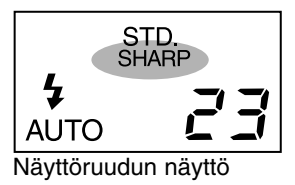

#### KAMERAN HERKKYYS (ISO)

Valokuvauksessa ISO -lukema kertoo filmin herkkyyden. Tämän kameran CCD-kennon vastaava herkkyys on 85. Herkkyysasetusta muuttamalla kameran herkkyyden voi 4-kertaistaa lukemaan ISO 340. Tämä parantaa kameran suorituskykyä hämärän valaistuksen kuvauksessa ilman salamaa ja pidentää salaman toiminta-aluetta.

| ISO -asetus | Vastaava<br>filminherkkyys | Salamakuvausalue            |
|-------------|----------------------------|-----------------------------|
| Normal      | ISO 85                     | 0.6m - 2.5m (2 ft 8.2 ft.)  |
| High        | ISO 340                    | 0.6m - 5.0m (2 ft 16.4 ft.) |

ISO asetus ei palaudu perusasetukseen, kun kamera suljetaan, vaan se pitää säätää käsin. Muutettua ISO asetusta ei näe näyttöruudulta eikä LCD monitorista. Parhaat kuvaustulokset normaalivalaistuksessa saat käyttämällä asetusta "NORMAL".

### KUVAUSVALIKKO

#### COMPACTFLASH KORTIN RIITTOISUUS

CompactFlash kortin koko (8MB, 16MB, 32MB, 64MB, etc.) ja kuvien tiedostokoko määrittelevät sen kuinka monta kuvaa kortille mahtuu. Kuvan tiedostokoko riippuu aiheen luonteesta - jotkin aiheet pakkautuvat enemmän kuin toiset. Allaoleva taulukko kertoo kuinka monta kuvaa keskimäärin mahtuu 8MB CompactFlash kortille.

Keskimääräinen kuvien maksimimäärä 8MB CompactFlash kortilla

| Kuvan<br>Kuva- laatu<br>koko | Super<br>Fine | Fine | Standard | Economy |
|------------------------------|---------------|------|----------|---------|
| FULL<br>täyskoko             | 1             | 9    | 24       | 47      |
| HALF<br>puolikoko            | 5             | 41   | 100      | 178     |

- Noin 40 s. pituinen digitaalinen elokuvaotos mahtuu 8MB CompactFlash kortille.
- Samalle CompactFlash kortille voi tallentaa erikokoisia ja -laatuisia kuvia samanaikaisesti.
- Näyttöruudun otoslaskuri osoittaa kuinka monta valitun kokoista ja laatuista kuvaa kortille mahtuu. Jos kuvan määrityksiä muutetaan, otoslaskuri näyttää uuden tilanteen.
- LCD monitorin otoslaskuri näyttää kortilla olevien kuvien määrän, ei sille mahtuvien kuvien määrää.
- Täyden muistikortin varoitus ilmestyy LCD monitoriin, kun kortille ei enää voi tallentaa yhtäkään valitun kokoista ja laatuista kuvaa. Lisää kuvia voi olla mahdollista tallentaa, jos kuvan määrityksiä muutetaan.
- Näyttöruudun otoslaskuri ei voi ylittää lukemaa 99. Jos käytössä on suurikapasiteettinen CompactFlash kortti tai kuvataan tiedostokooltaan hyvin pieniä kuvia, kortille voi tallentaa enemmän kuin 99 kuvaa. Tällöin otoslaskurissa näkyy lukema +99. Otoslaskurin lukema alkaa alentua, kun kortille mahtuvien kuvien lukumäärä alittaa 100. LCD monitori näyttää aina CompactFlash kortille tallennettujen kuvien kokonaismäärän.

## KUVIEN KATSELU Playback Mode

DiMAGE E201 siirtyy kuvien katselutilaan, kun kamera ensin suljetaan ja sitten LCD monitori aktivoidaan painamalla display/enter näppäintä.

- Yksittäiskuvien toisto
- Indeksikuvien toisto
- Kameran sulkeminen toistotilassa
- Suurennettu toisto
- Diaesitys
- Liikkuminen diaesityksen valikossa
- Elokuvan toisto
- Kuvien katselu televisiosta

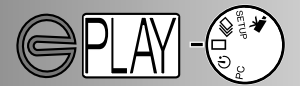

#### YKSITTÄISKUVIEN TOISTO

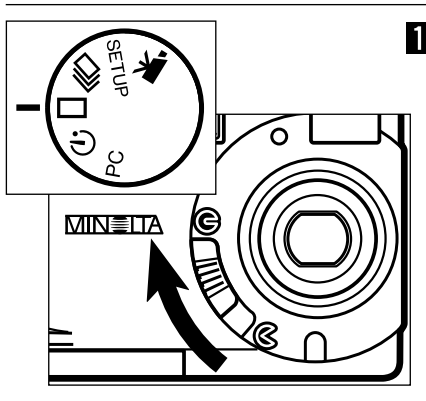

 Käännä toimintosäädin asentoon 
ja sulje kamera siirtämällä objektiivin suojus asentoon 
siirtyäksesi yksittäiskuvien toistotoimintoon.

- Kameran pitää olla kytkettynä pois päältä, jotta toistotoiminto olisi mahdollinen.
- Paina display/enter näppäintä ja pidä se alaspainettuna niin, että LCD monitori ativoituu.
  - Viimeeksi tallennettu kuva ilmestyy LCD monitoriin.

## 3 Katsele kuvia painamalla vieritysnäppäimiä (▲▼).

 Alaspäin vierittävä näppäin (▼) vaihtaa kuvia isompaan kuvanumeroon päin ja ylöspäin vierittävä näppäin (▲) vaihtaa kuvia pienempään numeroon päin. Kuvia vaihdettaessa ensimmäinen ja viimeinen kuva seuraavat suoraan toisiaan.

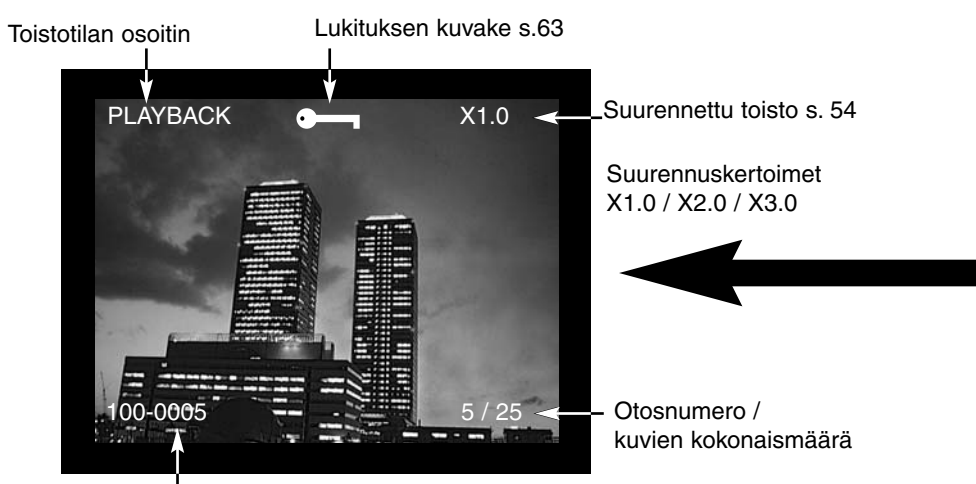

Kansion numero - Kuvatiedoston numero (s. 84)

#### INDEKSIKUVIEN TOISTO

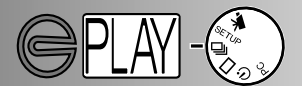

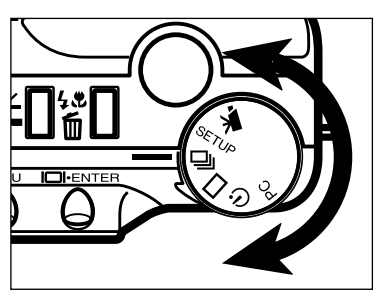

- Kun kamera on yksittäiskuvien toistolla, käännä toimintosäädin asentoon ui siirtyäksesi indeksikuvien toistoon.
  - Indeksikuvien toistossa kamera näyttää 9 pienoiskuvaa kerralla.
  - Valkoinen reunus kuvan ympärillä osoittaa valittuna olevan kuvan.

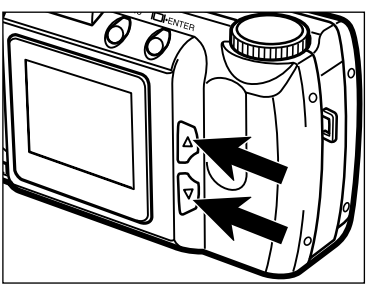

2 Liikuta valkoista reunusta vieritysnäppäimillä (▲▼).

- Alaspäin vievä näppäin (▼) siirtää reunuksen seuraavaan kuvaan. Ylöspäin vievä näppäin (▲) siirtää reunuksen edelliseen kuvaan.
- Kun reunus on siirretty oikeassa alakulmassa olevaan kuvaan, alaspäin vievän vieritysnäppäimen painallus tuo esille viisi seuraavaa kuvaa niin, että seuraavana vuorossa oleva kuva näkyy yhdeksän indeksikuvan keskimmäisenä.
- Kun reunus on siirretty vasemmassa yläkulmassa olevaan kuvaa, ylöspäin vievän vieritysnäppäimen painaminen tuo esille viisi edeltävää kuvaa niin, että ensimmäinen edeltävä kuva näkyy yhdeksän inkdeksikuvan keskimmäisenä.

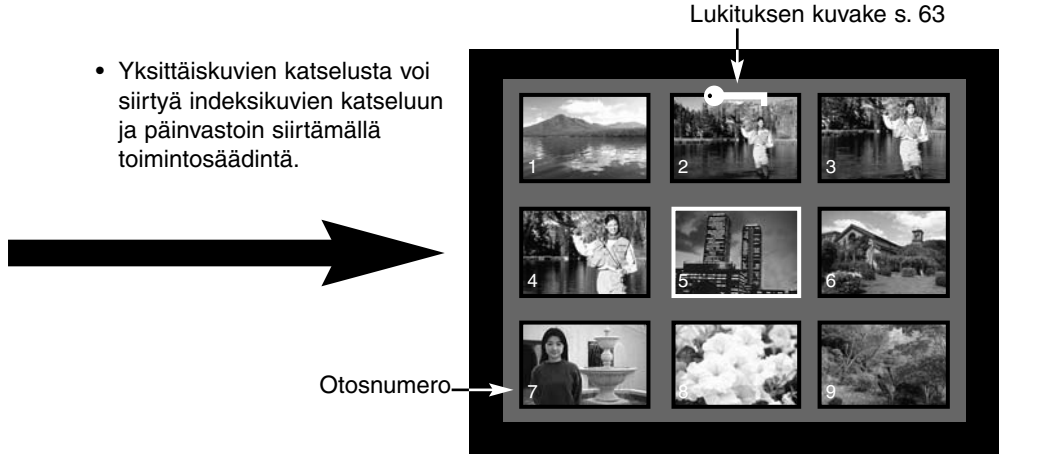

#### KAMERAN SULKEMINEN KATSELUTILASSA

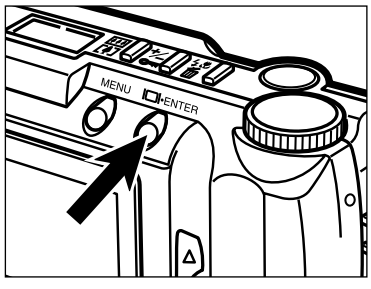

Sammuta LCD monitori painamalla display/enter näppäintä. Kaikki kameran toiminnot kytkeytyvät pois päältä.

SUURENNETTU TOISTO

Suurennetussa toistossa LCD monitoriin saadaan jopa 3-kertaiseksi suurennettu osa kuvasta. Suurennus palaa arvoo X1.0, kun kamera suljetaan.

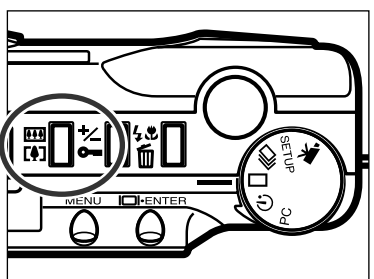

- Paina digitaalisen zoomin näppäintä, kun kamera on yksittäiskuvien toistolla.
  - Suurennuksen arvo X1.0 ilmestyy LCD monitorin oikeaan yläkulmaan.

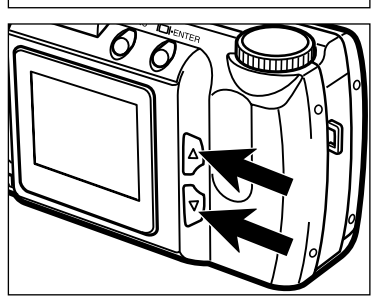

- 2 Valitse haluamasi suurennus painamalla vieritysnäppäimiä (▲▼).
  - Muuttunut suurennus näkyy välittömästi LCD monitorissa.
  - Digitaaalisen zoomin näppäimen painaminen uudelleen palauttaa suurennuksen arvoon X1.0 ja lopettaa suurennetun toiston.

X3.0

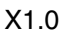

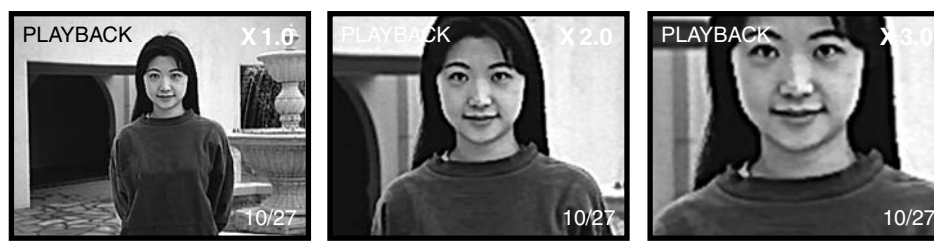

X2.0

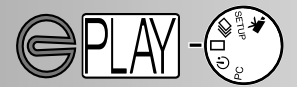

Suurennetun toiston rajoina ovat kuvan koko ja digitaalisen zoomin asetus kuvaa otettaessa. Esim. täyskokoista kuvaa, joka on otettu käyttäen 2X digitaalista zoomia, ei voi suurentaa 3X kokoon suurennetussa toistossa.

#### SUURENNETUN TOISTON SUURENNUKSET

| Tallennetun kuvan | Digitaalisen zoomin asetus kuvaa otettaessa |                |             |  |
|-------------------|---------------------------------------------|----------------|-------------|--|
| koko              | X1.0                                        | X1.4           | X2.0        |  |
| FULL<br>täyskoko  | X1.0/X2.0/X3.0                              | X1.0/X2.0/X3.0 | X1.0/X2.0   |  |
| HALF<br>puolikoko | X1.0/X2.0                                   | Ei suurennu    | Ei suurennu |  |

#### DIAESITYS

5

Diaesityksessä CompactFlash kortilla olevat kuvat saa näkyville automaattisesti. Käännä toimintosäädin vitkalaukaisuun, kun kamera on toistotilassa. Esitystä hallitaan diaesityksen valikon avulla. Siitä säädetään näytön aloitus ja lopetus sekä kuvien toistorytmi ja esityssuunta.

#### LIIKKUMINEN DIAESITYKSEN VALIKOSSA

Diaesityksen valikossa liikkuminen on nopeaa ja helppoa. Kun kamera on pois päältä, aktivoi LCD monitori ja siirrä toimintosäädin vitkalaukaisuun. Valitse haluamasi toiminto ja paina 'enter'. Haluttu toiminto tulee korostetuksi ja kytkeytyy toimintaan.

- 1 Aktivoi diaesityksen valikko painamalla valikon (menu) näppäintä.
- 2 Korosta muutettavaksi haluttu toiminto vieritysnäppäimillä.
- 3 Valitse korostettuna oleva toiminto painamalla display/enter näppäintä.
- 4. Korosta toiminnon asetus vieritysnäppäimillä.
  - Valitse korostettu asetus painamalla display/enter näppäintä.

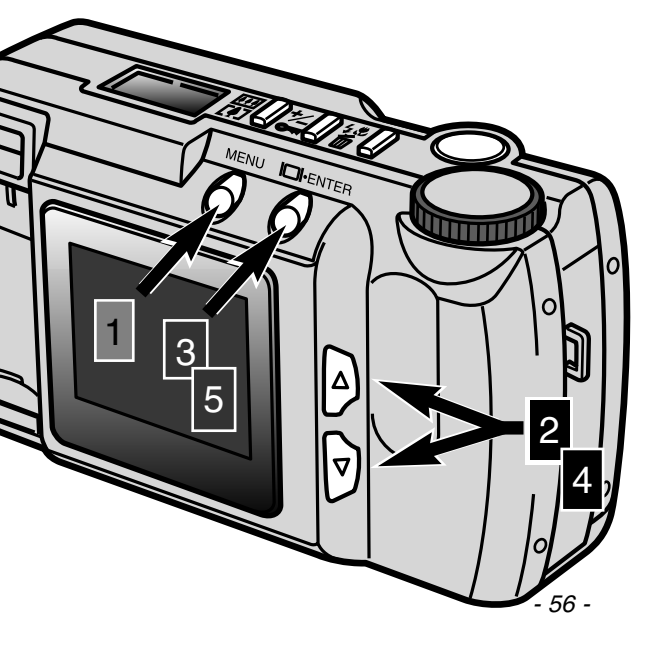

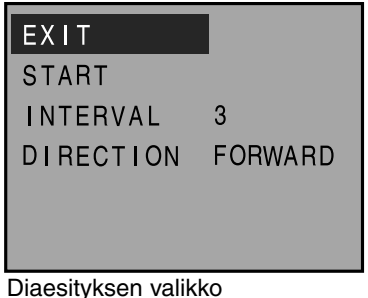

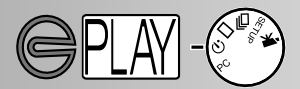

| Toiminto                  | Asetus                       |                                                                                                    |
|---------------------------|------------------------------|----------------------------------------------------------------------------------------------------|
| EXIT<br>lopetus           | (Ei mitään)                  | Diaesityksen pysäyttäminen: Kun esitys on käynnis-<br>sä, paina valikon (menu) näppäintä palataksesi<br>diaesityksen valikkoon. Lopeta diaesitys korosta-<br>malla "EXIT" ja painamalla display/enter näppäintä. |
| START<br>aloitus          | (Ei mitään)                  | Diaesityksen aloittaminen: Korosta"START" diaesi-<br>tyksen valikosta ja paina display/enter näppäintä.                                                                                                    |
| INTERVAL<br>näyttöaika    | 3 ~ 60 sec.                  | Kuvien esilläoloajan määrittäminen: Aika voidaan<br>säätää valikosta yhden sekunnin tarkkuudella välille<br>3 s 1 min.                                                                                           |
| DIRECTION<br>esityssuunta | FORWARD<br>REVERSE<br>RANDOM | Kuvien esityssuunnan määrääminen: Kuvat voidaan<br>esittää suurempaan kuvanumeroon päin (FOR-<br>WARD), pienempään kuvanumeroon päin<br>(REVERSE) tai sattumanvaraisesti (RANDOM).                               |

• Diaesityksen valikon saa pois päältä siirtämällä toimintosäätimen toiseen asentoon.

- Kuvien esitysaika palautuu 3 sekuntiin ja esityssuunta suurempaan numeroon päin, kun kamera suljetaan.
- Kameran automaattinen virrankatkaisu ehkäistyy diaesityksen ajaksi.

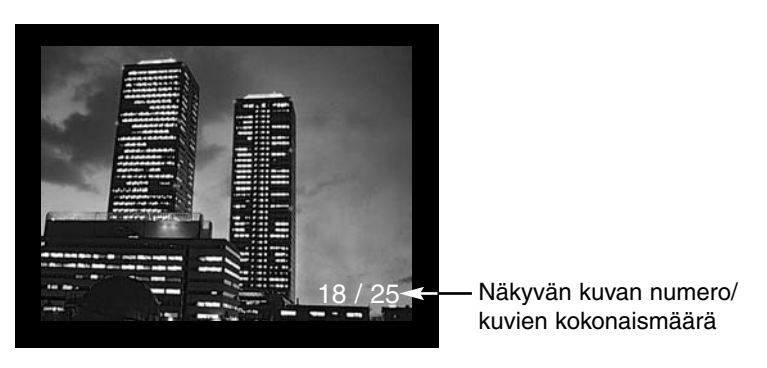

#### ELOKUVAN TOISTO

Tarkista, että kamera on pois päältä ennen elokuvaotosten katselua. Käynnistä LCD monitori painamalla display/enter näppäintä (1) ja siirrä toimintosäädin elokuvaotosten toistolle (2).

LCD monitori näyttää kunkin otoksen ensimmäisen kuvaruudun. Valitse haluamasi otos vieritysnäppäimillä (3). Laskuri osoittaa otoksen numeron ja CompactFlash kortilla olevien elokuvaotosten kokonaismäärän.

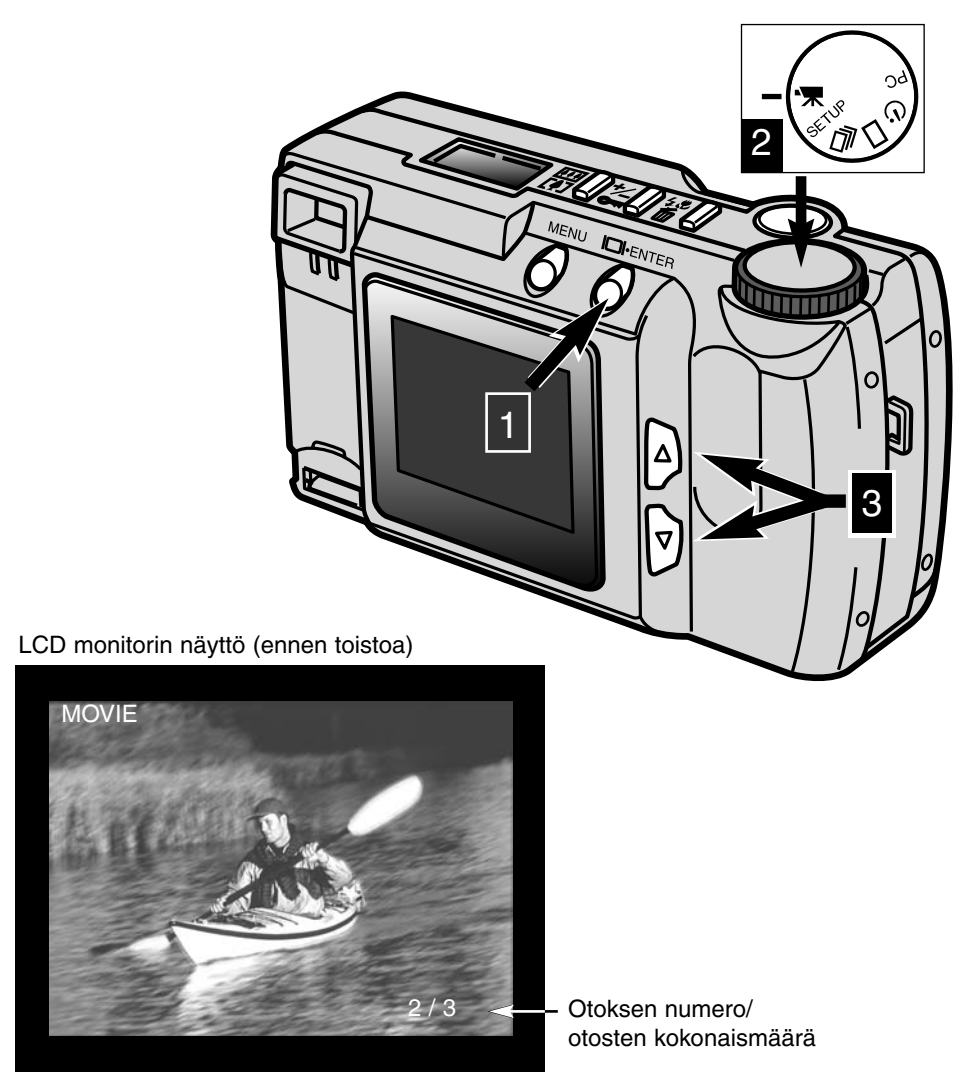

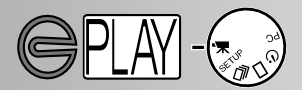

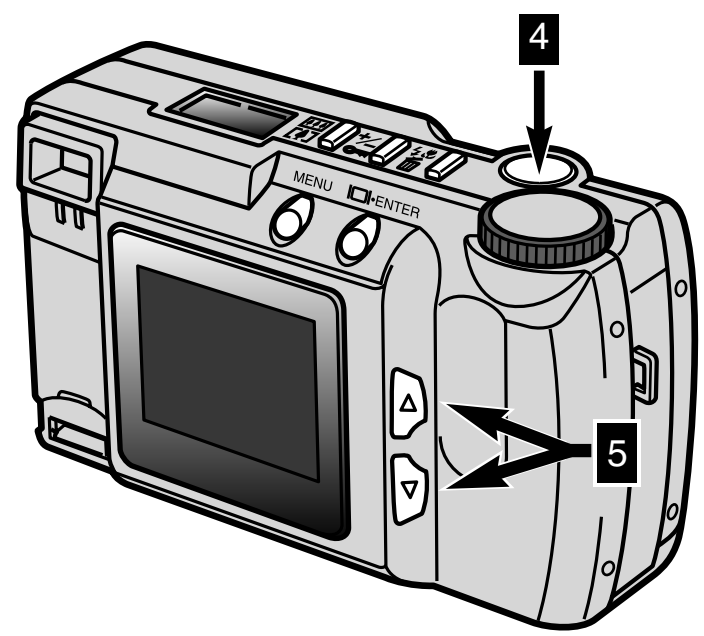

Laukaisimen painaminen (4) aloittaa valitun otoksen esittämisen. Otoksen voi pysäyttää painamalla laukaisinta esityksen aikana; uusi painallus jatkaa otoksen esittämistä. Kun esitys päättyy, otoksen ensimmäinen kuvaruutu näkyy LCD monitorissa. Otoksen esityksen voi perua painamalla vieritysnäppäintä (5); seuraavan tai edellisen otoksen ensimmäinen kuvaruutu ilmestyy LCD monitoriin.

#### LCD monitorin näyttö (toiston aikana)

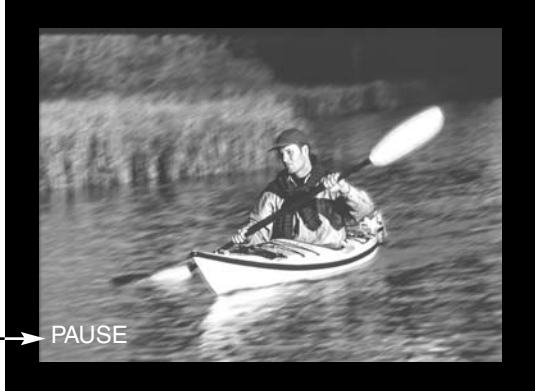

Näkyy kun otoksen esitys on \_\_\_\_\_ keskeytetty.

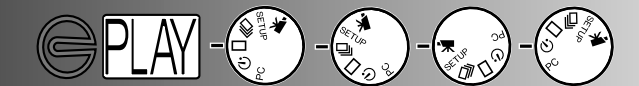

#### KUVIEN KATSELEMINEN TELEVISIOSTA

Voit katsella kamerassa olevia kuvia televisiosta. Kamerassa on videoulostulo, johon tv voidaan liittää mukana tulevalla videokaapelilla. Kamera sopii yhteen sekä NTSC että PAL standardien kanssa. Videoulostulon asetus voidaan tarkistaa ja määritellä asetusvalikon avulla (s. 71 - 75).

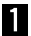

Kytke televisio ja kamera pois päältä.

2 Työnnä videokaapelin miniliitäntä kameran videoulostuloon.

3 Työnnä videokaapelin toinen pää television videosisäänmenoon.

Kytke televisio päälle.

- Käännä kameran toimintosäädin yksittäiskuvan, indeksikuvien, diaesityksen tai elokuvan toistolle.
- 6 Kytke kamera toistolle painamalla display/enter näppäintä ja pitämällä se alaspainettuna.
  - Kameran LCD monitori ei aktivoidu, kun kamera on liitetty televisioon. Odota, että kuulet äänimerkin, joka kertoo, että toistotoiminto on käynnistynyt. Jos äänimerkki on ehkäisty, kytke se toimivaksi asetusvalikosta (s. 72).
- 7 Säädä televisio videokanavalle.
  - Kameran toistonäyttö näkyy televisiossa.
- 8 Katsele kuvia toistosta kertovan jakson ohjeiden (s. 52, 53), diaesityksen ohjeiden (s. 56) tai elokuvatoiston ohjeiden (s. 58) mukaan.

## **KUVIEN EDITOINTI**

Yksittäisiä kuvia voidaan poistaa, lukita tai niiden lukitus voidaan avata kameran päällä olevilla säätimillä. Toistovalikkoa käytetään kaikkien CompactFlash kortilla olevien kuvien poistamiseen, lukitsemiseen ja avaamiseen sekä DPOF tulostustiedostojen luomiseen.

#### Kuvien editointi kameran säätimillä

- · Poistettavien, lukittavien ja lukituksesta avattavien kuvien näyttäminen
- Yksittäisten kuvien poistaminen
- · Yksittäisten kuvien lukitseminen ja niiden lukituksen avaaminen

#### Kuvien editointi toistovalikon avulla

- · Liikkuminen toistovalikossa
- Kaikkien kuvien poistaminen
- Kaikkien kuvien lukitseminen
- · Kaikkien kuvien lukituksen avaaminen
- Kuvien tulostaminen
- Tulostusmuoto
- Tulostetilauksen valikko
- Tulostusjärjestys
- Kaikkien kuvien tulostaminen
- · Kaikkien tulosteiden peruminen

### KUVIEN EDITOINTI

#### POISTETTAVIEN, LUKITTAVIEN JA LUKITUKSESTA AVATTAVIEN KUVIEN ESITTÄMINEN

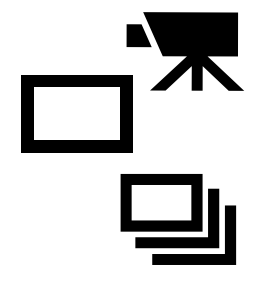

Kun kamera on pois päältä ja LCD monitori on päällä, siirrä toimintosäädin yksittäiskuvien tai indeksikuvien toistolle liikkumattomia kuvia varten ja elokuvatoistolle elokuvaotoksia varten.

Yksittäiskuvan ja elokuvan toistotilassa: tuo poistettava, lukittava tai lukituksesta avattava kuva monitorille vieritysnäppäinten avulla. Indeksikuvien toistossa: siirrä valkoinen vieritysnäppäimillä kehys poistettavan, lukittavan tai lukituksesta avattavan kuvan ympärille.

#### YKSITTÄISKUVIEN POISTAMINEN

CompactFlash kortilla oleva kuva voidaan poistaa. Poiston jälkeen sitä ei voida kuitenkaan palauttaa. Ole siksi varovainen, kun poistat kuvia. Tärkeät kuvat voi lukita, jotta niitä ei voi vahingossa poistaa.

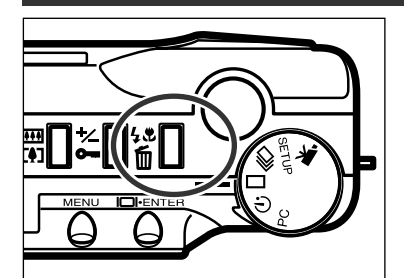

- Kun poistettava kuva tai elokuvaotos on näkyvillä, paina salamakuvaustavan / poiston näppäintä.
  - Toimenpiteen vahvistusta pyytävä näyttö ilmestyy.

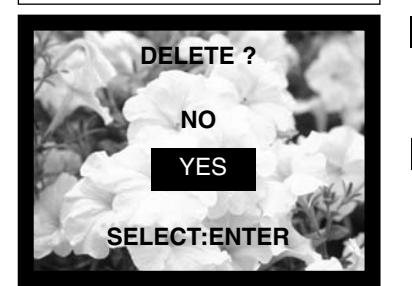

- 2 Koroata "YES" vieritysnäppäimillä (▲▼)
  "NO" peruu toimenpiteen.
- 3 Poista kuva display/enter näppäimellä.
  - Vaiheen 2 vahvistusnäyttö ilmestyy uudelleen. Palaa toistotilaan korostamalla "NO" vieritysnäppäimillä ja painamalla sitten display/enter näppäintä.
- Jos lukittua kuvaa yritetään poistaa, lukituksesta kertova viesti ilmestyy LCD monitoriin osoittaen, että kuva on suojattu.

- 62 -

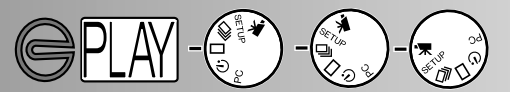

#### YKSITTÄISKUVIEN LUKITSEMINEN JA NIIDEN LUKITUKSEN AVAAMINEN

Tärkeät kuvat voi lukita niin, ettei niitä voi poistaa vahingossa. Poistotoiminto ei pysty pyyhkimään lukittuja kuvia CompactFlash kortilta.

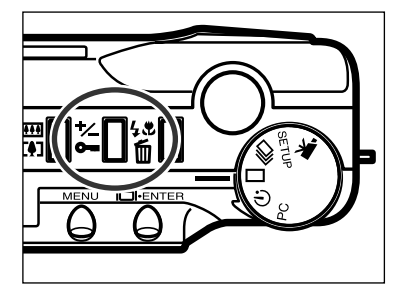

- 1 Kun lukittavaksi aiottu kuva on näytöllä, paina valotuskorjauksen / lukituksen näppäintä.
  - Lukituskuvake ilmestyy LCD monitoriin varmistamaan, että kuva on suojattu.

Kuvan tai elokuvaotoksen lukitus avataan yksinkertaisesti tuomalla avattava kuva näkyville tai valituksi ja painamalla valotuskorjauksen / lukituksen näppäintä. Lukituskuvake häviää.

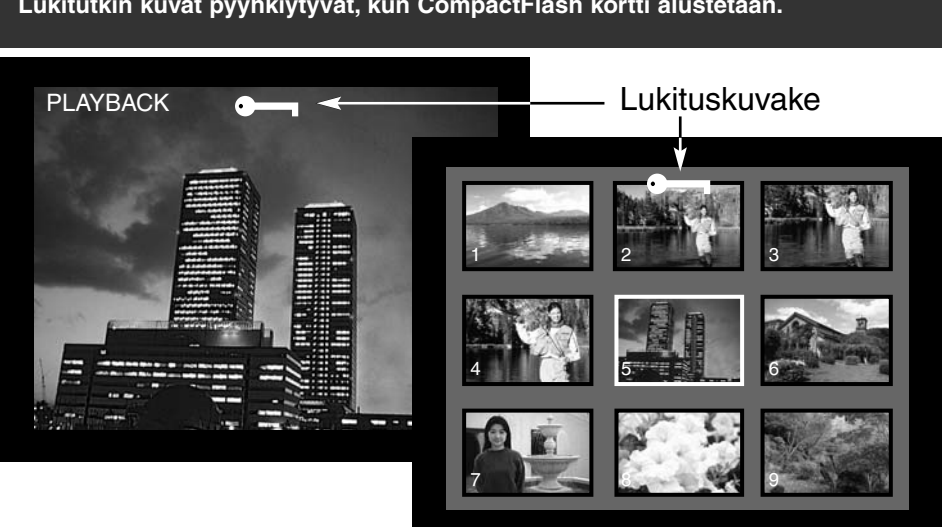

Lukitutkin kuvat pyyhkiytyvät, kun CompactFlash kortti alustetaan.

### KUVIEN EDITOINTI

#### TOISTOVALIKOSSA LIIKKUMINEN

Toistovalikon mahdollistaa CompactFlash kortilla olevien kaikkien kuvien poistamisen, lukitsemisen tai lukituksen avaamisen sekä kuvien tulostamisen. Toiminnot vaikuttavat erikseen liikkumattomiin ja liikkuviin kuviin.

Toistovalikossa liikkuminen on nopeaa ja helppoa. Kun kamera on suljettu ja LCD monitori on päällä, käännä toimintosäädin yksittäiskuvien tai indeksikuvien toistolle editoidaksesi liikkumattomia kuvia tai elokuvatoistolle editoidaksesi elokuvaotoksia. Korosta muutettavaksi haluttu kuva/otos ja kytke muutos.

 Aktivoi toistovalikko painamalla valikon (menu) näppäintä.
Korosta haluttu asetus vieritysnäppäimillä.
Valitse korostettu asetus painamalla display/enter näppäintä. Valikkonäppäintä (1) käytetään myös e

Valikkonäppäintä (1) käytetään myös edellisiin valikkoihin palaamiseen sekä palaamiseen toistotilaan, kun toiston valikkoa on käytetty.

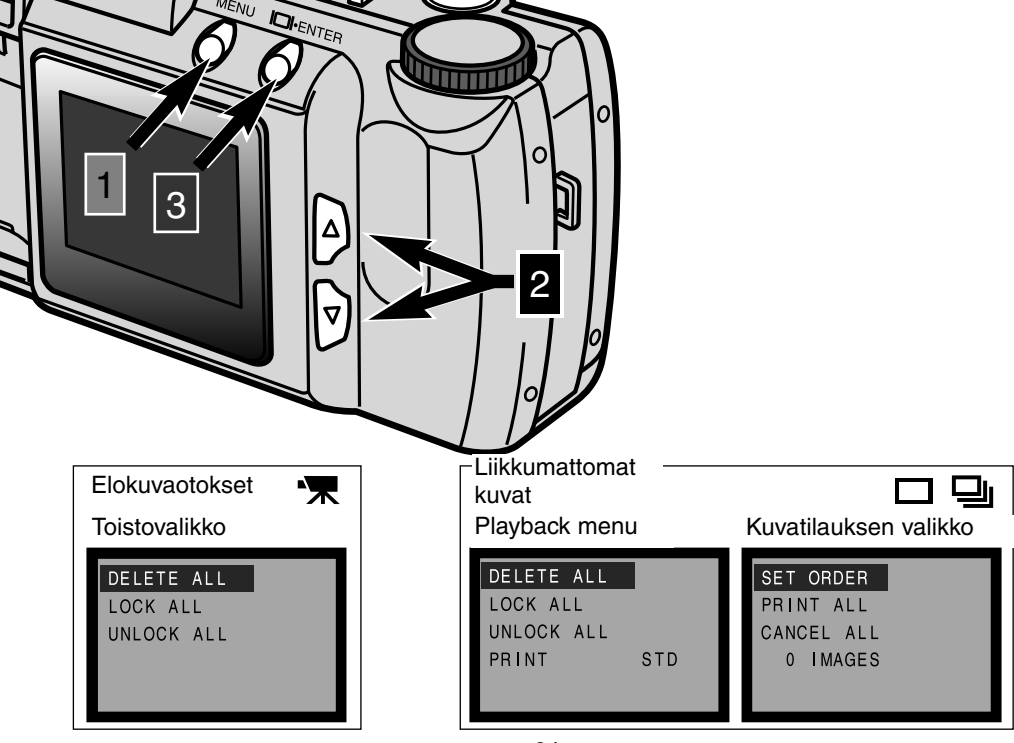

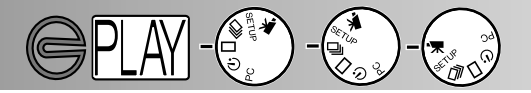

Kaikki lukitsemattomat kuvat ja elokuvaotokset voi poistaa CompactFlash kortilta kerralla. Niitä ei voida kuitenkaan palauttaa. Ole siksi varovainen poistaessasi kuvia. Tärkeät kuvat voi lukita, jolloin niitä ei voi poistaa vahingossa (s. 63).

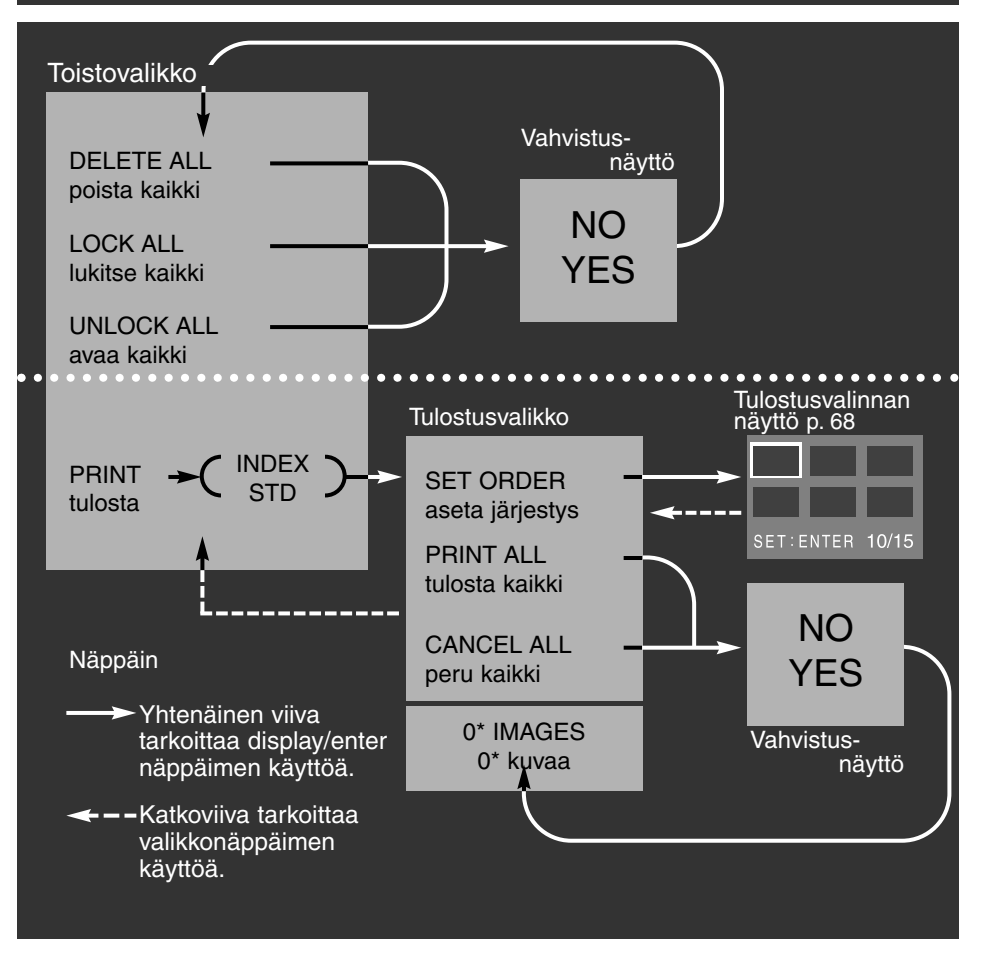

Vahvistusnäytöt: Valitsemalla "NO" toiminto peruuntuu, valitsemalla "YES" toiminto toteutetaan.

\* Kuvien tulostusvalikon alaosassa näkyy tulostettavien kuvien lukumäärä.

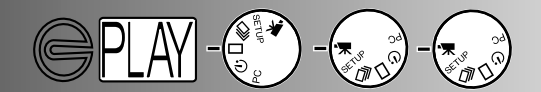

#### KAIKKIEN KUVIEN POISTAMINEN

'Delete-all' toiminto poistaa kaikki lukitsemattomat kuvat CompactFlash kortilta. Poistettuja kuvia ei voi palauttaa. Tarkista, että kaikki tärkeät kuvat on lukittu ennen toiminnon käyttämistä. Yksittäiset kuvat poistetaan s. 62 ohjeiden mukaan. Kun 'delete-all' toiminto on valittu toistovalikosta, esille tulee vahvistusnäyttö: valitsemalla "NO" toiminto peruuntuu, valitsemalla "YES" toiminto suoritetaan. Jos joitain kuvia on lukittu, viesti siitä ('some-images-locked') ilmestyy näkyville. Kaikki lukitsemattomat kuvat pyyhkiytyvät kortilta, mutta lukitut kuvat jäävät CompactFlash kortille.

Liikkumattomia kuvia ja elokuvaotoksia ei voi pyyhkiä samalla kertaa. Liikkumattomia kuvia pyyhittäessä toimintosäätimen pitää olla kytkettynä joko yksittäiskuvien tai indeksikuvien toistolle. Elokuvaotoksia pyyhittäessä toimintosäätimen pitää olla kytkettynä elokuvan toistolle.

#### KAIKKIEN KUVIEN LUKITSEMINEN

Lukitsemalla kaikki kuvat ('lock-all') kaikki CompactFlash kortilla olevat kuvat suojataan. Kun kuvat on lukittu, niitä ei voi pyyhkiä delete-toiminnolla, mutta kuvat pyyhkiytyvät, jos CompactFlash kortti alustetaan. Liikkumattomia kuvia ja elokuvaotoksia ei voi lukita samanaikaisesti. Liikkumattomia kuvia lukittaessa toimintosäätimen pitää olla kytkettynä yksittäiskuvien tai indeksikuvien toistolle. Elokuvaotoksia lukittaessa toimintosäätimen pitää olla kytkettynä elokuvan toistolle. Yksittäisten kuvien lukitsemisesta on ohjeet sivulla.

Kun kaikkien kuvien lukitseminen ('lock-all') on valittu toistovalikosta, näkyville ilmestyy varmennusnäyttö. Valitsemalla "NO" toiminto peruuntuu, valitsemalla "YES" toiminto suoritetaan.

#### KAIKKIEN KUVIEN AVAAMINEN

Kaikki kuvat avaamalla ('unlock-all') kaikkien CompactFlash kortin lukkittujen kuvien suojaus puretaan. Kun kuvat on avattu, ne voidaan pyyhkiä delete-toiminnolla. Liikkumattomia kuvia ja elokuvaotoksia ei voi avata samanaikaisesti. Liikkumattomia kuvia avattaessa toimintosäätimen tulee olla kytkettynä yksittäiskuvien tai indeksikuvien toistolle. Elokuvaotoksia avattaessa toimintosäätimen pitää olla kytkettynä elokuvan toistolle. Ohjeet yksittäisten kuvien avaamisesta ovat sivulla 63.

Kun kaikkien kuvien avaaminen ('unlock-all') on valittu toistovalikosta, näkyville ilmestyy varmennusnäyttö. Valitsemalla "NO" toiminto peruuntuu, valitsemalla "YES" toiminto suoritetaan.

#### KUVIEN TULOSTAMINEN

Tämä kamera tukee DPOF™ versiota 1.1. DPOF (Digital Print Order Format) on suoraan kamerasta tapahtuvan tulostamisen standardi, jonka ovat yhdessä kehittäneet Eastman Kodak Company, Canon Inc., Fuji Photo Film Co., Ltd., and Matsushita Electric Industrial Co., Ltd.

Tämä tiedostomuoto mahdollistaa sen, että kuvanvalmistamot ja tulostimet osaavat tulostaa digitaalikamerassa olevat kuvat. DPOF mahdollistaa määriteltvien kuvien tulostamisen kaikkien

CompactFlash kortilla olevien kuvien joukosta. DPOF huolehtii siitä, mitkä kuvat tulostetaan ja missä muodossa.

Jos CompactFlash kortilla on toisen kameran tekemä DPOF tiedosto, se peruuntuu, kun korttia käytetään E201:ssä. Kamera ei voi luoda DPOF tiedostoa kuville, jotka on otettu toisella kameralla.

#### TULOSTUSMUOTO

Likkumattomia kuvia voi tulostaa. DPOF tulostustiedon luomiseksi toimintosäätimen pitää olla kytkettynä yksittäiskuvien tai indeksikuvien toistolle. Toistovalikossa on kaksi vaihtoehtoista tulostusmuotoa: standard ja index.

STD (Standard): Kukin valittu kuva tulostetaan omalle arkilleen. INDEX: Valitut kuvat tulostetaan pienoiskuvina yhdelle arkille.

Kun kuvatilaus muodostetaan, yksi indeksikuvasto ja yksi sarja yksittäiskuvia voidaan tehdä. Kun tulostusmuoto on valittu toistovalikosta, kuvatilauksen valikossa tehdyt valinnat vaikuttavat vain valittuun tulostusmuotoon. Kuvien saamiseksi DPOF tiedostosta CompactFlash kortti voidaan viedä kuvanvalmistamoon tai asettaa sellaiseen tulostimeen, joka tukee DPOF:ää. Kun kuvat on valmistettu, DPOF tiedosto säilyy CompactFlash kortilla ja se pitää poistaa käsin.

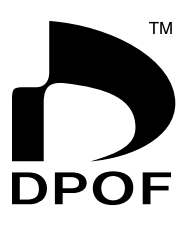

ICT0003.

CT0006.JPG

Index Print

T0009.J

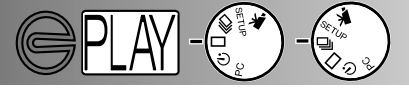

### KUVIEN EDITOINTI

#### KUVATILAUKSEN VALIKKO

Kun tulostusmuoto on valittu toistovalikosta ja kytketty toimivaksi, kuvatilauksen ('printorder') valikko ilmestyy näkyville. Valikosta määritellään tulostettavat kuvat tai perutaan kuvatilaus.

#### KUVATILAUKSEN TEKEMINEN (SET ORDER)

'Set-order' toiminnon avulla voidaan yksittäisiä CompactFlash kortilla olevia kuvia valita tulostettaviksi. Kun 'set-order' toiminto on korostettuna ja kytketään toimivaksi, näkyville ilmestyy tulostusvalinnan näyttö. Viimeeksi otetun kuvan ympärillä ov valkoinen kehys. Voit liikuttaa kehystä vieritysnäppäimillä. Kun valkoinen kehys osuu viimeiseen esillä olevaan kuvaan, vieritysnäppäimen painaminen tuo esille seuraavat kolme kuvaa. Laskuri näyttää kehystetyn kuvan numeron ja CompactFlash kortilla olevien kuvien kokonaismäärän.

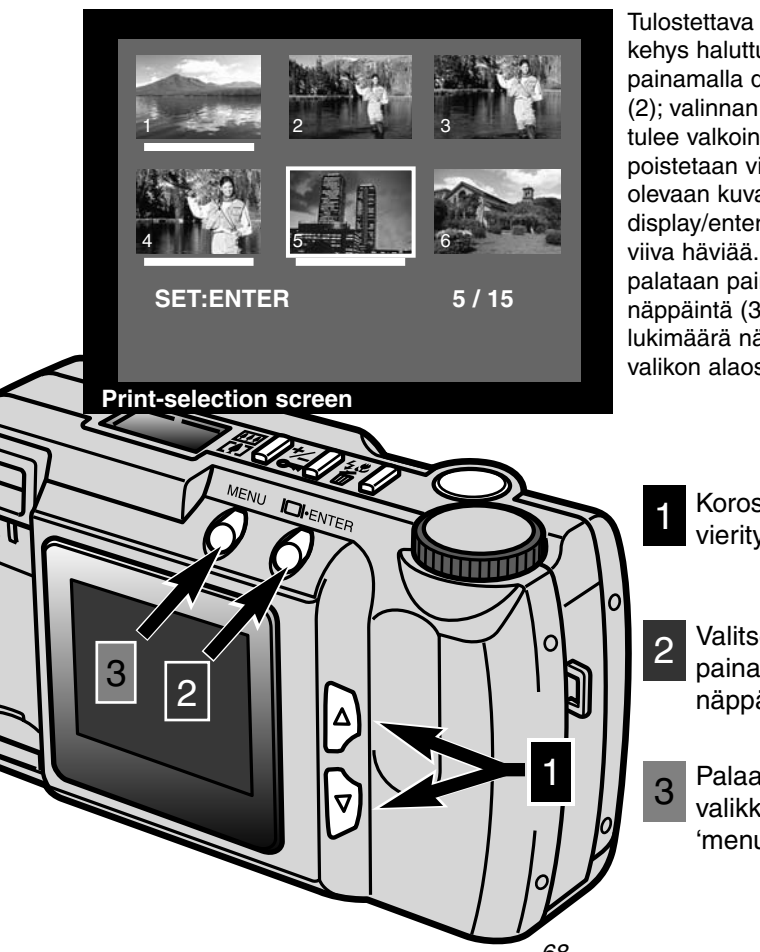

Tulostettava kuva valitaan viemällä kehys haluttuun pienoiskuvaan ja painamalla display/enter näppäintä (2); valinnan merkiksi kuvan alle tulee valkoinen viiva. Valinta poistetaan viemällä kehys valittuna olevaan kuvaan ja painamalla display/enter näppäintä; valkoinen viiva häviää. Kuvatilauksen valikkoon palataan painamalla valikon (menu) näppäintä (3); valittujen kuvien lukimäärä näkyy kuvatilauksen valikon alaosassa.

- Korosta haluamasi kuva vieritysnäppäinten avulla.
- Valitse korostettu kuva painamalla display/enter näppäintä.
- Palaa kuvatilauksen valikkoon painamalla 'menu' näppäintä.

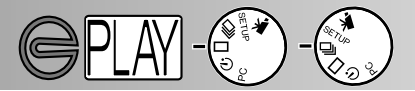

#### KAIKKIEN KUVIEN TULOSTAMINEN (PRINT ALL)

Kuvatilausvalikon 'print-all' toiminto valitsee kaikki CompactFlash kortilla olevat kuvat tulostettaviksi. Kun toiminto valitaan, näkyville tulee varmistusnäyttö. Valitsemalla "NO" toiminto perutaan, valitsemalla "YES" toiminto toteutetaan. Kuvatilauksessa olevien kuvien kokonaismäärä näkyy kuvatilausvalkon alaosassa. Toistovalikkoon palataan painamalla 'menu' näppäintä.

#### KAIKKIEN TULOTEIDEN PERUMINEN (CANCEL ALL)

Kuvatilausvalikon 'cancel-all' toiminnon valitseminen peruu DPOF tulostustiedoston. Kun toiminto valitaan, näkyville ilmestyy varmennusnäyttö. Valitsemalla "NO" toiminto perutaan, valitsemalla "YES" toiminto toteutetaan. Jos kuvatilaus perutaan, "0 IMAGES" tulisi ilmestyä kuvatilauksen valikon alaosaan.

'Cancel-all' toiminto peruu vain toistovalikosta valitun kuvamuodon tilauksen. Jos standardikuvien tilaus tehdään ja perutaan, se ei peru aiemmin tehtyä indeksikuvien tilausta. Indeksikuvien tilaus perutaan avamalla toistovalikko ja valitsemalla kuvamuodoksi indeksikuvat sekä perumalla sitten kuvatilaus kuvatilauksen valikosta. Kuvien toiston valikkoon palataan painamalla 'menu' näppäintä.

- 70 -

# **KAMERAN ASETUKSET**

Asetus ('setup') -toiminnon avulla kameran toimintaan voidaan tehdä muutoksia.

- Asetusvalikossa liikkuminen
- LCD monitorin kirkkaus
- CompactFlash kortin alustaminen
- Automaattisen virrankatkaisun säätäminen
- Päiväyksen ja ajan asettaminen
- Äänimerkki
- Videoulostulon signaalin valinta
- Paluu perusasetuksiin

### ASETUS -TOIMINTO

1

2

3

#### ASETUSVALIKOSSA LIIKKUMINEN

Asetusvalikossa voidaan tehdä muutoksia kameran perusasetuksiin monitorin kirkkauden, automaattisen virrankatkaisun, päiväyksen ja ajan säätämiseksi sekä videoulostulon signaalin valitsemiseksi. Asetusvalikon avulla CompactFlash kortti voidaan alustaa ja kameran perusasetukset voidaan palauttaa. Kaikki asetusvalikossa tehdyt muutokset pysyvät voimassa kameran sulkemisesta huolimatta. Asetusvalikossa liikkuminen on nopeaa ja helppoa. Kun kamera on kuvauksella tai katselulla, siirrä toimintosäädin asetuksille: kuvaustilassa LCD monitori aktivoituu automaattisesti, toistotilassa monitori pitää aktivoida painamalla display/enter mäppäintä. Korosta ominaisuus, jota haluat muuttaa ja kytke muutos. Haluamasi asetus tulee korostetuksi ja kytkeytyy toimintaan.

- Korosta muutettavaksi haluamasi toiminto vieritysnäppäimillä.
- Valitse korostettu toiminto painamalla display/enter näppäintä.
- Korosta haluamasi asetus vieritysnäppäimillä.
- Valitse korostettu asetus painamalla display/enter näppäintä.

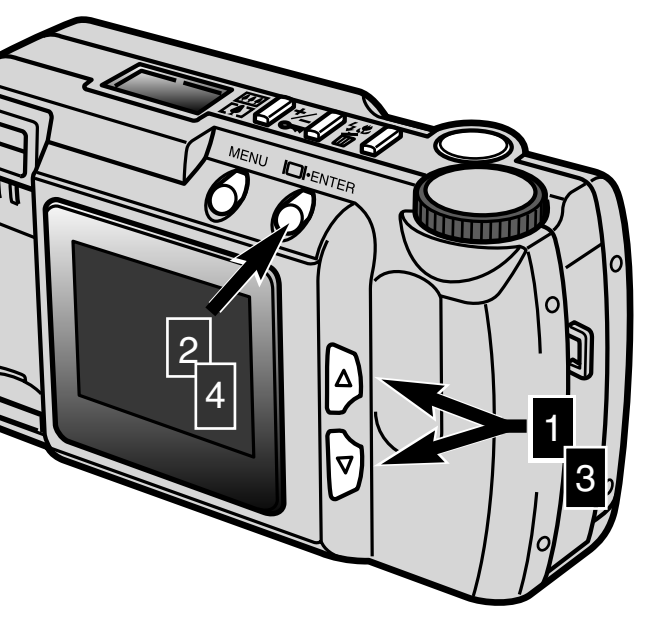
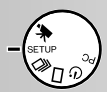

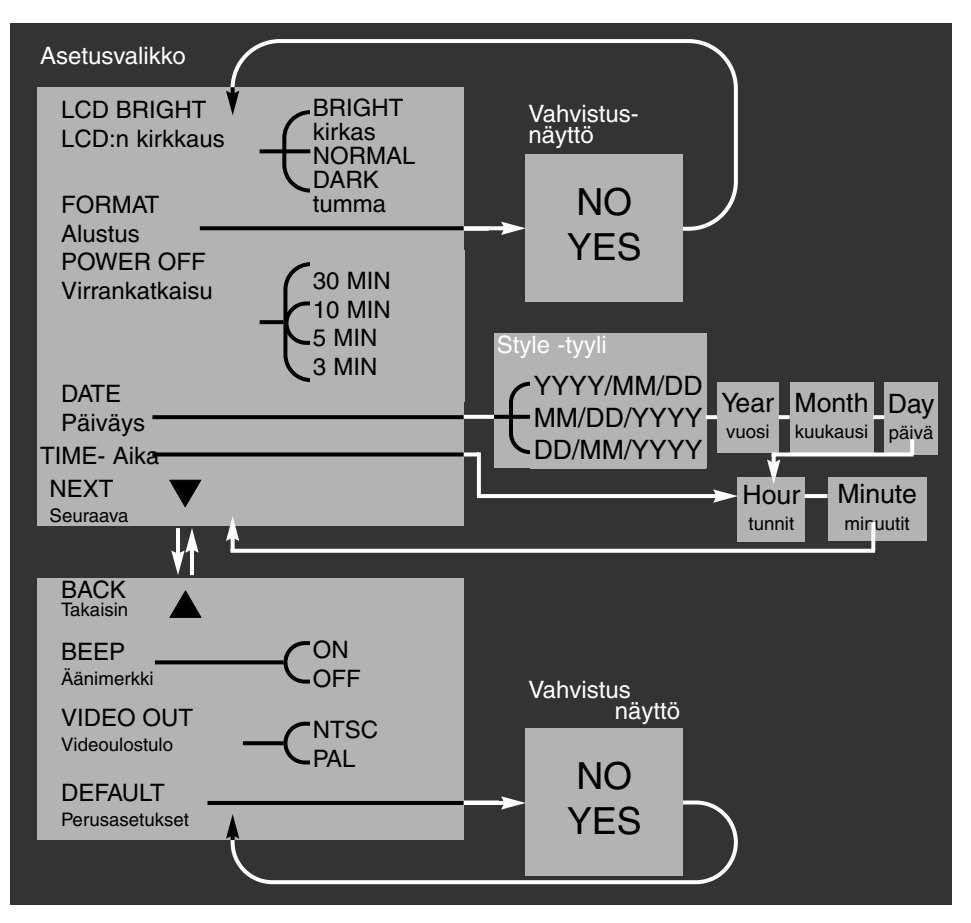

Vahvistusnäytöt: valitsemalla "NO" toiminto peruuntuu, valitsemalla "YES" toiminto toteutetaan.

Vieritys ensimmäisen näytön alaosaan ja toisen näytön yläosaan tuo automaattisesti esille seuraavan näytön.

## ASETUS-TOIMINTO

### LCD MONITORIN KIRKKAUS

LCD monitorin näytön kirkkaus voidaan säätää kolmeen tasoon: kirkas, normaali ja tumma. Valittu taso vaikuttaa välittömästi kuvaukseen ja toistoon. Säätö ei vaikuta otettuihin kuviin. Asetus pysyy voimassa vaikka kamera suljetaan. Asetus pitää purkaa käsin.

### COMPACTFLASH KORTIN ALUSTAMINEN

### CompactFlash kortin alustaminen poistaa kaikki tiedot kortilta

Tämä toiminto alustaa CompactFlash kortin. Kameran mukana tuleva kortti on valmiiksi alustettu. Erikseen ostettu CompactFlash kortti voi vaatia alustamisen. Alusta aina CompactFlash kortti kamerassa - älä koksaan alusta CompactFlash korttia tietokoneessa.

CompactFlash kortin alustaminen pyyhkii kaikki kortilla olevat tiedot lopullisesti. Kuvan lukitseminen El suojaa kuvaa alustamiselta. Kun alustus-toimito valitaan, näkyville ilmestyy vahvistusnäyttö: valitsemalla "NO" toiminto peruuntuu, valitsemalla "YES" toiminto suoritetaan.

### AUTOMAATTISEN VIRRANKATKAISUN SÄÄTÄMINEN

Paristojen säästämiseksi kamera sammuu automaattisesti tietyn ajan kuluessa, jos sitä ei käytetä. Ajankohtaa voi muuttaa asetusvalikosta: 3 min., 5 min., 10 min. tai 30 min. Verkkovirta-adapteria käytettäessä automaattinen virrankatkaisu tapahtuu 30 min. kuluttua, eikä ajankohtaa voi muuttaa.

### PÄIVÄYKSEN JA KELLONAJAN ASETTAMINEN

Kun kameralla otetaan liikkumaton kuva, kamera tallentaa myös päivän ja ajan, jolloin kuva otettiin.Kamera tallentaa tiedon Exif tiedostoon, jonka DiMAGE E201 Exif hyötyohjelma osaa lukea. Ohjelma on kameran mukana tulevalla CD-ROM:illa. Tarkista, että päiväys ja aika on asetettu oikein.

Kun päiväys (date) valitaan asetusvalikosta, LCD monitoriin ilmestyy päiväyksen ja ajan näyttö. Valitse päiväyksen esitystapa vieritysnäppäimillä: YYYY/MM/DD (vuosi/kuukausi/päivä), MM/DD/YYYY (kuukausi/päivä/vuosi), DD/MM/YYYY (päivä/kuukausi/vuosi). Kun esitystapa on valittu display/enter näppäimellä, vuosi, kuukausi, päivä, tunti ja minuutti pitää asettaa. Muuta kutakin tietoa vieritysnäppäimillä ja kytke valintasi display/enter näppäimellä. Kun minuutit on asetettu, näkyville ilmestyy asetusvalikko.

Kun kellonaika (time) valitaan asetusvalikosta, the LCD monitoriin ilmestyy päiväyksen ja ajan näyttö. Ajan asetuksen toiminto (time) on oikotie, joka sivuuttaa päiväyksen esitystavan ja asettamisen. Muuta tuntien ja minuttien asetus vieritysnäppäimillä ja kytke asetuksesi display/enter näppäimellä. Kun minuutit on asetettu, asetusvalikko ilmestyy näkyville.

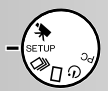

### ÄÄNIMERKKI

Kamerassa on äänimerkki, joka ilmoittaa, kun jotain näppäintä painetaan. Äänimerkin saa kytkettyä päälle ja pois.

### VIDEOULOSTULON SIGNAALIN VALINTA

Kamerassa olevia kuvia voi katso televisiosta (s.60). Videoulostuloksi voidaan valita NTSC tai PAL. Pohjois-Amerikassa on käytössä NTSC standardi ja Euroopassa PAL. Tarkista mikä signaali on käytössä, kun haluat katsoa kuvia televisiosta.

### PERUSASETUSTEN PALAUTTAMINEN

Kameran toiminnot voi palauttaa perusasetuksiinsa. Kun 'default' valitaan ja kytketään toimivaksi, näkyville tulee vahvistusnäyttö: korostamalla ja valitsemalla "NO" toiminto peruuntuu, "YES" toteuttaa toiminnon. Alla ovat kameran perusasetukset, jotka tulevat voimaan.

|                                | Perusasetus                     |
|--------------------------------|---------------------------------|
| Kuvanlaatu (s. 46)             | Standard (STD.)                 |
| Kuvakoko (p. 47)*              | Full - täyskoko                 |
| Valkotasapaino (s. 48)*        | Auto                            |
| Terävyys (s. 49)*              | Normal                          |
| Kameran herkkyys (ISO) (s. 49) | Normal                          |
| Esitysväli (diaesitys, s. 57)* | 3 s.                            |
| Suunta (diaesitys, s. 57)*     | Forward - eteenpäin             |
| LCD monitorin kirkkaus (s. 74) | Normal                          |
| Autom. virrankatkaisu (s. 74)  | 3 min.                          |
| Päiväyksen esitys (s. 74)      | Alueellinen asetus <sup>1</sup> |
| Äänimerkki (s. 75)             | On                              |
| Videoulostulo (s. 75)          | Alueellinen asetus <sup>1</sup> |

\* Palautuu perusasetukseen, kun kamera sammutetaan.

1. Pohjois-Amerikassa ja Japanissa myydyt kamerat: vuosi/kuukausi/päivä ja NTSC. Muualla myydyt kamerat: päivä/kuukausi/vuosi ja PAL.

# KAMERAN LIITTÄMINEN TIETOKONEESEEN

Lue tämä jakso kokonaan ennen kuin liität kameran tietokoneeseen. Jos teet virheellisen liitännän, kamera, CompactFlash kortti tai tietokone voi vaurioitua.

- Käyttöjärjestelmä- ja tietokonevaatimukset
- Kameran liittäminen tietokoneeseen
- Liittäminen Windows ME:hen
- Liittäminen Windows 2000 Professional:iin
- Liittäminen Windows 98:aan
- Liittäminen Macintosh:iin
- CompactFlash kortin kansiorakenne
- DiMAGE E201 Exif ohjelma
- Kameran irrottaminen tietokoneesta Windows 98:sta Windows ME:stä Windows 2000 Professional:ista Macintosh:ista

Kamera voi toimia massamuistivälineenä. Kamerassa oleviin kuviin pääsee käsiksi, kun tietokone täyttää seuraavat vaatimukset.

| IBM PC/AT Compatible                                       | Macintosh                     |
|------------------------------------------------------------|-------------------------------|
| Esiasennettu Windows 98, 98SE, ME tai<br>2000 Professional | Esiasennettu Mac OS 9.0 - 9.1 |
| USB portti standardimuodossa                               |                               |

### JÄRJESTELMÄVAATIMUKSET

#### DiMAGE E201 EXIF ohjelma

| IBM PC / AT yhteensopivat      | Macintosh                      |
|--------------------------------|--------------------------------|
| Pentium 90MHz tai nopeampi     | Power Macintosh                |
| Windows 98, 98SE, 2000, ME.    | Mac OS 9.0 - 9.1               |
| 8MB RAM tai enemmän            | 5MB RAM tai enemmän            |
| 10MB tai enemmän kovalevytilaa | 10MB tai enemmän kovalevytilaa |
| 640X480 monitori ja 256 väriä  | 640X480 monitori ja 256 väriä  |
| CD-ROM asema                   | CD-ROM asema                   |

Likkumattomien kuvien päiväys-, aika- ja kuvaustietojen katselu (s. 85).

### Quick Time 4.1

| IBM PC / AT yhteensopivat     | Macintosh                |
|-------------------------------|--------------------------|
| Pentium-pohjainen tietokone   | Power Macintosh          |
| Windows 95, 98, NT 4.0, 2000. | Mac OS 7.5.5 tai uudempi |
| 16MB RAW tai enemmän          | 16MB RAM tai enemmän     |

Elokuvaotosten katselu. Asentaessasi Quick Time ohjelman, noudata 'read me' tiedoston ja asennusohjelman ohjeita. Windows ME:n käyttäjät voivat katsoa elokuvaotoksia käyttöjärjestelmän 'media player' ohjelmalla.

### Adobe PhotoDeluxe

| IBM PC / AT yhteensopivat               | Macintosh                                     |
|-----------------------------------------|-----------------------------------------------|
| Pentium II 233MHz tai yhteensopiva      | 68040 pohjainen tietokone tai Power Macintosh |
| Windows 95, 98, NT4.0 ja Service Pack 5 | Apple System Software 7.1 tai myöhempi        |
| 32MB RAM (64MB Windows NT)              | 16MB RAM tai enemmän                          |
| 100MB tai enemmän kovalevytilaa         | 70MB tai enemmän kovalevytilaa                |
| 800X600 16bit värein                    | Monitori, jossa 256 väriä                     |
| CD-ROM asema                            | CD-ROM asema                                  |

Kuvankäsittelyohjelma kuvien katseluun ja manipulointiin. Noudata 'read-me' -kansiossa ja asennusohjelmassa olevia ohjeita asentaessasi Adobe PhotoDeluxe ohjelman. Adoben mukaan PhotoDeluxe on yhteensopiva Windows 2000 Professional ja Windows ME käyttöjärjestelmien kanssa. Jos sinulla on kysyttävää PhotoDeluxesta, ota yhteys Adoben tekniseen neuvontaan osoitteessa www.adobe.com.

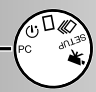

### KAMERAN LIITTÄMINEN TIETOKONEESEEN

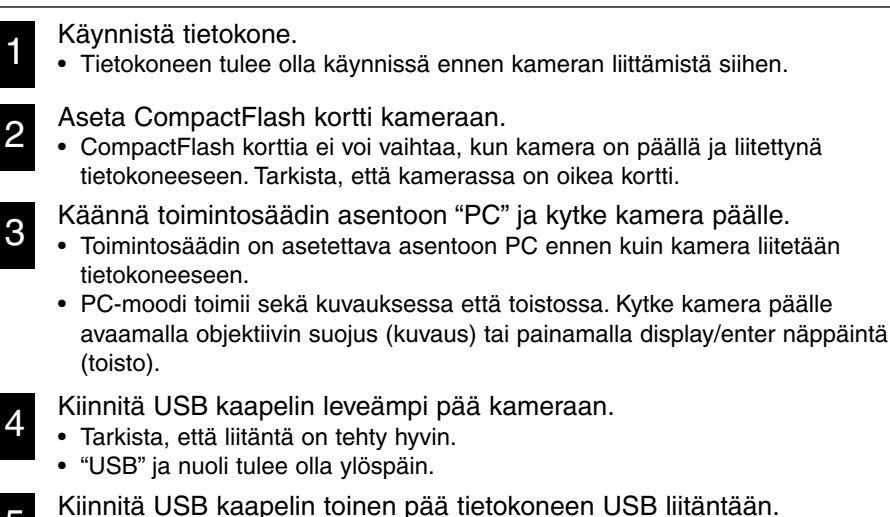

• Tarkista, että liitäntä on tehty hyvin.

5

Kamera tulee liittää suoraan tietokoneen USB liitäntään. Kameran liittäminen USB hubiin voi estää kameran kunnollisen toiminnan.

Jos tietokone ei tunnista kameraa, irrota kamera ja käynnistä tietokone uudelleen. Toista edellä esitetyt liitäntätoimet. Kamerassa tulee olla uudet paristot, kunse liitetään tietokoneeseen. Verkkovirtalaite (lisävaruste) on suositeltava, kun kamera liitetään tietokoneeseen.

# LIITTÄMINEN TIETOKONEESEEN

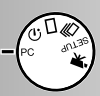

Windows has found the following new hardware

Windows can automatically search for and install software that supports your hardware. If your hardware came with installation media, insert it now and click. Next.

MINOLTA DIMAGE E201

### LIITTÄMINEN WINDOWS ME:hen

Kun kamera liitetään tietokoneeseen, käyttöjärjestelmä havaitsee uuden laitteen ja 'lisää-uusi-laite' -velhon ikkuna avautuu. Aseta DiMAGE E201 CD-ROM-levy CD-ROM-asemaan. Valitse 'määritä ajurin sijainti' ja näpäytä "Seuraava."

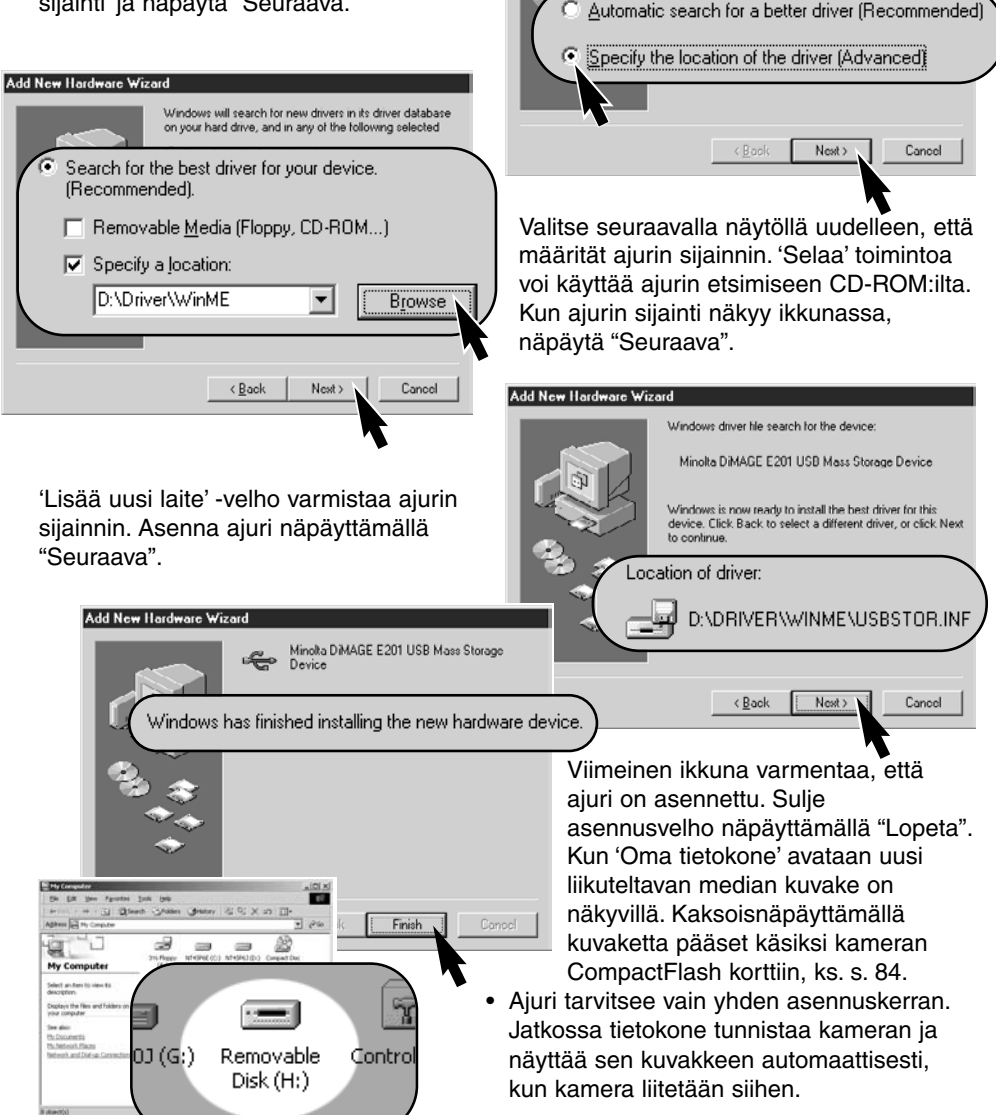

Add New Hardware Wizard

# KAMERAN LIITTÄMINEN TIETOKONEESEEN

### LIITTÄMINEN WINDOWS 2000 PROFESSIONAL:iin

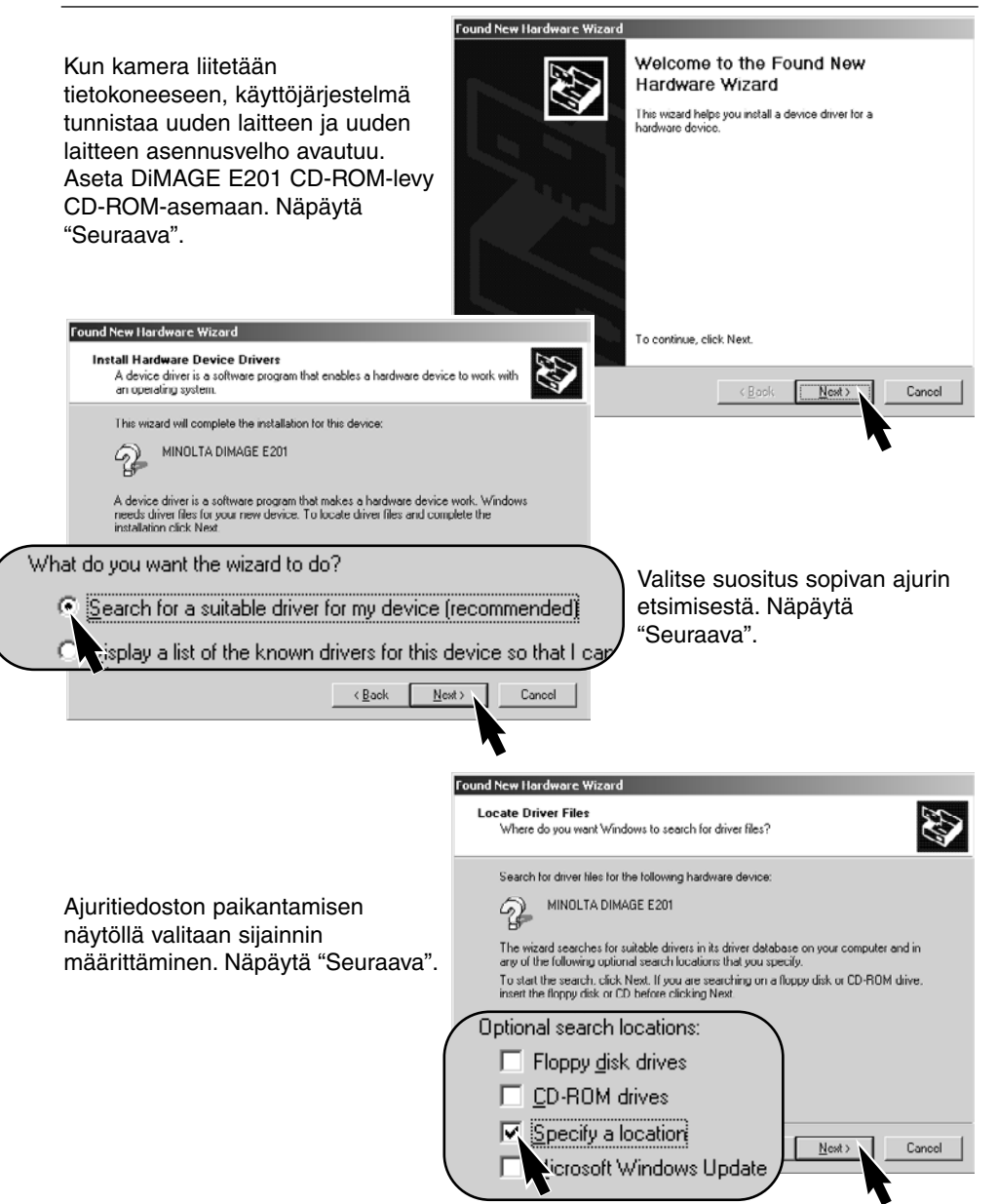

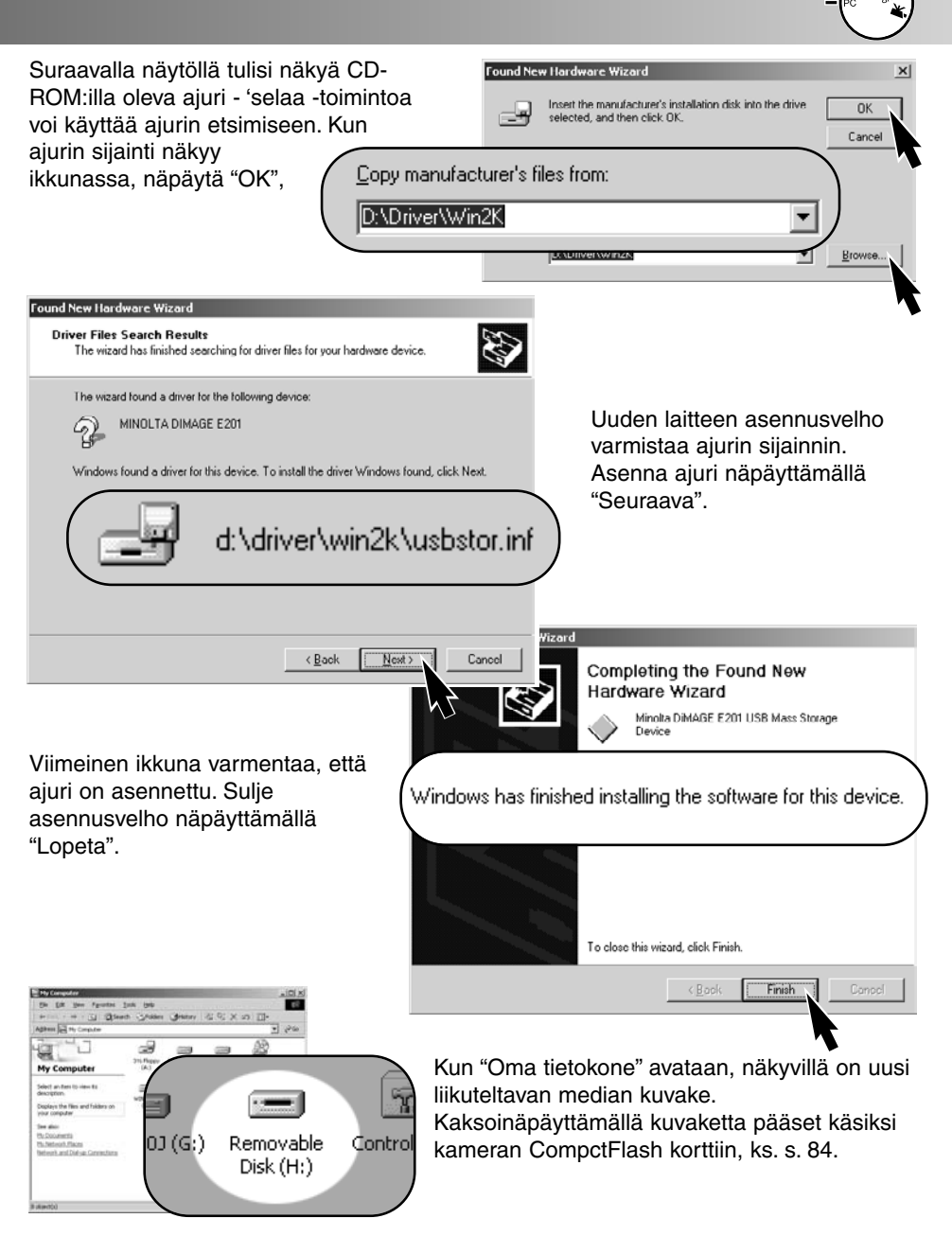

Ajuri tarvitsee vain yhden asennuskerran. Jatkossa tietokone tunnistaa kameran ja näyttää sen kuvakkeen automaattisesti, kun kamera liitetään siihen.

# KAMERAN LIITTÄMINEN TIETOKONEESEEN

### LIITTÄMINEN WINDOWS 98:aan

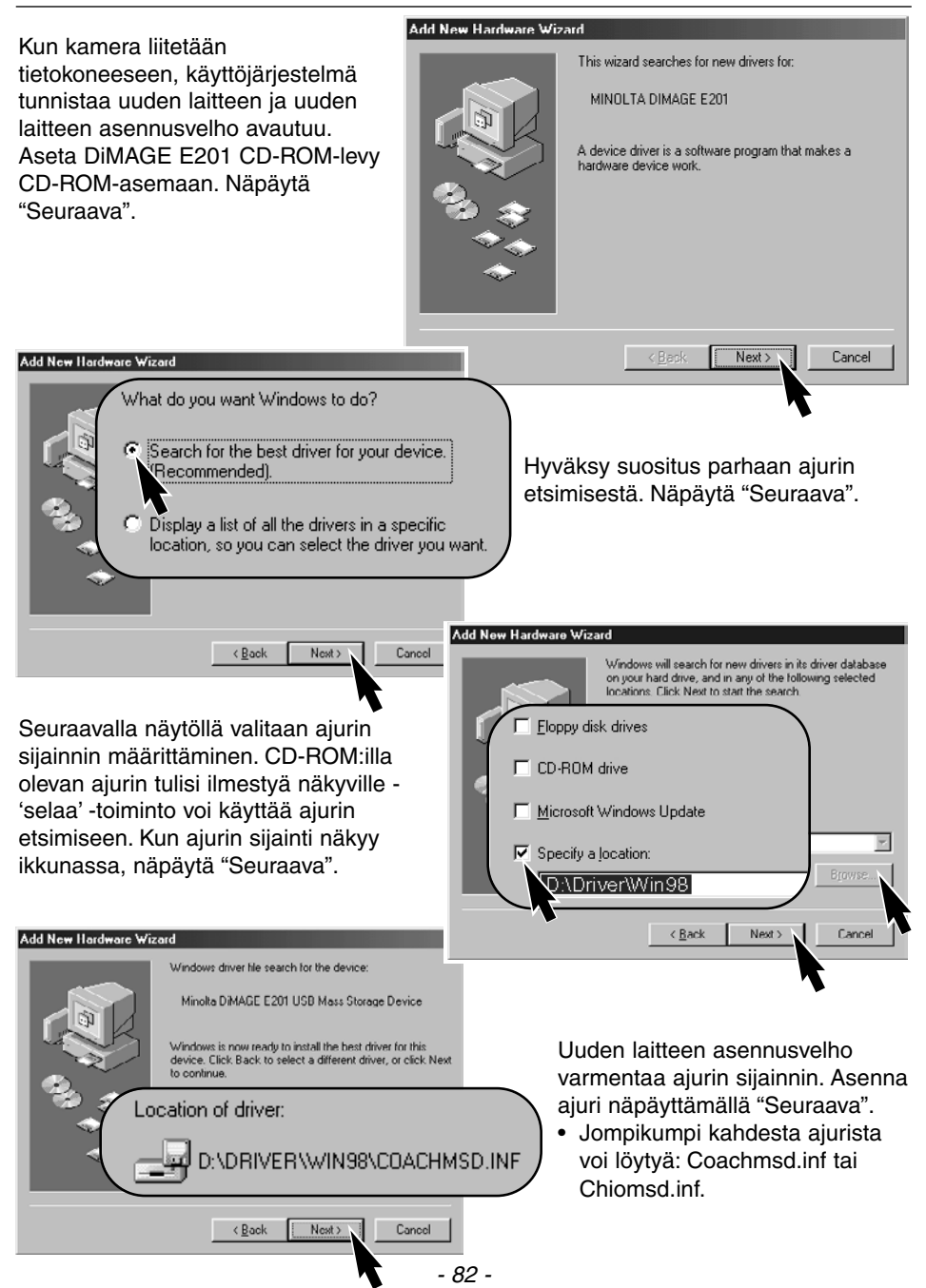

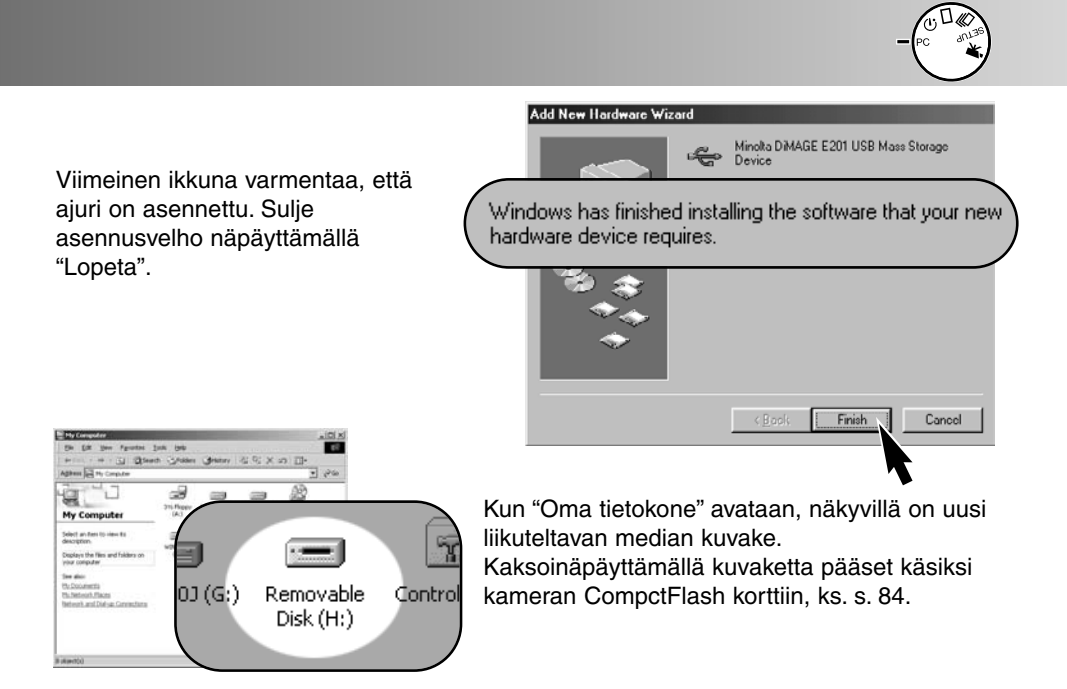

Ajuri tarvitsee vain yhden asennuskerran. Jatkossa tietokone tunnistaa kameran ja näyttää sen kuvakkeen automaattisesti, kun kamera liitetään siihen.

### LIITTÄMINEN MACINTOSH:iin

Kameraa voi käyttää massamuistivälineenä Mac OS 9.0 ja 9.1. käyttöjärjestelmissä. Kun kamera liitetään USB porttiin, nimetön aseman kuvake ilmestyy automaattisesti työpöydälle. Kaksoisnäpäyttämällä kuvaketta pääset käsiksi kameran CompactFlash kortiinn, ks. s. 84

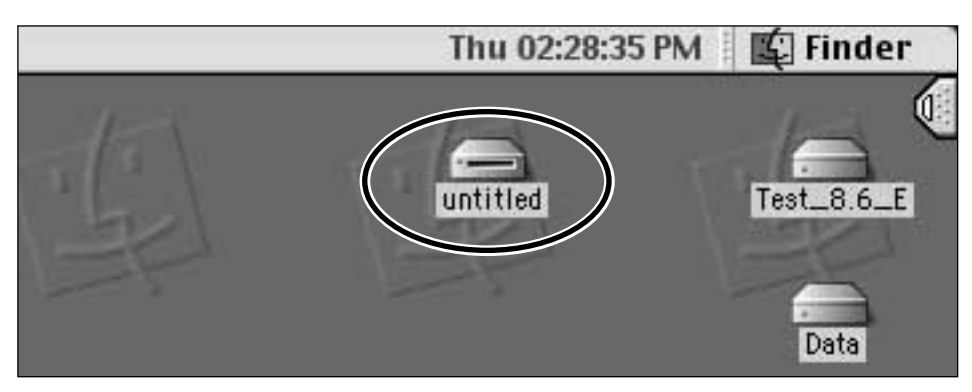

COMPACTFLASH KORTIN KANSIORAKENNE

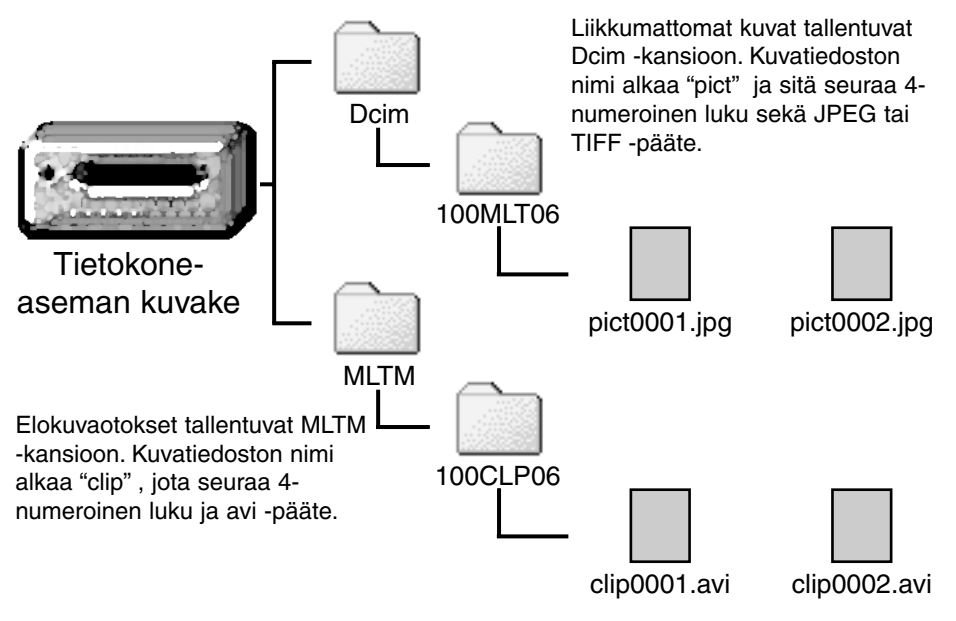

Kun kamera on liitettynä tietokoneeseen, kuvatiedostoihin pääsee käsiksi kaksoisnäpäyttämällä niiden kuvakkeita. Kuvatiedostoja voi kopioida 'vetämällä-japudottamalla' niitä haluttuun paikkaan tietokoneessa.

Kuvatiedoston indeksinumero ei aina vastaa kuvan otosnumeroa. Kun kuvia poistetaan kamerasta, otoslaskuri soputuu näyttämään CompactFlash kortilla olevaa kuvien määrää ja antaa samalla uudet numerot otoksille.

Kuvatiedostojen indeksinumerot eivät muutu, kun kuvia poistetaan. Kun uusi kuva otetaan, se saa numeron, joka on yhtä suurempi kuin edellinen suurin kansiossa oleva numero.

Kun kuvatiedostojen indeksinumerot ylittävät luvun 9,999, uusi kansio syntyy automaattisesti; kansion numero kasvaa yhdellä 100MLT06:sta 101MLT06:een tai 100CLP06:sta 101CLP06:een. "06" kansion nimessä osoittaa, että kuvat on otettu DiMAGE E201 kameralla; toiset Minoltan kamerat luovat kansioita eri numerolla.

# LIITTÄMINEN TIETOKONEESEEN

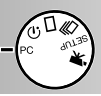

### DIMAGE E201 EXIF OHJELMA

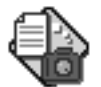

DiMAGE E201 Exif ohjelman asennus on helppoa. Vedä ohjelman kuvake CD-ROM:in ikkunasta ja pudota se paikkaan, jonne haluat tallentaa sen. Ohjelma ei tarvitse mitään asennusta tai asetuksia.

### E201UtilityE

Exif Utility mahdollistaa liikkumattomien kuvien päiväyksen, ajan ja kuvaustietojen katselun. Kaksoisnäpäytä ohjelman kuvaketta; tiedostojen avausikkuna ilmestyy näkyville. Kaytän kansion näyttävää laatikkoa tiedoston paikallistamiseen. Valitse tiedosto hiirellä ja näpäytä"Avaa;" Exif-tietoikkuna avautuu.

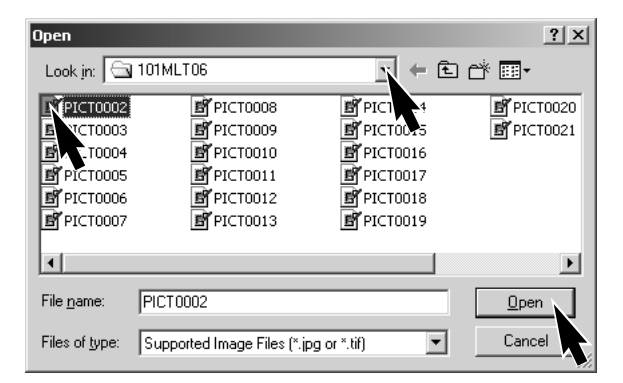

# EXIF Tag information : PICT0002.JPG Date of Capture Saturday, January 20, 2001 Time of Capture 14:48:18 Shutter speed 1/350 F Number 6.9 Exposure compensation 0 Sensitivity 85 Flash OFF

Ikkunassa näkyy kuvan ottamispäivä ja kellonaika, suljinaika ja aukko, valotuskorjauksen määrä, kameran herkkyysasetus sekä salaman käyttö. Ikkuna suljetaan näpäyttämällä "X":ää.

# LIITTÄMINEN TIETOKONEESEEN

### KAMERAN IRROTTAMINEN TIETOKONEESTA

Älä koskaan irrota kameraa, kun tarkennuksen vihreä merkkivalo palaa tai vilkkuu - kuvat tai CompactFlash kortti voivat vaurioitua pysyvästi.

### Windows 98

Tarkista että tarkennuksen vihreä merkkivalo ei pala eikä vilku, ja irrota sirren USBkaapeli.

### Windows ME

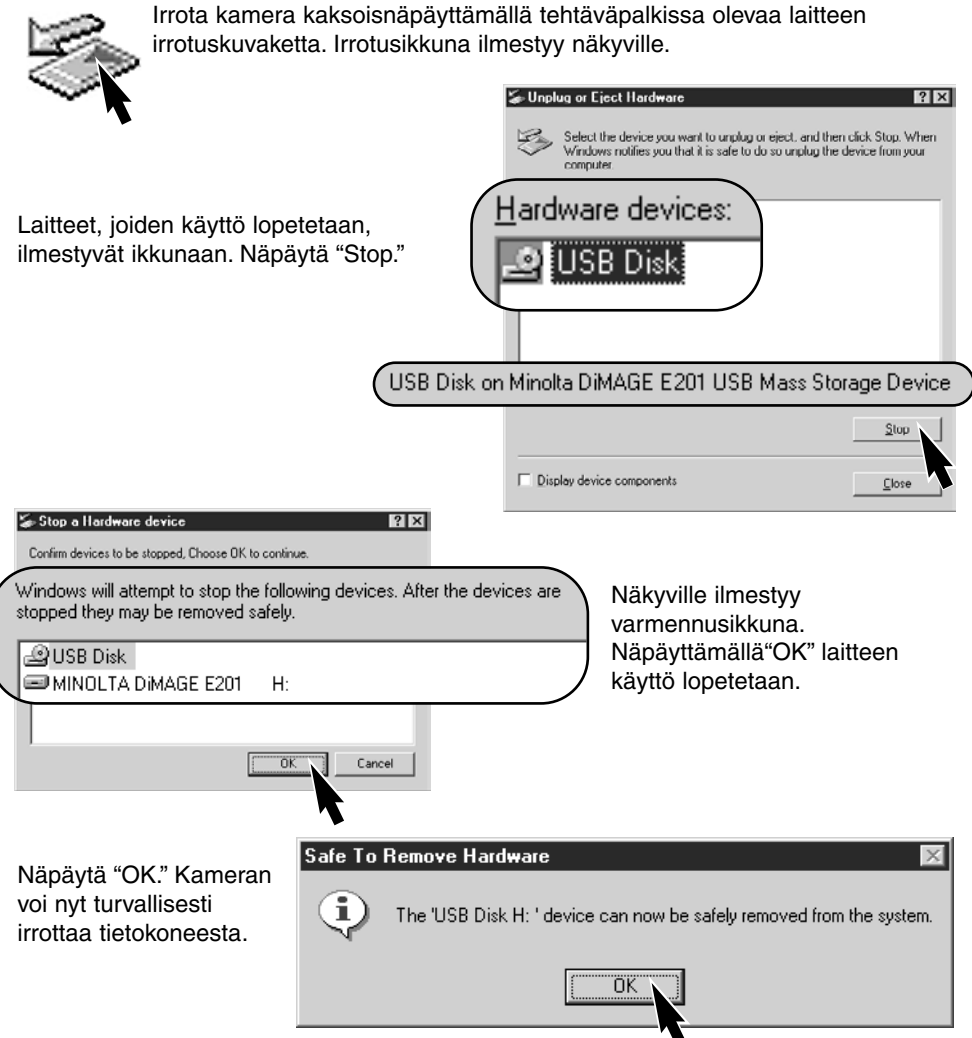

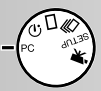

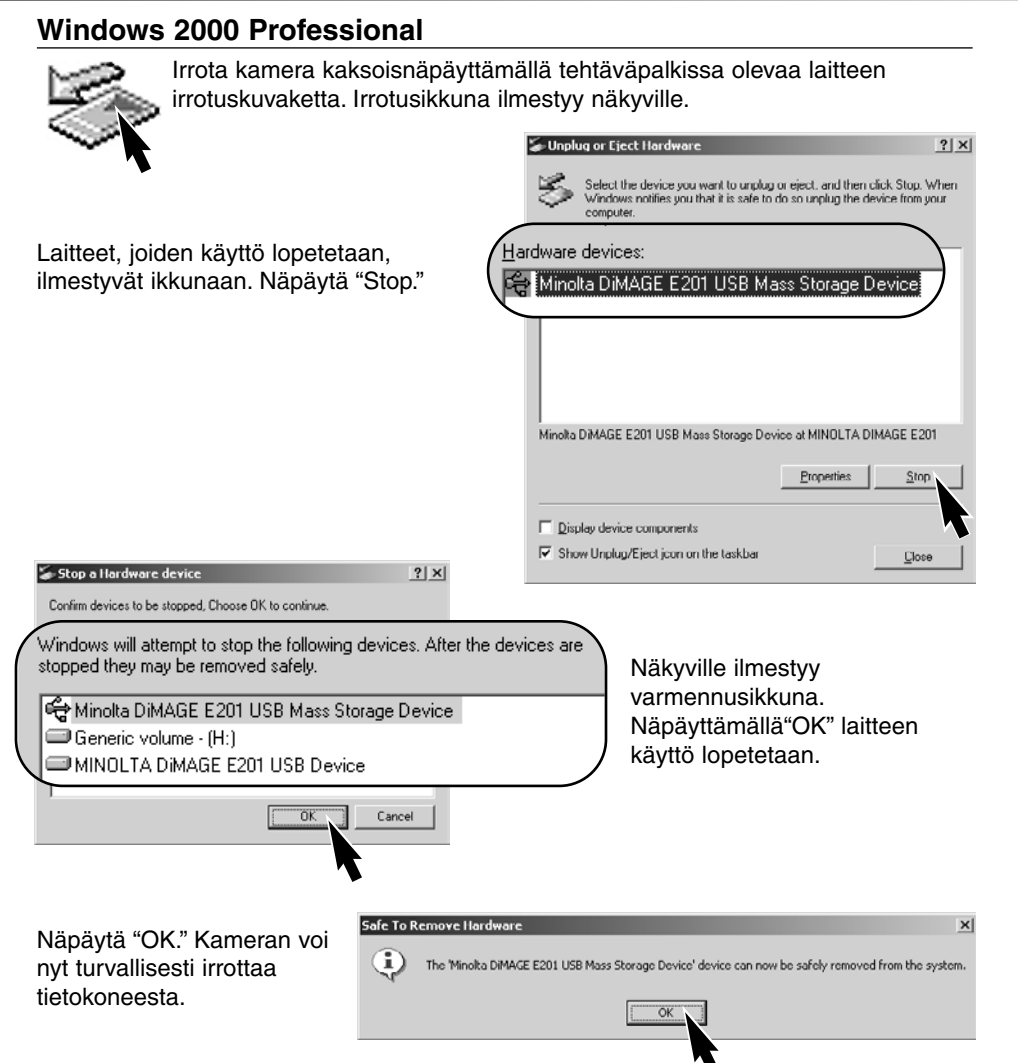

### Macintosh

- 1 Tarkista, että tarkennuksen vihreä merkkivalo ei pala tai vilku, ja rahaa massamuistivälineen kuvake roskakoriin.
- Kuvake ilmestyy uudelleen työpöydälle.
- 2 Irrota USB kaapeli.
- Jos USB kaapeli irrotetaan ennen vaiheen 1 toteuttamista, näkyville ilmestyy hälytysviesti. Suorita aina vaihe 1loppuun ennen USB kaapelin irrottamista.

# Liitteet

- Vianetsintä
- Hoito ja säilytys
- Tekniset tiedot

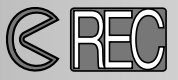

Kuvatessa kameran tulee olla kytkettynä päälle. Kytke kamera päälle avaamalla objektiivin suojus. LCD monitori aktivoituu automaattisesti; monitorin voi sammuttaa painamalla display/enter näppäintä.

| Ongelma              | Oire                                                                                          | Syy                                                                                                    | Ratkaisu                                                                                                    |
|----------------------|-----------------------------------------------------------------------------------------------|----------------------------------------------------------------------------------------------------|----------------------------------------------------------------------------------------------------|
|                      | Mitään ei näy<br>näyttöruudussa<br>ja LCD moni-<br>torissa.                                   | Kamera on pois päältä.                                                                                   | Kytke kamera päälle avaa-<br>malla objektiivin suojus<br>niin, että objektiivi tulee<br>näkyville (s. 15).        |
|                      |                                                                                               | Automaattinen vir-<br>rankatkaisu on sammut-<br>tanut kameran.                                           | Kytke kamera pois päältä<br>ja takaisin päälle sulkemal-<br>la ja avaamalla objektiivin<br>suojus (s. 21).        |
|                      |                                                                                               | Paristot ovat ehtyneet.                                                                                  | Vaihda paristot<br>(s. 20).                                                                                       |
| Kamera ei toimi.     |                                                                                               | Paristot on asetettu väärin.                                                                             | Aseta paristot uudelleen<br>paristokotelon sisällä ole-<br>vien +/- merkkien<br>mukaisesti (s. 20).               |
|                      |                                                                                               | Verkkovirtalaite on kiin-<br>nitetty huonosti.                                                           | Tarkista, että verkkovirta-<br>laite on hyvin kiinni kam-<br>erassa ja virtaa antavassa<br>pistorasiassa (s. 22). |
| Kamera ei<br>laukea. | "CF" näkyy näyt-<br>töruudussa. "No<br>card" ilmestyy<br>LCD monitoriin.                      | Kamerassa ei ole<br>CompactFlash korttia.                                                                | Aseta CompactFlash kortti<br>kameraan (s. 23).                                                                    |
|                      | Nolla näkyy näyt-<br>töruudun otos-<br>laskurissa. "Card<br>full" ilmestyy<br>LCD monitoriin. | CompactFlash on täynnä,<br>eikä siihen voi tallentaa<br>laadultaan ja/tai kooltaan<br>määriteltyä kuvaa. | Aseta uusi CompactFlash<br>kortti kameraan.<br>(s. 23, 24).                                                       |
|                      |                                                                                               |                                                                                                    | Poista joitain kuvia<br>CompactFlash kortilta (s.<br>62).                                                         |
|                      |                                                                                               |                                                                                                    | Muuta kuvan laatu- tai<br>kokoasetusta (s. 44 - 47).                                                              |

# VIANETSINTÄ - Kuvaus

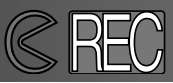

| Ongelma                                                                                               | Oire                                                                         | Syy                                                                                                    | Ratkaisu                                                                                                    |
|----------------------------------------------------------------------------------------------------|------------------------------------------------------------------------------|----------------------------------------------------------------------------------------------------|----------------------------------------------------------------------------------------------------|
| Kamera ei<br>laukea.<br>Kamera kiina<br>Kamera ei                                                     | Kamera ei ole kytketty<br>kuvaukselle.                                       | Siirrä toimintosäädin halua-<br>mallesi kuvaustavalle (s.<br>37).                                        |                                                                                                    |
|                                                                                                    | Näyttöruutu ja<br>LCD paneli toimi-<br>vat. Objektiivin<br>suojus on kiinni. | Kamera on kytkettynä tois-<br>tolle.                                                                     | Sammuta LCD monitori ja<br>avaa objektiivin suojus.                                                                        |
|                                                                                                    | Kamera laukeaa<br>pitkän viiveen jäl-<br>keen.                               | Toimintosäädin on asetettu<br>vitkalaukaisulle.                                                          | Siirrä toimintosäädin halua-<br>mallesi kuvaustavalle (s.<br>37).                                                          |
| Green focus<br>lamp blinks<br>quickly.<br>Kuvia otetaan<br>sisällä tai<br>hämärässä ilman<br>salamaa. | Green focus<br>lamp blinks<br>quickly.                                       | Aihe on liian lähellä.                                                                                   | Tarkista, että aihe on auto-<br>fokuksen alueella (s. 29) tai<br>käytä makro-toimintoa<br>(s. 32).                         |
|                                                                                                    |                                                                              | Kamera on kytketty<br>makrokuvaukselle.                                                                  | Peru makrokuvaus (s. 32).                                                                                                  |
|                                                                                                    |                                                                              | Erikoistilanne estää auto-<br>fokuksen oikean toiminnan<br>(s. 29)                                       | Tarkenna toiseen samalla<br>etäisyydellä olevaan<br>aiheeseen ja lukitse<br>tarkennus (s. 28).                             |
|                                                                                                    | Pitkä suljinaika johtaa<br>laukaisutärähdykseen<br>käsivarakuvauyksessa.     | Käytä jalustaa, muuta kam-<br>era herkemmälle asetuk-<br>selle (s. 44 -49) tai käytä<br>salamaa (s. 30). |                                                                                                    |
| Salamalla otetut<br>kuvat ovat liian<br>tummia.                                                       |                                                                              | Aihe ei ole salamaku-<br>vausalueella (s. 32).                                                           | Siirry lähemmäs aihetta tai<br>säädä kamera herkem-<br>mäksi (s. 44-49).                                                   |
| Kaikki kuvat ovat<br>jatkuvasti liian<br>vaaleita tai tum-<br>mia.                                    | [+/–] näkyy näyt-<br>töruudulla.                                             | Valotuskorjauksen arvona<br>on jokin muu kuin 0.0.                                                       | Palauta valotuskorjaus<br>lukemaan 0.0<br>(s. 34).                                                                         |
| Salamakuvaus-<br>tavat eivät vaih-<br>du.                                                             | Toimintosäädin<br>on jatkuvan<br>kuvauksen tai<br>elokuvauksen<br>asennossa. | Salamakuvaustapoja ei voi<br>kytkeä jatkuvalla kuvauk-<br>sella ja elokuvauksella.                       | Siirrä toimintokytkin yksit-<br>täiskuvien otolle.<br>Salamakuvaustapoja voi<br>muuttaa myös<br>vitkalaukaisun yhteydessä. |

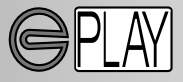

Kuvien toistamiseksi kamera pitää sammuttaa ja LCD monitori pitää aktivoida. LCD monitori aktivoidaan pitämällä display/enter näppäin alhaalla hetken ajan.

| Ongelma                                                  | Oire                                                        | Syy                                                                                                    | Solution                                                                                                    |
|----------------------------------------------------------|-------------------------------------------------------------|----------------------------------------------------------------------------------------------------|----------------------------------------------------------------------------------------------------|
|                                                          |                                                             | Paristot ovat ehtyneet.                                                                                 | Vaihda paristot<br>(s. 15).                                                                                                    |
| LCD monitori ei<br>aktivoidu.                            | Mitään ei näy<br>näyttöruudulla.                            | Paristot on asetettu väärin.                                                                            | Aseta paristot uudelleen ja<br>varmistu, että +/- navat<br>ovat paristokotelon sisällä<br>olevien merkintöjen<br>mukaisesti (s. 20). |
|                                                          |                                                             | Verkkovirtalaite ei ole kiin-<br>nitetty kunnolla.                                                      | Tarkista, että verkkovirta-<br>laite on kiinnitetty kamer-<br>aan ja virtaa antavaan pis-<br>torasiaan (s. 22).                      |
| LCD monitori on<br>pois päältä.                          | Mitään ei näy<br>näyttöruudulla.                            | Automaattinen vir-<br>rankatkaisu on sammut-<br>tanut kameran.                                          | Pidä display/enter näppäin<br>hetken alhaalla niin, että<br>monitori aktivoituu (s. 21).                                             |
| Suurennettu<br>kuva toistossa ei<br>toimi.               |                                                             | Kuva on otettu digitaalisel-<br>la zoomilla puolikokoon<br>(p. 54).                                     |                                                                                                    |
| Televisiokuvassa<br>on paljön häiri-<br>öitä ja kohinaa. |                                                             | Kamera on säädetty<br>väärälle videostandardille.                                                       | Kytke oikea videostandardi<br>asetusvalikosta<br>(s. 72 - 75).                                                                       |
| Kameraan ei ole<br>yhteyttä<br>tietokoneesta.            | Mitään ei näy<br>näyttöruudussa<br>ja LCD moni-<br>torissa. | Automaattinen vir-<br>rankatkaisu on sammut-<br>tanut kameran.                                          | Kytke kamera päälle avaa-<br>malla objketiivi tai paina-<br>malla display/enter näp-<br>päintä (s. 21).                              |
| Kuvatiedosto on vaurioitunut.                            |                                                             | CompactFlash kortti on<br>irrotettu kamerasta sinä<br>aikana, kun siihen<br>kirjoitetaan/siitä luetaan. | Älä koskaa irrota<br>CompactFlash korttia, kun<br>vihreä merkkivalo vilkkuu.                                                         |

Jos kamera ei toimi normaalisti, sammuta se, poista paristot ja aseta ne uudelleen tai irrota verkkovirtalaite ja kiinnitä se uudelleen. Sammuta kamera aina sulkemalla objektiivi (kuvaus) tai painamalla display/enter näppäintä (toisto), muutoin CompactFlash kortti voi vaurioitua ja kameran asetukset voivat muuttua.

### KAMERASTA HUOLEHTIMINEN

- Älä saata kameraa alttiiksi iskuille tai tärähdyksille.
- Sammuta kamera kuljetusten ajaksi.
- Kamera ei ole vesitiivis eikä roisketiivis. Paristojen tai CompactFlash kortin käsittely ja kameran käyttö märin käsin voi vaurioittaa kameraa.
- Kun olet uimarannalla tai veden lähellä, varo, ettei kamera joudu kosketuksiin veden tai hiekan kanssa. Vesi, hiekka, pöly tai suola voi vahingoittaa kameraa.
- Älä jätä kameraa suoraan auringonpaisteeseen. Älä suuntaa objektiivia suoraan aurinkoa kohti kameran CCD voi vaurioitua.

### PUHDISTUS

- Jos kamera tai objektiivin runo likaantuu, pyyhi ne varovasti pehmeällä, puhtaalla ja kuivalla kankaalla. Jos kamerassa tai objektiivin rungossa on hiekkaa, puhalla irtohiekka varovasti pois. Pyyhkiminen voi naarmuttaa.
- Linssipintaa puhdistettaessa pöly tai hiekka puhalletaan ensin pois ja tarvittaessa linssi puhdistetaan varovasti linssinpuhdistuspaperilla, jossa on pisara linssinpuhdistusnestettä.
- Älä koskaan käytä liuottimia kameran puhdistamiseen.
- Älä koskaan koske linssipintoja sormillasi.

### KÄYTTÖLÄMPÖTILA JA -OLOSUHTEET

- Kamera on suunniteltu käytettäväksi 0°C 40°C (32°F 104°F) lämpötilassa.
- Älä koskaan jätä kameraa hyvin kuumaan paikkaan, kuten auringonpaisteeseen pysäköityyn autoon, tai hyvin kosteaan paikkaan.
- Kun siirrät kameran hyvin kylmästä lämpimään, estä kosteuden tiivistyminen sijoittamalla kamera tiiviiseen muovipussiin ennen lämpimään siirtämistä. Anna kameran saavuttaa ympäristön lämpötila ennen kuin otat sen muovipussista ulos.

### LCD MONITORISTA HUOLEHTIMINEN

- Vaikka LCD monitori on valmistettu tarkkuustekniikalla, siinä voi ajoittain olla pisteitä, joissa ei ole väriä tai kirkkautta.
- Älä anna minkään painaa LCD monitoria paineesta se voi vaurioitua pysyvästi.
- Kylmässä LCD monitori voi tummua hetkellisesti. Kun kamera lämpiää, näyttö alkaa toimia normaalisti.
- LCD monitori voi toimia hitaasti kylmässä tai tummua kuumassa. Kun kamera saavuttaa normaalin lämpötilan, myös LCD monitori alkaa toimia normaalisti.
- Jos LCD monitorin pinnalla on sormenjälkiä, pyyhi ne varovasti, painamatta, pehmeällä, puhtaalla ja kuivalla kankaalla.

### PARISTOT

- Paristojen toiminta heikkenee kylmässä. Kun on kylmää, varaparistoja on hyvä pitää mukana lämpimässä, esim. takin sisätaskussa. Paristot voivat saada varaustaan takaisin, kun ne lämpiävät. Koska Ni-MH akut sietävät kylmää paremmin, ne ovat alkaaliparistoja suositeltavampia, kun kuvataan kylmässä.
- Poista paristot kamerasta, jos kameraa ei käytetä pitkään aikaan. Paristovuoto voi vaurioittaa paristokoteloa.
- Toisinaan alkaaliparistoja käytettäessä paristojen kunnon osoitin voi virheellisesti näyttää, että paristot ovat heikot. Jos tiedät paristot tuoreiksi, jatka kameran käyttöä, niin heikkojen paristojen osoitin häviää näkyvistä.
- CompactFlash kortin ja paristojen poistaminen kamerasta heti pitkän käytön jälkeen voi aiheuttaa palovammoja. Kytke kamera pois päältä ja odota, että se jäähtyy.

### COMPACTFLASH KORTIN HOITO JA KÄSITTELY

- Noudata CompactFlash kortin mukana tulevia ohjeita.
- Seuraavat seikat voivat aiheuttaa kuvien menetyksiä tai muita vaurioita: 1 Kortin väärä käyttö.
  - 2 Staattinen sähköpurkaus tai magneettikenttä lähellä korttia.
  - 3 Kortin irrottaminen tai virran katkaiseminen kamerasta, kun kamera tai tietokone kirjoittaa korttiin, lukee siltä tai alustaa sitä, jne.).
  - 4 Kortin pitkäaikainen käyttämättömyys.
  - 5 Kortin eliniän päättyminen.

# Minolta ei ota vastuuta mistään kuvatiedostojen menetyksistä tai vaurioitumisista.

- Kortin tiedot on syytä kopioida toiselle välineelle, esim. kovalevylle, ZIP- tai CD-ROM -levylle, tms.
- Kun kortti alustetaan, kaikki kortilla olevat tiedot häviävät. Muista ottaa varmuuskopiot kaikista tärkeistä tiedostoista.
- CompactFlash kortin tallennuskyky vähenee pitkässä ja runsaassa käytössä. Uuden kortin ostaminen ajoittain voi olla välttämätöntä.
- Pidä kortti erossa staattisesta sähköstä ja magneettikentistä.
- Älä taivuta tai pudota korttia, äläkä anna sen kolhiintua tai joutua painon alle.
- Voimakas staattisen sähkön purkaus tai fyysinen kolhu voi estää korttia siirtämästä enää tietoja.
- Älä koske kortin kontaktipintoja sormillasi tai metalliesineillä.
- Pidä kortti erossa kuumuudesta, kosteudesta ja suorasta auringonvalosta.
- Älä säilytä korttia pienten lasten ulottuvilla.

# HOITO JA SÄILYTYS

### SÄILYTYS

- Säilytä kameraa viileässä, kuivassa paikassa, jossa on hyvä ilmavaihto. Vältä pölyä ja kemikalioita säilytyspaikassa. Jos kamera on pitkään käyttämättä, sijoita se ilmatiiviiseen rasiaan, jossa on kuivatusaineena silikonigeeliä.
- Poista paristot ja CompactFlash kortti kamerasta, jos sitä ei käytetä pitkään aikaan.
- Älä säilytä kameraa paikassa, jossa on koinmyrkkyjä.
- Pitkään säilytettäessä kameraa tulee ajoittain käyttää. Säilytyksen jälkeen kameran toiminnot tulee tarkistaa huolellisesti ennen kuvaamista.

### ENNEN TÄRKEITÄ KUVAUKSIA

- Tarkista kameran toiminnot. Ota koekuvia ja osta varaparistot.
- Minolta ei vastaa kameran toimimattomuudesta tai virheellisestä toiminnasta aiheutuvista menetyksistä.

### TEKIJÄNOIKEUDET

• TV ohjelmat, filmit, videonauhat, valokuvat ja muu materiaali voi olla tekijänoikeudella suojattua. Sellaisen materiaalin luvaton nauhoittaminen tai kopioiminen voi rikkoa tekijänoikeuslainsäädäntöä. Esitysten, näyttelyjen, jne. kuvaaminen on kiellettyä ilman lupaa ja voi rikkoa tekijänoikeuksia. Tekijänoikeuden alaisia kuvia voi käyttää vain tekijänoikeuslainsäädännössä mainituin ehdoin.

### KYSYMYKSET JA HUOLTO

- Jos sinulla on kysttävää kamerastasi, ota yhteys kamerakauppiaaseesi tai Minoltan huoltoon.
- Ota yhteys Minoltan huoltoon ennen kuin lähetät kameran korjattavaksi.

## **TEKNISET TIEDOT**

| CCD:n tyyppi:<br>Polttoväli:<br>Obj. rakenne: | 1/1.75" interline CCD, jossa 2.3 milj. pikseliä<br>8.2mm (vastaa 38mm objektiivia kinokoossa)<br>5 linssiä 4:ssä ryhmässä |
|-----------------------------------------------|----------------------------------------------------------------------------------------------------|
| Aukko                                         | (mukana 3 linssiä, joissa 4 asfääristä pintaa)                                                                            |
| AUKKO.<br>Tarkonnusaluo:                      | J/3.0<br>0.6m ääretän (0.2m 0.6m makrolla)                                                                                |
| Etein                                         | Käännetty galilealainen etsin                                                                                             |
| LOID monitori:                                | A6mm 1.8 tuynin väri LCD                                                                                                  |
| Suliin                                        | CCD elektroninen ia mekaaninen suliin                                                                                     |
| Suliinaiat <sup>.</sup>                       |                                                                                                    |
| Tarkennus:                                    | Video AF järjestelmä                                                                                                    |
|                                               | (Tarkennus esisäädetty 2m:iin elokuvauksessa)                                                                             |
| AF/AF lukitus:                                | Painamalla laukaisin osittain alas                                                                                        |
| Valonmittaus:                                 | Keskustapainotteinen                                                                                                    |
| Valotus:                                      | Ohielmoitu AE                                                                                                    |
| Valotuskoriaus:                               | -2EV - +2EV. 0.5EV:n portain                                                                                              |
| Salaman alue:                                 | 0.6m - 2.5m (normaali ISO -asetus)                                                                                        |
|                                               | 0.6m - 5m (herkistetty ISO -asetus)                                                                                       |
| Salamakuvaustavat:                            | Automatiikka, täytesalama, salaman esto, autom. ja                                                                        |
|                                               | punasilm. vähennys, täytes. ja punasilm. vähennys                                                                         |
| Salamatäsmäys:                                | 1/125 s.                                                                                                    |
| Jatkuva kuvaus:                               | 1 kuva sekunnissa (noin)                                                                                                  |
| Vitkalaukaisin:                               | 10 s. viive (noin)                                                                                                    |
| Kaukosäätö:                                   | IR kaukosäädin RC-3 (lisävaruste)                                                                                         |
| Elokuvaus:                                    | QVGA: 320 X 240 pixelin kuvia n. 15 kuvaa/s                                                                               |
| Valkotasapaino:                               | Automaattinen, käsin (esiasetukset - päivänvalo,<br>hehkulamput, loisteputket)                                            |
| Digitaalinen zoomi:                           | X1.4 - 1280 X 856 pikseliä, X2.0 - 896 X 600 pikseliä                                                                     |
| Pikselimäärä:                                 | 1796 X 1200 (täyskoko), 800 X 600 (puolikoko)                                                                             |
| Tiedostomuodot:                               | Exif 2.1 (JPEG, TIFF) noudattaa DFC 1.0:tä ja tukee                                                                       |
|                                               | DPOF tulostuksen ver. 1.1.:tä, Motion JPEG (AVI)                                                                          |
| Tallennusväline:                              | Type 1 CompactFlash kortti                                                                                                |
| PC-liitäntä:                                  | USB 1.1 (massamuistityyppinen)                                                                                            |
| Videoulostulo:                                | Kaksi valinnaista standardia: NTSC ja PAL                                                                                 |
| Virta:                                        | 4 AA-kokoista alkaaliparistoa tai Ni-MH-akkua                                                                             |
| Ulkoinen virta:                               | 6V DC omalla verkkovirtalaitteella (lisävaruste)                                                                          |
| Mitat:                                        | 114 (L) X 65 (K) X 45 (S) mm                                                                                              |
| Paino:                                        | 210g (noin) ilman paristoja ja muistikorttia                                                                              |

Tekniset ominaisuudet perustuvat viimeisimpään tietoon painoajankohtana ja ne voivat muuttua ilman eri ilmoitusta.

# 

- A Minolta Austria Ges.m.b.H Amalienstr. 59-61, A-1131 Wien, Österreich Tel:01 87868 176 Fax:01 87868 153 http://www.minoltaeurope.com
- B Minolta Belgium Branch Prins Boudewijnlaan 1 B-2550 Kontich, België Tel: 03 451 07 00 Fax: 03 455 00 48 http://www.minolta.be en http://www.minolta.nl
- CAN Minolta Canada Inc., Head Office 369 Britannia Road East, Mississauga, Ontario L4Z 2H5, Canada Tel.0905 890 66 00 Fax0905 890 71 99 http://www.minolta.com
- CH Minolta (Schweiz) AG Riedstr. 6, CH-8953 Dietikon, Schweiz Tel:157 57 11 (SFr 2.15/min) Fax:01 741 33 12 http://www.minolta.ch
- D Minolta Europe GmbH Minoltaring 11, D-30855 Langenhagen, Deutschland

Reparatur/Repair Senator-Helmken-Strasse 1, D-28279 Bremen, Deutschland

Hotline: Tel: 0221 5 60 60 31 Fax: 0221 5 60 60 40

http://www.minolta.de

- DK Paul Westheimer A/S Erhvervsvej 30, DK-2610 Rødovre, Danmark Tel:44 85 34 00 Fax:44 85 34 01 http://www.minoltaeurope.com
- E Videosonic S.A. c/ Valportillo II, 8, Pol. Ind. de Alcobendas, E-28108 Alcobendas/Madrid, Spain Tel:91 4840077 Fax:91 4840079 http://www.minoltaeurope.com
- F Minolta France S. A. 365, Route de Saint-Germain, F-78420 Carrières-Sur-Seine, France Tel:0130 86 62 37 Fax:0130 86 62 82 http://www.minolta.fr
- FIN Minolta Finland Branch Niittykatu 6, PL 37 SF-02201 Espoo, Finland Tel:435 565 0 Fax:435 565 56 http://www.minolta.fi GB Minolta (UK) LTD. Photographic Division Precedent Drive. Rooksley, Milton Keynes, MK13 8HF, England Tel:01 908 208 349 Fax:01 908 208 334 http://www.minoltaeurope.com IRL Photopak Sales 241 Western Industrial Estate, Naas Road, Dublin 12, Ireland Tel:01 45 66 400 Fax:01 45 00 452 http://www.minoltaeurope.com Rossi & C. S.p.A. ı Via Ticino 40, I - 50019 Osmannoro Sesto Fiorentino (Fi), Italy Tel.:055 323141 Fax:055 32314252 http://www.minoltafoto.it Ν Scandiafilm AS Enebakkveien 304, N-1188 Oslo 11, Norge Tel:022 28 00 00 Fax:022 28 17 42 http://www.minoltaeurope.com NL Minolta Camera Benelux B.V. Zonnebaan 39, NL-3542 Utrecht P.O Box 6000. NL-3600 HA Maarssen Tel: 030 247 08 09 Fax: 030 247 08 88 http://www.minolta.nl Р Minolta Portugal Lda Av. do Brasil 33-a, P-1700 Lisboa, Portugal Tel:01793 00 16 Fax:01 793 10 64 http://www.minoltaeurope.com s Minolta Svenska AB P.O. Box 9058. Solna strandväg 3. SE-171 09 Solna, Sverige Tel. 08-627 76 50 Fax: 08-627 76 21 http://www.minolta.se Minolta Singapore (Pte) Limited Sin 10 Teban Gardens Crescent, Singapore 2260 Tel:56 35 533 Fax:56 10 217

© 2001 Minolta Co., Ltd. under the Berne Convention and Universal Copyright Convention

http://www.minolta.com

Printed in Germany